www.iplook.com

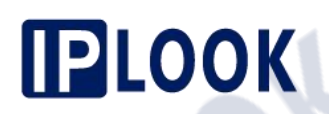

**IPLOOK** 

# **BOSS User Guide**

**IPLOOK Technologies** 

www.iplook.com

## **About This Document**

### Purpose

This document describes how to perform system configuration and service feature configuration in CRM system

### **Intended Audience**

This document is intended for:

- Installation and commissioning engineers
- Technical support engineers
  - System Operator

IPLOOK Technologies Co., Limited

# PLOOK Contents

| About This Document                        | 2    |
|--------------------------------------------|------|
| 1 Before You Start                         | 5    |
| 1.1 Logging In to the System               | 5    |
| 1.2 Logging Out of the System              | 5    |
| 1.3 Changing a Password                    | 6    |
| 2 Business Config                          | 7    |
| 2.1 Service Management                     | 7    |
| 2.1.1 Service Information                  | 7    |
| 2.2 Package Management                     | 8    |
| 2.2.1 Package Config Parameters            | 8    |
| 2.2.2 Package Information                  | 9    |
| 2.2.2.2 About Package                      | 9    |
| 2.2.2.2.2 Package Structure                | 9    |
| 2.2.2.3 Package Type                       | 9    |
| 2.2.2.2.4 Packages Priority                | . 10 |
| 2.2.2.5 Packages Detail                    | .10  |
| 2.2.2.2.6 Pricing Policy                   | .10  |
| 2.2.2.7 Packages One-Time Charge           | .14  |
| 2.2.2.8 Packages Relation                  | .14  |
| 2.2.2.9 Packages Customer Group Permission | .14  |
| 2.2.2.2.10 package Seller Permission       | .14  |
| 2.2.2.2.11 package Status                  | . 15 |
| 2.2.2.12 How to design a package           | . 15 |
| 2.2.2.3 Configuring Local Mobile Plan      | .16  |
| 2.2.2.4 Configuring Local Mobile Bundle A  | .21  |
| 3 Resource                                 | .27  |
| 3.1 Configuring Basic Data                 | . 27 |
| 3.1.1 Warehouse Information                | 27   |
| 3.1.2 Inventory Information                | .27  |
| 3.2 Stock/Transfer Mgnt                    | .29  |
| 3.2.1 Stock Management                     | . 29 |
| 3.2.2 Transfer Management                  | .31  |
| 3.3 Inventory Query Management             | .34  |
| 3.3.1 Inventory View                       | . 34 |
| 3.3.2 Inventory Status                     | .34  |
| 3.3.3 Inventory Status Overview            | . 35 |
| 4 Customer                                 | 37   |
| IPLOOK Technologies Co., Limited           |      |

## **PLOOK**

|                                     | 25 |
|-------------------------------------|----|
| 4.1 Customer Profile Management     |    |
| 4.1.1 Data Model                    |    |
| 4.1.2 Prepaid Customer On-boarding. |    |
| 4.1.3 Buy Bundle                    |    |
| 4.1.4 Manage Customers              |    |
| 4.1.4.2 View Customer Information   |    |
| 4.1.4.3 Modify Customer Information | 47 |
| 4.2 Customer Subscription Mgmt      |    |
| 4.2.1 Subscription Information      | 48 |
| 4.2.1.1 Basic Information           |    |
| 4.2.1.2 Package Information         | 49 |
| 4.2.1.3 Payment Information         |    |
| 4.2.1.4 Cdr List                    |    |
| 4.2.2 Sim Replacement               | 51 |
| 5 Receivables                       |    |
| 5.1 Prepaid Top-Up                  | 54 |
| 5.1.1 Top-Up                        | 54 |
| 5.1.2 Top-Up Reversal               | 56 |
| 5.1.3 Top-Up Records                | 57 |
| 5.2 Payment Records Mgmt            |    |
| 5.2.1 My Payment Records            | 57 |
| 5.2.2 My Closed Payment Records     | 59 |
| 5.2.3 All Open Payment Records      | 59 |
| 5.2.4 All Closed Payment Records    | 60 |
| 6 Ticketing                         | 61 |
| 6.1 About Ticketing                 | 61 |
| 6.2 Create Ticket.                  | 61 |
| 6.3 Ticketing Status                | 61 |
| 6.4 Ticketing Flow Informaion       | 63 |
| 7 System                            | 64 |
| 7.1 Privilege                       | 64 |
| 7.1.1 Privilege Data Model          | 64 |
| 7.1.2 Create a Role                 | 65 |
| 7.1.3 Create a CRM System User      | 67 |

IPLOOK Technologies Co., Limited

# **Before You Start**

www.iplook.com

### 1.1 Logging In to the System

You must log in to the system before using it.

### Procedure

Step 1 Open Internet Explorer, enter the URL to the system in the Address text box, and press Enter.

Step 2 Select a language, set Username, Password, and Verification Code, and click Login.

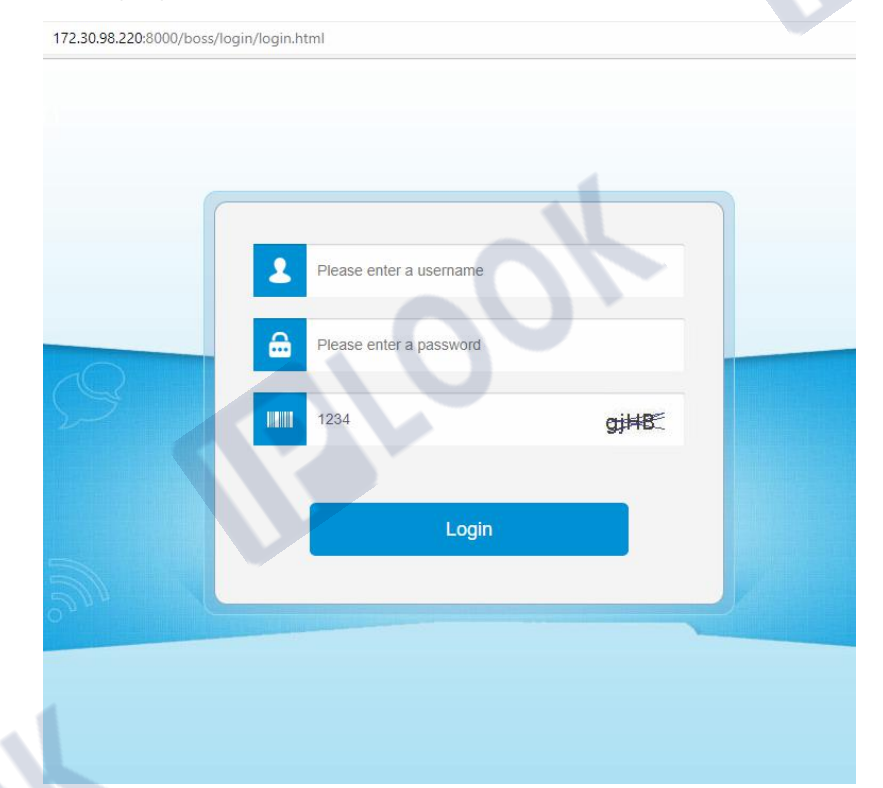

If you successfully log in to the system, the system home page appears.

### **1.2 Logging Out of the System**

You must log out of the system in security mode when you do not need to use it. Please do not close the Internet Explorer directly.

### Prerequisites

You have successfully logged in to the system.

IPLOOK Technologies Co., Limited

# **Context**

After you log out of the system, the businesses that you handle are stopped. Therefore, you must submit the handled businesses before you log out of the system to prevent data loss.

### Procedure

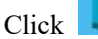

in the upper right corner of the system.

The system is successfully logged out of.

### 1.3 Changing a Password

You must change a password based on the password rules configured in the system when you log in to the system for the first time, if you need to ensure password security. After you change your password, use the new password to log in to the system.

### Procedure

- Step 1 Click 'Login Account' link in the upper left corner of the system. The Change Password page appears.
- Step 2 Set Old Password, New Password, and Confirm Password. Then, click Submit. See following figure.

| SuperAdmin 22       | -11-2021 22:22:20 | Customer v      | Business Config v | Order v Resou  | rce v Receivables v                   | Ticketing v | Report v | Syste   |
|---------------------|-------------------|-----------------|-------------------|----------------|---------------------------------------|-------------|----------|---------|
| Home Page           | MySet             |                 |                   |                | · · · · · · · · · · · · · · · · · · · |             | ×        |         |
| Subscriber Register | User Information  | Change Password |                   |                |                                       |             |          | -22 22: |
|                     | User Information  |                 |                   |                |                                       |             |          | listics |
| 35                  |                   |                 |                   |                |                                       |             |          |         |
| 30                  | * Operator        | SuperAdmin      |                   | * Staff Type   | Staff 🔻                               |             |          |         |
|                     | * Tel             | 13800138000     |                   | * ID Number    | G5566789                              |             |          |         |
| 25                  |                   |                 |                   |                |                                       |             |          |         |
| 20                  | Address           |                 |                   | * Organization | Turkey telecom                        |             |          |         |
|                     | Description       |                 |                   |                |                                       |             |          |         |
| 15                  |                   |                 |                   |                |                                       |             |          | 0       |
| 10                  |                   |                 |                   |                | I.                                    |             |          | Λ       |
|                     |                   |                 |                   |                |                                       |             |          |         |
| 5                   |                   |                 |                   | 🧿 Submit       |                                       |             |          | T       |
|                     |                   |                 |                   |                |                                       |             |          | R       |
| Active/Used         | Suspend           | 100             |                   |                |                                       |             |          |         |

### 

The values of **New Password** and **Confirm Password** must be the same. Otherwise, the password fails to be changed.

IPLOOK Technologies Co., Limited

www.iplook.com

## **Business Config**

### 2.1 Service Management

### 2.1.1 Service Information

Communication Service can be PSTN fixed service, mobile services (2G, 3G and 4G), ADSL broadband service and so on. Service management mainly maintains service's basic information and manages their attributes.

### 

Generally speaking all the service configurations should be done by the system developing team. Because all the service configurations is related to program coding according to the basic requirement from Telecom Operator.

### Scenario

Creating a Mobile Service in CRM and one-time fees include \$10 SIM Card Fee and \$5 for SIM Replacement .

### Procedure

- Step 1 On the Business Config > Service Management > Service Information page, click + Add to create the Mobile Service.
- Step 2 Fill in the service basic information

| Home Page Service Inform     | nation O                         |                  |                                            |              |         |       |            |
|------------------------------|----------------------------------|------------------|--------------------------------------------|--------------|---------|-------|------------|
| Service Information S        | Service Relation One-Time Charge |                  |                                            |              |         |       |            |
| Operation Type Please Select | •                                |                  |                                            |              |         | ~ 1   |            |
| Add Service Name             | One-Time Fee Name                | Operation Type   | Charge Type                                | Amount(\$)   | Search  | Opera | tion       |
| Mobile                       | Sim Replacement Fee              | SIM Card Replace | SIM Fee                                    | 5            |         | 🕼 Edi | t 🗇 Delete |
| Page Record: 10 🔻            |                                  |                  | TotalRecord: 1 TotalPage: 1 CurrentPage: 1 | First Previo | us Next | Last  | GO         |

G Back

#### Parameters in this Page:

| Parameter    | Description                                                                                                    |
|--------------|----------------------------------------------------------------------------------------------------|
| Service Code | The code of service should be unique                                                                                                    |
| Service Name | The name of the service which you want to add                                                                                                    |
| Service Type | <ul> <li>The options are as follows:</li> <li>Main Service</li> <li>Main service is the basic service</li> <li>Value Added Service</li> <li>Value Added Service ais dependent on the main service</li> </ul> |

IPLOOK Technologies Co., Limited

Suite 1101, On Hong Commercial Building, 145 Hennessy Road, Wanchai Hong Kong

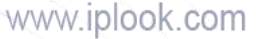

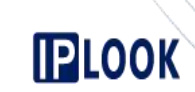

| Inventory Type               | The inventory is needed when doing custmer-on-boarding                                                                                                    |
|------------------------------|----------------------------------------------------------------------------------------------------|
| Service Description          | Description of the service                                                                                                    |
| Service Ability<br>Selection | <ul> <li>The options are as follows:</li> <li>SIM card replacement<br/>The service supports the SIM card replacement</li> <li>Change Number<br/>The service supports changing the service number. Service<br/>number can be MSISDN Number for mobile service.</li> </ul> |

#### Step 3 Add Service Attribute

For Norfolk operator, Service Attributes under each service are as below

| Service | Service Attributes |
|---------|--------------------|
|         | IMSI               |
|         | KI                 |
|         | OPC                |
|         | SelfCare Password  |

#### Step 4 Add service relation

Step 5 Add one-time fees including \$10 SIM Card Fee and \$5 for SIM Replacement

| Home Page Service I     | nformation 🛛                     |                  |                                          |             |             |          |          |
|-------------------------|----------------------------------|------------------|------------------------------------------|-------------|-------------|----------|----------|
| Service Information     | Service Relation One-Time Charge |                  |                                          |             |             |          |          |
| Operation Type Please S | elect                            |                  |                                          |             | Q Search    | 2 Reset  |          |
| Service Name            | One-Time Fee Name                | Operation Type   | Charge Type                              | Amount(\$   | )           | Operatio | n        |
| Mobile                  | Sim Replacement Fee              | SIM Card Replace | SIM Fee                                  | 5           |             | 🕼 Edit   | 🗊 Delete |
| Page Record: 10 💌       |                                  |                  | TotalRecord: 1 TotalPage: 1 CurrentPage: | 1 First Pre | evious Next | Last     | GO       |
|                         |                                  | G Back           |                                          |             |             |          |          |

### 2.2 Package Management

### 2.2.1 Package Config Parameters

Package Config Parameters is used to configure the charge item code, which will be used in Pricing Policy and One-Time Charge configurations of Package Management module.

We classify the charge item into several group such as Voice(Mini), Voice(Call), SMS, Data, One-Time Fee, Deposit, Rent, Installation Fee and Default Balance.

### Scenario

You want to add a charge item code for Fixed Call in voice group.

IPLOOK Technologies Co., Limited

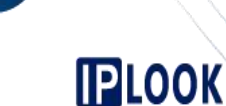

### Procedure

- Step 1 On the Business Config > Package Management > Package Config Parameters page, click + Add
- Step 2 Set the Type code as VOICE, and set the Type name as Fixed Call . See the following figure.

|         | Home Page  | e Package Config Parameters O     | 1 |
|---------|------------|-----------------------------------|---|
|         | Account Ty | Type Information                  |   |
|         |            | *Account Type Please Select       |   |
|         |            | * Type Name                       |   |
|         |            | Description                       |   |
|         |            |                                   |   |
|         |            | Submit G Back                     |   |
| Chara 2 | Clinte [   | @ Submit                          |   |
| Step 3  | Click      | Submit to save the configuration. |   |

### 2.2.2 Package Information

### 2.2.2.2 About Package

Before configuring packages, familiarize yourself with their basic knowledge, such as the concepts, components, classification, status, and relationships between them, and corresponding add, modify, delete, and query operations.

### 2.2.2.2 Package Structure

This topic describes how to configure the elements for a package. A package consists of services and their tariffs. The elements in package are depending on package type.

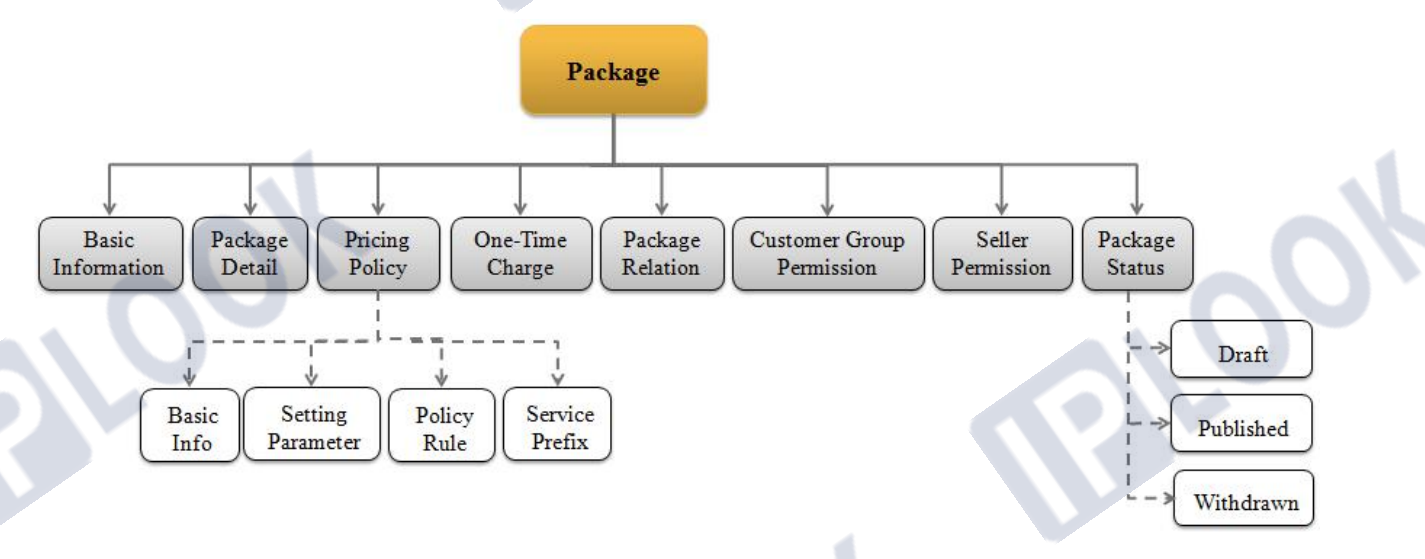

### 2.2.2.3 Package Type

From the combination perspective, packages can be classified into plan, bundle and value-added service. One customer must just subscribe to only one plan but can subscribe to several bundles or value-added services.

IPLOOK Technologies Co., Limited

# PLOOK

There is a validity restriction for a bundle but no validity restriction for a plan.

Plan is selected in Customer-On-Boarding. Bundle will be bought after Customer-On-Boarding.

🔶 🛛 Plan

The prepaid plan has no package fee and there is no free or benefit usage in the prepaid plan. The rating or pricing policies of prepaid plan are flat tariff.

The postpaid plan has package fee which is monthly rental fee, and the postpaid plan usually contains some free benefit usage.

Bundle

A bundle usually contains some free benefit usage which is configured on **Business Config > Package Management > Package Information > Pricing policy > pricing policy** page.

### 2.2.2.4 Packages Priority

When a customer subscribes to two or more packages, the rating is based on the priorities associated with the packages.

### 2.2.2.5 Packages Detail

Package is consist of service. The **Business Config** > **Package Management** > **Package Information** >**Package detail** page is to add , delete or modify the service to the package.

### 2.2.2.2.6 Pricing Policy

Billing system do rating is based on the Pricing Policy of related package. The elements in a Pricing Policy are as bellow:

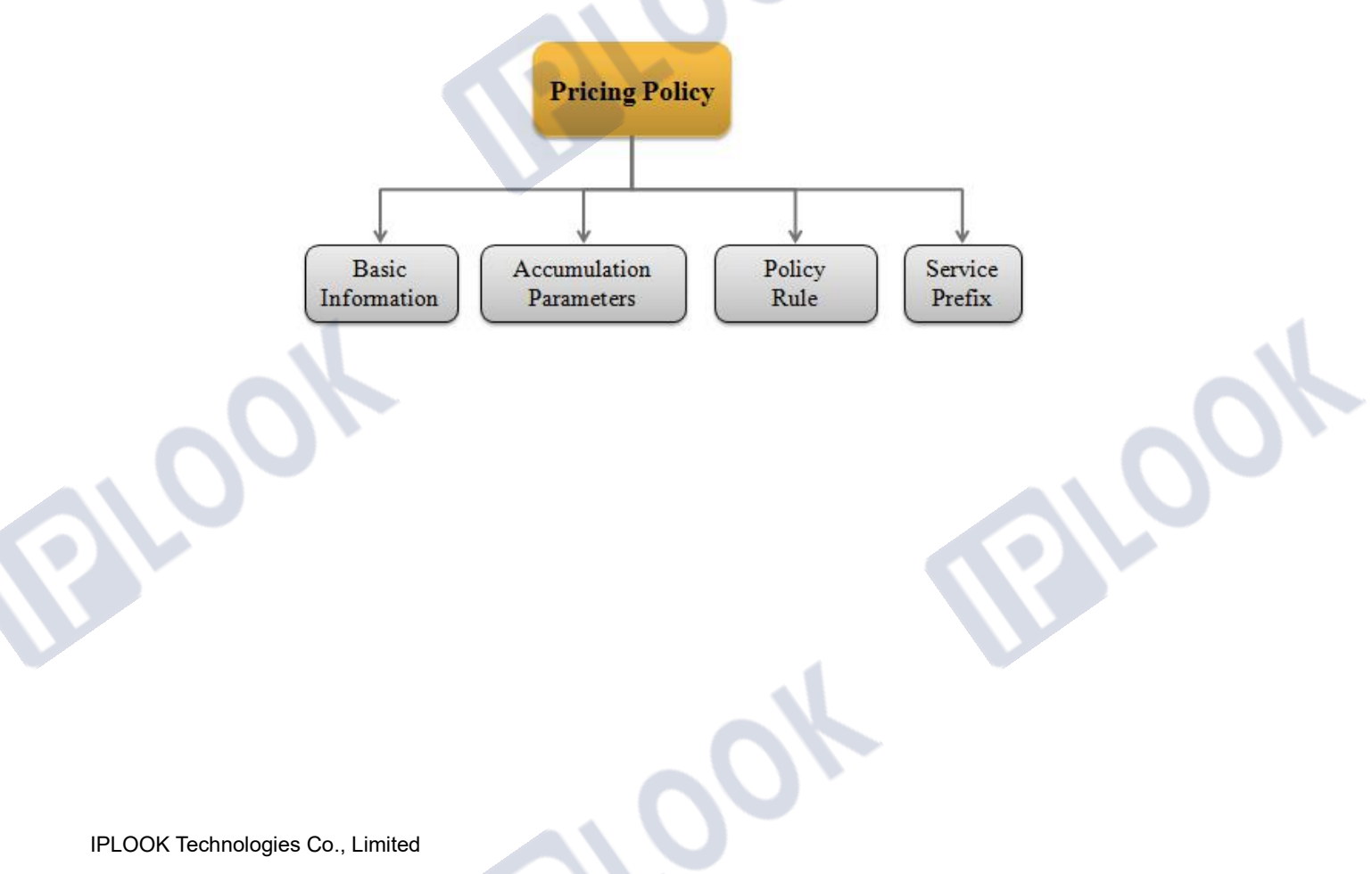

LOOK

www.iplook.com

### 1. Basic Information

| SuperAdmin 22-11-2021 22:27:24           | Customer v Busin  | iess Config v 🛛 Or | der v 🛛 Resource v | Receivables v  | Ticketing v       | Report v | Syst |
|------------------------------------------|-------------------|--------------------|--------------------|----------------|-------------------|----------|------|
| me Page Package Information 3            |                   |                    |                    |                |                   |          |      |
| Package Basic Information Pricing Policy | Package Relation  | Package Detail     | One-Time Charge    | Customer Group | Seller Permission |          |      |
| ricing Policy 😂 📴                        | Basic Information | Setting Parameters | Policy Rule        |                |                   |          |      |
| Q Please Input                           | Add Policy        |                    |                    |                |                   |          |      |
| 🔄 Data                                   | * Policy Name     | Data Policy        |                    | * Round Mode   | Ceiling           |          |      |
|                                          | * Policy Type     | Billing Policy     |                    | * Event Type   | Data Service      |          |      |
|                                          | Description       |                    |                    |                |                   |          |      |
|                                          |                   |                    |                    |                |                   |          |      |
|                                          |                   |                    |                    |                |                   |          |      |
|                                          |                   |                    | Ø Submit           | G Back         |                   |          |      |

#### Parameters in this Page:

| <b>Policy Name</b> | The name of pricing policy        |
|--------------------|-----------------------------------|
| Priority           | Rating Priority                   |
| Description        | Description of the Pricing Policy |

#### 2. Accumulation Parameters

| Pricing Policy | Package Relation  | Package Detail     | One-Time Charge | Customer Group                | Seller Perm | ission          |        |
|----------------|-------------------|--------------------|-----------------|-------------------------------|-------------|-----------------|--------|
| 2 k+           | Basic Information | Setting Parameters | Policy Rule     |                               |             |                 |        |
|                | O Add             |                    |                 |                               |             |                 |        |
|                | ID                | Accumulation Code  |                 | Accumulation N                | ame         | Operation       |        |
|                | 10144             | L05                |                 | Data Service                  |             | 🗇 Delete        |        |
|                |                   |                    | (               |                               | -           | Save            | Cancel |
|                | Page Record: 5 🔻  |                    | TotalRecord:    | National call<br>National sms | irst        | Previous Next L | ast    |
|                |                   |                    | -               | 3G Data<br>4G Data            |             |                 |        |

Accumulation refers to the cumulative amount of subscriber's service usage in a period of time, such as duration/call for voice service, duration/min for voice service, times for SMS service and flux for data service.

Accumulation is used as a billing factor for configuring benefit Pricing Policy.

We don't add or configure any accumulation parameters when creating a flat tariff Pricing Policy.

#### • Flat Tariff Pricing Policy

Like the pay-as-you-go-rate tariff is the flat tariff.

• Benefit Pricing Policy

IPLOOK Technologies Co., Limited

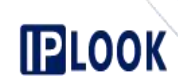

Benefit Pricing Policy is mainly to define or realize the free usage of one package, especially the Bundle package. And sometimes we call the free usage as benefit. For example, \$20 Data Bundle Package containing 5GB Free data usage, when we configure this bundle package, we need to use the flux accumulation to define it's free of charge when the flux accumulation is less than 5GB.

#### 3. Policy Rule

Policy Rule are decision-making models used in Pricing Policy Domain. Rules are developed according to empirical designs, including the Accumulation Rule and Time Rule.

#### • Accumulation Rule

This rule is used to rate the accumulated usage (call duration, data flux and etc.) for multiple parts and charge users by rank. When a subscriber's service usage reaches a specified value, the system divides the usage into ranks, calculates the fee for each rank based on the rate specified for each rank, and obtains the sum total of all the fees.

#### **Example-Step Rank Accumulation Rule**

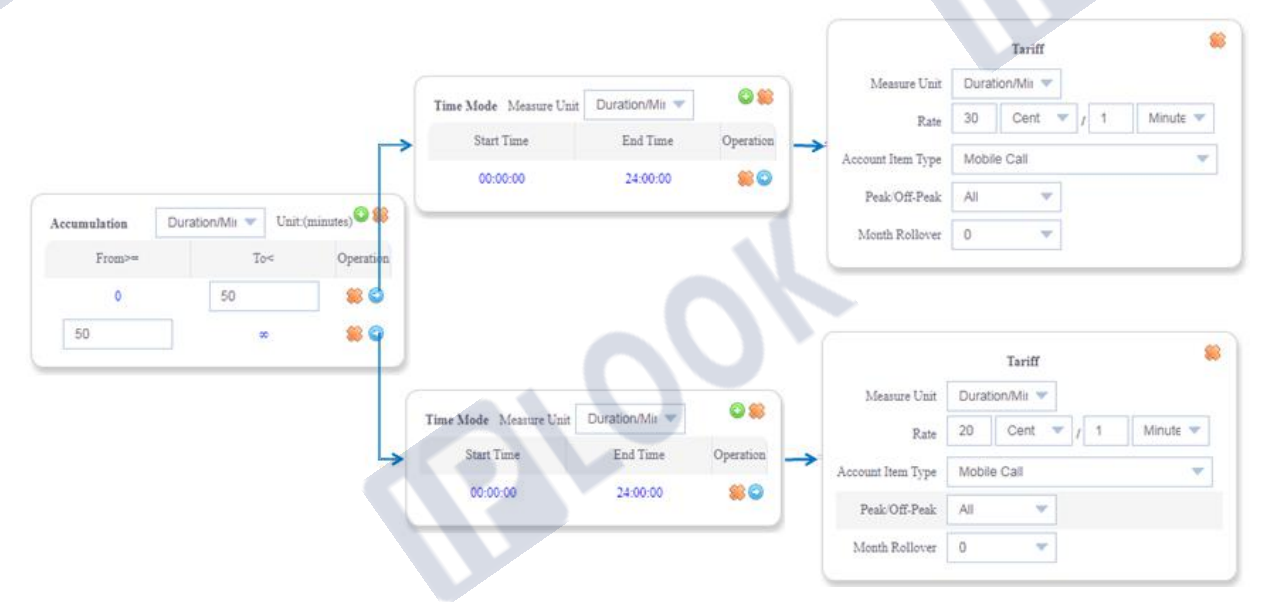

Assume that the charge rate is 30Cents/1 Minute if the call duration is equal to or shorter than 50 minutes and 20Cents/1 Minute if the call duration exceeds 50 minutes. Fees are calculated based on the tariff specified for each rank and are summed up to obtain the final fee. A call lasting for 65 minutes is charged as follows:  $50 \times 30 + 15 \times 20 = 1800$ Cents. For details about the configuration, see the figure above.

#### Time Rule

This rule is used to rate the usage for multiple time spans by rank.

#### **Example-Charging Based on Time Span**

IPLOOK Technologies Co., Limited

| Time Mode       Measure Unit       Duration/Mis         Time Mode       Measure Unit       Duration/Mis         Start Time       End Time       Operation         00:00       22:00:00       Start         22:00:00       24:00:00       Start         Measure Unit       Duration/Mis       Measure         Month Rollover       0       Tariff         Measure Unit       Duration/Mis       Measure         Z2:00:00       24:00:00       Start         Measure Unit       Duration/Mis       Measure         Measure Unit       Duration/Mis       Measure         Measure Unit       Duration/Mis       Measure         Measure Unit       Duration/Mis       Measure         Measure Unit       Duration/Mis       Measure         Measure Unit       Duration/Mis       Measure         Measure Unit       Duration/Mis       Measure         Measure Unit       Duration/Mis       Measure         Measure Unit       Duration/Mis       Measure         Measure Unit       Duration/Mis       Measure         Measure Unit       Duration/Mis       Measure         Measure Unit       Measure       Measure                                                                                                    |                        |                |           |                     | Tariff         | 1        |
|----------------------------------------------------------------------------------------------------|------------------------|----------------|-----------|---------------------|----------------|----------|
| Time Mode Measure Unit   Duration/Mir   Start Time   End Time   Operation   22:00:00   24:00:00   22:00:00   24:00:00   Cont   Image: Cont   Image: Cont                                                                                                    |                        |                |           | Measure Unit        | Duration/Mir 🔻 |          |
| Time Mode Measure Unit Duration/Mit       Account Item Type       Mobile Call         Start Time       End Time       Operation         00:000       22:00:00       22:00:00         22:00:00       24:00:00       Solution         Measure Unit       Duration/Mit       Tariff         Measure Unit       Duration/Mit       Rate       20         Cent       1       Minut                                                                                                    |                        |                |           | Rate                | 30 Cent 🔻 /    | Minute 💌 |
| Time Mode Measure Unit Duration/Mit   Start Time   End Time   Operation   00:00:00   22:00:00   24:00:00     Peak: Off-Peak   All   Month Rollover   0     Tariff   Measure Unit   Duration/Mit     Rate   20   Cent     Minute                                                                                                    |                        |                |           | > Account Item Type | Mobile Call    | *        |
| Start Time End Time Operation<br>00:00:00 22:00:00 24:00:00 24:00:00 36 3<br>22:00:00 24:00:00 86 3<br>Month Rollover 0<br>Tariff<br>Measure Unit Duration/Mix<br>Rate 20 Cent 1 1 Minu                                                                                                    | Time Mode Measure Unit | Duration/Mit 🔻 | 08        | Peak Off-Peak       | All 💌          |          |
| 00:00:00 22:00:00 C 😂 😂 22:00:00 24:00:00 😂 🎯 Tariff Measure Unit Duration/Mir 🗸 Rate 20 Cent V 1 Minu                                                                                                    | Start Time             | End Time       | Operation | Month Rollover      | 0 🐨            |          |
| 22:00:00 24:00:00 Se Contended of the second second | 00:00:00               | 22:00:00       |           |                     |                |          |
| Measure Unit Duration/Mir V<br>Rate 20 Cent 1 1 Minu                                                                                                    | 22:00:00               | 24:00:00       |           |                     | Tariff         |          |
| Rate 20 Cent 1 1 Minu                                                                                                    |                        |                |           | Measure Unit        | Duration/Mit 👻 |          |
| A summer from Town - Makillar Call                                                                                                    |                        |                |           | Rate                | 20 Cent 7      | 1 Minute |
| Account item Type Mobile Call                                                                                                    |                        |                |           | Account Item Type   | Mobile Call    |          |
|                                                                                                    |                        |                |           |                     |                |          |

Assume that a user is charged 30Cents/1 Minute for a local mobile call from 00:00 to 22:00 every day and 20Cents/1 Minute from 22:00 to 24:00. If the user makes a local call at 21:28 in a day and the call duration is 45 minutes, the call is charged as follows:  $32 \times 30 + 13 \times 20 = 1220$ Cents. For details about the configuration, see the figure above.

#### Parameters in Policy Rule Page:

| Measure Unit      | Duration/Call for voice service,<br>Duration/Min for voice service,<br>Times for SMS service<br>Flux for data service               |
|-------------------|----------------------------------------------------------------------------------------------------|
| Account Item Type | The drop-down options are setting in The <b>Business</b><br><b>Config &gt; Package Management &gt; Package</b><br><b>Parameters</b> |

### 4. Service Prefix

Service Prefix is used to distinguish call to country, call to PSTN and call to mobile. And the configurations of Service Prefix are setting on the **Business Config > Service Management > Service Prefix Configuration** page.

The selected Service Prefix will have related restriction on the related Pricing Policy.

#### 5. Operation For Pricing Policy

In the CRM system, you can click an icon or right-click to perform Pricing Policy related operations. The following table describes the Pricing Policy operations and related icon.

| Operation      | Icon        | Description                       |
|----------------|-------------|-----------------------------------|
| Create Catalog | <b>R</b> :+ | Creates a Pricing Policy catalog. |

IPLOOK Technologies Co., Limited

# 

| Refresh Catalog          | 2 | Refresh the whole Pricing Policy catalog                                                                                                    |
|--------------------------|---|----------------------------------------------------------------------------------------------------|
| Edit Catalog             |   | Edit the name of a Pricing Policy catalog.<br>This shortcut menu is displayed only when you put<br>the mouse on the Policy catalog which you want to<br>edit.                              |
| Delete Catalog           |   | Delete a Pricing Policy catalog.<br>This shortcut menu is displayed only when you put<br>the mouse on the Policy catalog which you want to<br>delete.                                      |
| Add New Policy           |   | Add a New Policy.<br>This shortcut menu is displayed only when you<br>right-click a Policy catalog.                                                                                        |
| Delete Pricing<br>Policy |   | Delete a Pricing Policy.<br>This shortcut menu is displayed only when you put<br>the mouse on the Pricing Policy which you want to<br>delete.                                              |
| Edit Pricing Policy      |   | Pricing Policy can be modified only when the<br>package is in draft status.<br>If you want to edit Pricing Policy, just left-click the<br>Policy catalog then you can do the modification. |

### 2.2.2.7 Packages One-Time Charge

One-Time Charge of package can be SIM card fee, SIM card replacement fee, package fee and default balance of the package.

Package is consist of service. When we add a service to one package, the service one-time charge will be inherited to the package by default.

### 2.2.2.8 Packages Relation

To restrict relationships between packages, you must configure the relationships. Relationships between packages include **Belong to** relationship, **Against** relationship, and **Gift** relationship.

### Belong to

The **Belong to** relationship is used to map the bundle package to a plan package. What kind of bundles can a customer buy which depends on what bundles are mapped to the plan which the customer has subscribed to.

### Against

Package A is against package B means customer cannot buy package A and package B at the same time and just can buy one of them.

♦ Gift

Package A is Gift of package B means the package A will be a bonus for the customer when customer buy package B.

### 2.2.2.9 Packages Customer Group Permission

Packages Customer Group permission is to restrict the packages can be bought by what kind of customer group.

### 2.2.2.2.10 package Seller Permission

Packages Seller permission is to restrict the packages can be sold by which seller or CSR.

IPLOOK Technologies Co., Limited

### www.iplook.com

# PLOOK

### 2.2.2.11 package Status

Package status includes Draft, Published and Withdrawn. When certain conditions are met, the status of a package can change from one to another. The following figure shows the package status transmission.

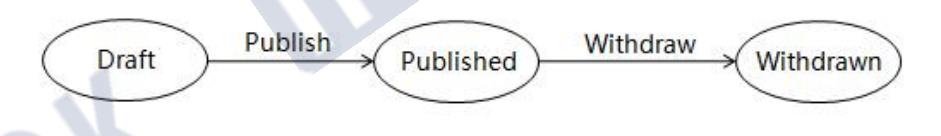

#### Draft

The initial status of a package is Draft after creation. A package in the Draft state can be directly changed to the Published state. A Package in the Draft state cannot be used.

#### Published

Only a package in the Published state can be directly used by a subscriber in **Customer-On-Boarding**. A package in the Published state cannot be changed to the Draft state, but can be changed to the Withdrawn state.

#### • Withdrawn

You can withdraw a package that cannot bring profits for a carrier any more or does not meet new requirements.

The package operations are different when the package is in different status. The following table shows the operations in each different status.

| Status    | Operation | Description                                                                                                    |
|-----------|-----------|----------------------------------------------------------------------------------------------------|
|           | Publish   |                                                                                                    |
| Draft     | Modify    | Everything can be modified except the package type.                                                                                                    |
|           | View      |                                                                                                    |
|           | Delete    |                                                                                                    |
|           | View      |                                                                                                    |
| Published | Modify    | Configurations can be modified are as<br>below:<br>• Package Relation<br>• One-Time Charge<br>• Customer Group Permission<br>• Seller Permission<br>Configurations can't be modified are as<br>below:<br>• package basic information<br>• pricing policy<br>• package detail |
|           | Withdraw  |                                                                                                    |
| Withdrawn | View      |                                                                                                    |

### 2.2.2.12 How to design a package

You can use the following table template to analyze and design the package which you are planning to create.

| Rasic Info | List out the basic package information such as |
|------------|------------------------------------------------|
| Dasie Into | package name, package type and etc.            |

IPLOOK Technologies Co., Limited

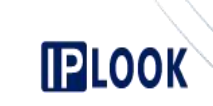

| Package Detail                    | List out what kind of service is the package consist of.                                                            |
|-----------------------------------|----------------------------------------------------------------------------------------------------|
| Pricing Policy<br>For Flat Tariff | List out all the Pricing Policies for flat tariff like the tariff of Pay-As-You-Go.                                 |
| Pricing Policy<br>For Benefit     | List out all the Pricing Policies for benefit detail.                                                               |
| One-Time Charge                   | For example:<br>\$10 SIM Card Fee<br>\$5 for SIM Replacement                                                        |
| Relation                          | Especially for the Bundle Package, you should know the bundle should be mapped to which plan.                       |
| Customer Group                    | <i>Packages Customer Group permission</i> is to restrict the packages can be bought by what kind of customer group. |
| Seller Permission                 | Packages Seller permission is to restrict the packages can be sold by which seller or CSR.                          |

### 2.2.2.3 Configuring Local Mobile Plan

### Scenario

We are going to create a Local Mobile Plan for mobile prepaid service, and the composition of the plan is as bellow:

| Basic Info                        | Name:Local Mobile PlanType:Plan                                                                                                    |
|-----------------------------------|----------------------------------------------------------------------------------------------------|
| Package Detail                    | Mobile Service                                                                                                    |
| Pricing Policy<br>For Flat Tariff | Fixed Call \$0.55/Min<br>Mobile Call\$ 0.55/Min<br>IDD (AUS & NZ) \$0.90/Min<br>IDD (The Others) \$1.15/Min<br>Local SMS \$0.14/Time<br>International SMS \$0.40/Time |
| Pricing Policy<br>For Benefit     | Null                                                                                                    |
| One-Time Charge                   | \$10 For Default Balance                                                                                                    |
| Relation                          | Null                                                                                                    |
| Customer Group                    | Local Normal                                                                                                    |
| Seller Permission                 | All CSR                                                                                                    |

### Procedure

- **Step 1** On the **Business Config > Package Management > Package Information** page, click create the package.
- Step 2 Input the package Information and click

to save the configuration

IPLOOK Technologies Co., Limited

Suite 1101, On Hong Commercial Building, 145 Hennessy Road, Wanchai Hong Kong

to

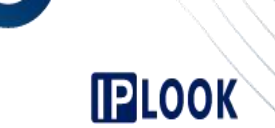

| -                |                          |                      |               |                    |                 |                 |                 |    |
|------------------|--------------------------|----------------------|---------------|--------------------|-----------------|-----------------|-----------------|----|
| Package Basic In | formation                | Pricing Policy       | Package Relat | ion Package Detail | One-Time Charge | Customer Group  | Seller Permissi | on |
| Package Informa  | tion                     |                      |               |                    |                 |                 |                 |    |
|                  | <sup>P</sup> ackage Name | FAT Test Data PKG    |               |                    | * Payment 1     | Type Prepaid    |                 |    |
|                  | * Effective Date         | 01-08-2021           | <b>B</b>      |                    | * Expiry I      | Date 31-08-2024 | 3               |    |
|                  | Package Type             | Bundle               | •             |                    | Pri             | ority very high | •               |    |
|                  | * Validity               | 15                   |               |                    | * Сус           | licity No       | -               |    |
|                  | Description              | only for test pkg_01 |               |                    |                 |                 |                 | 9  |

### Step 3 Configure the Pricing Policies.

Pricing Policy Catalog

| icing Policy           | 🗢 🛃 |
|------------------------|-----|
| Q Please Input         |     |
| Solution Pricing Group |     |
| National Normal Call   |     |
| International Call     |     |
| Answer Free            |     |
| Sms Pricing Group      |     |
| National Normal SMS    |     |
| International SMS      |     |
| Receive Free           |     |

Figure-1 Basic Information

IPLOOK Technologies Co., Limited

Suite 1101, On Hong Commercial Building, 145 Hennessy Road, Wanchai Hong Kong

www.iplook.com

# LOOK

|      | Basic Information  | Setting Parameters   | Policy Rule   |                     |
|------|--------------------|----------------------|---------------|---------------------|
| A    | dd Policy          |                      |               |                     |
|      | * Policy Name      | National Normal Call | * Round Mode  | Ceiling             |
|      | * Policy Type      | Billing Policy       | * Event Type  | Call To Normal Numb |
| . 0  | Description        | National Normal Call |               |                     |
|      |                    |                      | Submit G Back |                     |
| Figu | re-2 Setting Parar | <u>neters</u>        |               |                     |
|      |                    |                      |               |                     |

| ID Accumulation Code                             | Accumulation Name                            | Operation     |      |   |
|--------------------------------------------------|----------------------------------------------|---------------|------|---|
|                                                  | No record                                    |               |      |   |
| Page Record: 5 Total                             | IRecord: 0 TotalPage: 0 CurrentPage: 1 First | Previous Next | Last | G |
|                                                  | G Back                                       |               |      |   |
| Figure-3 Policy Rule                             |                                              |               |      |   |
| Bacic Information Sotting Parameters Dolicy Bule |                                              |               |      |   |
| Dasic Information Setung Parameters Policy Rule  | Тали                                         |               |      |   |
|                                                  | Measure Unit Duration/Sec                    |               |      |   |
|                                                  | Rate 1 Cents                                 | / 1 Mins      |      |   |
| Time Mode Measure Unit Duration/Sec              | Minimum 0                                    |               | Ι.,  |   |
| Start Time End Time Operation                    | Account Item Type National Call              |               | 10   |   |
| 12:00:00                                         |                                              |               |      |   |
| 21.00.00                                         | Tariff                                       |               |      |   |
|                                                  | Measure Unit Duration/Sec                    |               | Y.   |   |
|                                                  | Rate 2 Cents                                 | / 1 Mins      |      |   |
|                                                  | Minimum 0                                    |               |      |   |
|                                                  | Account Item Type National Call              |               | 11.  |   |
|                                                  |                                              |               | -    |   |
|                                                  |                                              |               |      |   |
| International Call                               |                                              |               |      |   |
|                                                  |                                              |               |      |   |

|   |    |   | 1  | $\backslash$ |
|---|----|---|----|--------------|
| П |    | ~ |    | $\sim$       |
| U | 21 | U | JK |              |

www.iplook.com

### Figure-1 Basic Information

| Add Policy    |                    |              |                      |  |
|---------------|--------------------|--------------|----------------------|--|
| * Policy Name | International Call | * Round Mode | Ceiling              |  |
| * Policy Type | Billing Policy 🔹   | * Event Type | International Call 🔻 |  |
| Description   | International Call |              |                      |  |
|               |                    |              |                      |  |
|               |                    |              |                      |  |

#### Figure-2 Setting Parameters

| Basic Information | Setting Parameters | Policy Rule                             |         |          |        |      |    |
|-------------------|--------------------|-----------------------------------------|---------|----------|--------|------|----|
| € Add             |                    |                                         |         |          |        |      |    |
| ID                | Accumulation Code  | Accumulation Name                       |         | Oper     | ration |      |    |
|                   |                    | No record                               |         |          |        |      |    |
| Page Record: 5 💌  |                    | TotalRecord: 0 TotalPage: 0 CurrentPage | 1 First | Previous | Next   | Last | GO |

### Figure-3 Policy Rule

|                        |                                            |           | 1                 | IdIII                 |     |
|------------------------|--------------------------------------------|-----------|-------------------|-----------------------|-----|
|                        |                                            |           | Measure Unit      | Duration/Sec          |     |
|                        | 314 - 20 <sup>2</sup> -0 - 20 <sup>2</sup> |           | Rate              | 0.47 Dollars / 1 Mins |     |
| Time Mode Measure Unit | Duration/Sec                               |           | Minimum           | 0                     |     |
| Start Time             | End Time                                   | Operation | Account Item Type | International Call    |     |
| 00:00:00               | 06:00:00                                   |           | Account ton Type  |                       |     |
| 06:00:00               | 18:00:00                                   | 88 🕥      |                   |                       |     |
| 18:00:00               | 24:00:00                                   | 80        |                   | Tariff                |     |
|                        |                                            |           | Measure Unit      | Duration/Sec          |     |
|                        |                                            |           | Rate              | 0.75 Dollars / 1 Mins |     |
|                        |                                            |           | Minimum           | 0                     |     |
|                        |                                            |           | Account Item Type | International Call    | 1 - |

Step 4 Configure the Package Detail.

IPLOOK Technologies Co., Limited

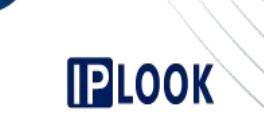

www.iplook.com

| Package Information       |                                 |                |                 |                |                   |  |
|---------------------------|---------------------------------|----------------|-----------------|----------------|-------------------|--|
| Package Basic Information | Pricing Policy Package Relation | Package Detail | One-Time Charge | Customer Group | Seller Permission |  |
| Package Detail            |                                 |                |                 |                |                   |  |
| NO.                       | Details Name                    |                | Details Type    |                | Details Quantity  |  |
| 301335                    | Mobile                          |                | Main Service    |                | 1                 |  |

### Step 5 Configure the One-Time Charge.

| achaye D | asic Information | Pricing Policy | Package Relation | Package Detail | One-Time Charge | Customer Group | Seller Permission | - |  |
|----------|------------------|----------------|------------------|----------------|-----------------|----------------|-------------------|---|--|
| kage D   | etail            |                |                  |                |                 |                |                   |   |  |
|          |                  |                |                  |                |                 |                |                   |   |  |
|          | Dotaile Mamo     |                |                  | Details Type   |                 | Details Quan   | tity              |   |  |
| S/N      | Details Maille   |                |                  |                |                 |                |                   |   |  |

#### Step 6 Configure the Customer Group Permission

| Package | Basic Information | Pricing Policy | Package Relation       | Package Detail | One-Time Ch | narge      | Customer Group             | Seller Perm  | iission  |      |      |
|---------|-------------------|----------------|------------------------|----------------|-------------|------------|----------------------------|--------------|----------|------|------|
| Custome | r Group           |                |                        |                |             |            |                            |              |          |      |      |
|         | Group ID          | (              | Group Name             |                |             | Create     | d Date                     |              | Operato  | r    |      |
|         | 1128              | L              | Local Prepaid Mobile   |                |             | 04-11-2    | 020                        |              | SuperAdr | nin  |      |
|         | 1129              | 1              | Tourist Prepaid Mobile |                |             | 04-11-2    | 020                        |              | SuperAdr | nin  |      |
| Page Re | cord: 10 🔻        |                |                        |                |             | TotalRecor | d: 2 TotalPage: 1 CurrentF | age: 1 First | Previous | Next | Last |
|         |                   |                |                        |                |             |            |                            |              |          |      |      |

Submit G

#### Step 7 Configure the Seller Permission

| Permission |            |              |            |  |
|------------|------------|--------------|------------|--|
| Role ID    | Role Name  | Created Date | Operator   |  |
| 1300       | Test Role  | 31-08-2021   | SuperAdmin |  |
| 1299       | Finance    | 29-01-2021   | SuperAdmin |  |
| 1296       | AdminRole  | 06-11-2020   | SuperAdmin |  |
| 1295       | CSRRole    | 05-11-2020   | SuperAdmin |  |
| 1004       | SuperRole  | 19-06-2015   | SuperAdmin |  |
| 1          | SuperRole1 | 20-05-2015   | SuperAdmin |  |

**Step 8** Change the package status from draft to published. Only a package in the Published state can be directly used by a subscriber in Customer-On-Boarding.

to

### 2.2.2.4 Configuring Local Mobile Bundle A

### Scenario

**PLOOK** 

We are going to create a Local Mobile Plan for mobile prepaid service , and the composition of the plan is as bellow:

| Basic Info                        | Name:Local Mobile Bundle AType:Bundle                         |
|-----------------------------------|---------------------------------------------------------------|
| Package Detail                    | Mobile Service                                                |
| Pricing Policy<br>For Flat Tariff | Null                                                          |
| Pricing Policy<br>For Benefit     | 1GB Free Data,<br>200 Mins Free Mobile Call,<br>100 Local SMS |
| One-Time Charge                   | \$40 For Package Fee                                          |
| Relation                          | Belong To Local Mobile Plan                                   |
| <b>Customer Group</b>             | Local Normal                                                  |
| Seller Permission                 | All CSR                                                       |

### Procedure

Step 1 On the Business Config > Package Management > Package Information page, click create the package.

Package Relation

1

Save

Package Detail

Step 2 Input the package Information and click

Pricing Policy

\* Package Name Local Mobile Bundle A

Description Data-Voice Bundle Test

\* Effective Date 01-04-2021

\* Package Type Bundle

\* Validity 90

Home Page Package Information 3 Package Basic Information

Package Information

to save the configuration

One-Time Charge

**G** Back

\* Payment Type Prepaid

\* Cyclicity No

\* Expiry Date 30-09-2021

Priority very high

Customer Group

Seller Permission

12

Step 3 Configure the Pricing Policies.

**Pricing Policy Catalog** 

IPLOOK Technologies Co., Limited

| Pricing Policy         Please Input         Please Input         Please Input         Please Input         Please Input         Please Input         Please Input         Please Input         Please Input         Please Input         Please Input         Please Information         Setting Parameters         Policy Nume         Policy Nume         Vector 2 Obtime         Policy Nume         Vector 2 Obtime         Policy Nume         Vector 2 Obtime         Policy Nume         Vector 2 Obtime         Policy Nume         Vector 2 Obtime         Policy Nume         Vector 2 Obtime         Policy Nume         Vector 2 Obtime         Policy Nume         Vector 2 Obtime         Policy Nume         Vector 2 Obtime         Policy Nume         Vector 2 Obtime         Policy Nume         Vector 2 Obtime         Policy Nume         Vector 2 Obtime         Policy Nume         Vector 2 Obtime         Vector 2 Obtime <td< th=""><th></th><th></th><th></th><th></th><th></th><th></th><th></th></td<>                                                                                                    |                         |                                                                                                    |                                                                  |                        |                                                                  |                                           |      |
|----------------------------------------------------------------------------------------------------|-------------------------|----------------------------------------------------------------------------------------------------|------------------------------------------------------------------|------------------------|------------------------------------------------------------------|-------------------------------------------|------|
| Pricing Policy       Image: Policy Policy For 200 Mins Free Mobile Call         Furce 2 000Mins       Image: Policy For 200 Mins Free Mobile Call         Furce - 1 Basic Information       Setting Parameters         Policy Type       Below         Policy Type       Below         Policy Type       Policy Type         Below       Below         Policy Type       Policy Type         Below       Delicy Type         Below       Delicy         Delicy       <                                                                                                    | $\backslash$            |                                                                                                    |                                                                  | ////                   |                                                                  |                                           |      |
| Pricing Policy         Please Input         Please Input         Please Input         Please Input         Please Input         Please Input         Please Input         Please Input         Please Input         Please Input         Please Input         Please Input         Please Input         Please Information         Setting Parameters         Policy Rule         Policy Name         Voice 200Mins         Please Information         Setting Parameters         Policy Type         Billing Policy         Policy Type         Billing Policy         Policy Type         Description         Test         Policy Type         Description         Test         Policy Rule         Estic Information         Setting Parameters         Policy Rule         Description         Setting Parameters         Policy Rule         Description         Setting Parameters         Policy Rule         Description         Setting Paresout </td <td><math>\langle \cdot \rangle</math></td> <td></td> <td></td> <td>////&gt;</td> <td></td> <td>oolqi.www</td> <td>k.co</td>                                                                                                    | $\langle \cdot \rangle$ |                                                                                                    |                                                                  | ////>                  |                                                                  | oolqi.www                                 | k.co |
| Pricing Policy         Please Input         Policy Data-168         Policy SMS Free         I 00 SMS Free         Policy Name         Policy Name </td <td>•</td> <td></td> <td></td> <td>/////</td> <td></td> <td>&lt;</td> <td></td>                                                                                                    | •                       |                                                                                                    |                                                                  | /////                  |                                                                  | <                                         |      |
| Please input   Data-168   Data-168   Data-168   Divice-10Mins   Vice-200Mins   SMS   Di DO SMS Free     Pricing Policy For 200 Mins Free Mobile Call   Sigure-1 Basic Information   Basic Information   Setting Parameters   Policy Name   Voice 200Mins   * Policy Type   Billing Policy   * Policy Type   Billing Policy   * Policy Type   Billing Policy   * Suturnit   Back     Setting Parameters   Policy Name   Voice 200Mins     * Policy Type   Billing Policy   * Policy Type   Billing Policy   * Policy Type   Billing Policy   * Event Type   Call To Normal Numb   Description   * Event Type   Call To Normal Numb   Description   * Event Type   Call To Normal Numb   Description   * Event Type   Call To Normal Numb   Description   * Event Type   Description   * Event Type   * Description   * Event Type   * Description   * Event Type   * Description   * Event Type   * Description   * Event Type   * Description   * Event Type   * Policy Type   * Description   * Eve                                                                                                    | F                       | Pricing Policy                                                                                                    | 2 kt                                                             |                        |                                                                  |                                           |      |
| Pricing Policy For 200 Mins Free Mobile Call Figure-1 Basic Information Setting Parameters Policy Rule Add Policy * Policy Name Voice 200Mins * Policy Name Voice 200Mins * Policy Name Voice 200Mins * Policy Name Voice 200Mins * Policy Name Voice 200Mins * Policy Name Voice 200Mins * Policy Name Voice 200Mins * Policy Name Voice 200Mins * Policy Name Voice 200Mins * Policy Name Voice 200Mins * Event Type Call To Normal Numb Description Test * Event Type Call To Normal Numb Description Test * Event Type Call To Normal Numb Description Test * Event Type Call To Normal Numb Description Test * Event Type Call To Normal Numb Description Test * Event Type Call To Normal Numb Description Test * Event Type Call To Normal Numb Description Test * Event Type Call To Normal Numb Description Test * Event Type Call To Normal Numb Description Test * Event Type Call To Normal Numb Description Test * Event Type Call To Normal Numb Description Test * Event Type Call To Normal Numb Description * Event Type Call To Normal Numb Description * Event Type Call To Normal Numb Description * Event Type Call To Normal Numb Description * Event Type Call To Normal Numb Description * Event Type Call To Normal Numb Description * Event Type Call To Normal Numb Description * Event Type Call To Normal Numb * Event Type * Event Type * Event Type * Event Type * Event Type * Even                                                                                                    |                         | Q Please Input                                                                                                    |                                                                  |                        |                                                                  |                                           |      |
| Pricing Policy For 200 Mins Free Mobile Call   Figure-1 Basic Information   Besic Information   Setting Parameters   Policy Rule   *Policy Name   Voice 200Mins   *Policy Rule   *Policy Type   Billing Policy   *Policy Type   Billing Policy   *Submit   Basic   Besic Information   Setting Parameters   Policy Rule   O Add   10124   L01   National call   Declete   TotalRecord:   TotalRecord:   Back                                                                                                    | G                       | Data-1GB                                                                                                    |                                                                  |                        |                                                                  |                                           |      |
| Pricing Policy For 200 Mins Free Mobile Call   Figure-1 Basic Information     Basic Information     Setting Parameters     Policy Name     Voice 200 Mins     Policy Name     Voice 200 Mins     Policy Name     Voice 200 Mins     Policy Type   Balting Policy     Policy Type   Balting Policy   Policy Type   Balting Policy   Policy Type   Call To Normal Numb   Description   test     Stubmit     Basic Information   setting Parameters   Policy Rule     Call To Normal Numb     Description     test     Description     test     Description     test     Description     test     Description     test     Description     test     Description     test     Description     test     Description     test     Description     test     Description     test     Description     test <td></td> <td></td> <td></td> <td></td> <td></td> <td></td> <td></td>                                                                                                    |                         |                                                                                                    |                                                                  |                        |                                                                  |                                           |      |
| Pricing Policy For 200 Mins Free Mobile Call   Figure-1 Basic Information   Basic Information   Setting Parameters   Policy Name   Voice 200Mins   * Policy Name   Voice 200Mins   * Policy Type   Billing Policy   * Policy Type   Billing Policy   * Event Type   Call To Normal Numb   Description   test   Figure-2 Setting Parameters   Policy Rule   Figure-2 Setting Parameters   Policy Rule   O Add   Description   Figure-2 Setting Parameters Policy Rule Figure-2 Setting Parameters Policy Rule Figure-2 Setting Parameters Policy                                                                                                    |                         |                                                                                                    |                                                                  |                        |                                                                  |                                           |      |
| Figure-1 Basic Information       Setting Parameters       Policy Rule         Add Policy <ul> <li>Policy Name</li> <li>Voice 200Mins</li> <li>Policy Type</li> <li>Billing Policy</li> <li>Policy Type</li> <li>Billing Policy</li> <li>Event Type</li> <li>Call To Normal Numb</li> <li>Description</li> <li>Est</li> <li>Est</li> <li>Submit</li> <li>Back</li> </ul> <li>Figure-2 Setting Parameters</li> <li>Policy Rule</li> <li>O Add</li> <li>Do Accumulation Code</li> <li>Accumulation Name</li> <li>Operation</li> <li>10124</li> <li>L01</li> <li>National call</li> <li>Delete</li> <li>Page Record</li> <li>TotalRecord: 1 TotalPage: 1 CurrentPage 1</li> <li>First</li> <li>Previous</li> <li>Next</li> <li>Last</li>                                                                                                    | •                       | Pricing Policy F                                                                                                    | for 200 Mins Free Mo                                             | obile Call             |                                                                  |                                           |      |
| Basic Information       Setting Parameters       Policy Rule         Add Policy       * Round Mode       Floor         * Policy Name       Voice 200Mins       * Round Mode       Floor         * Policy Type       Billing Policy       * Event Type       Call To Normal Numb         Description       test       Image: String Parameters         Figure-2 Setting Parameters       Policy Rule         ID       Accumulation Code       Accumulation Name       Operation         ID       Accumulation Code       Accumulation Name       Operation         ID       Accumulation Code       Accumulation Name       Operation         ID       Accumulation Code       Accumulation Name       Operation         ID124       L01       National call       Image: Previous       Not         ID       Accumulation Code       Accumulation Name       Operation       Image: Image:                                                                                                    | Fi                      | igure-1 Basic Inform                                                                                                    | nation                                                           |                        |                                                                  |                                           |      |
| Add Policy  Policy Name Voice 200Mins Policy Type Billing Policy Policy Type Billing Policy Policy Type Call To Normal Numb Description Fest Submit  Back  Figure-2 Setting Parameters Policy Rule  Add D Accumulation Code Accumulation Name Operation 10124 L01 National call Delete Page Record: 5 TotalRecord: 1 TotalPage: 1 CurrentPage: 1 First Previous Next Last Back                                                                                                    | -                       | Basic Information                                                                                                    | Setting Parameters                                               | Policy Rule            |                                                                  |                                           |      |
| Add Policy<br>Policy Name<br>Policy Type<br>Billing Policy<br>Policy Type<br>Billing Policy<br>Policy<br>Policy Type<br>Billing Policy<br>Est<br>Call To Normal Numb<br>Call To Normal Numb<br>Call To No |                         |                                                                                                    |                                                                  | . 15 500 <b>6</b> 5000 |                                                                  |                                           |      |
| Policy Name Voice 200Mins Policy Type Billing Policy Call To Normal Numb Cescription test Call To Normal Numb Cescription test Call To Normal Numb Cescription test Call To Normal Numb Cescription test Call To Normal Numb Cescription test Call To Normal Numb Cescription test Call To Normal Numb Cescription test Cescription Cescription test Cescription Cescription test Cescription test test Cescription test Cescription test test Cescription test                                                                                                    | ŀ                       | Add Policy                                                                                                    |                                                                  |                        |                                                                  |                                           |      |
| * Policy Name Voice 200Mins * Round Mode Floor<br>* Policy Type Billing Policy Call To Normal Numb<br>Description test<br>© Submit © Back<br>Figure-2 Setting Parameters<br>Basic Information Setting Parameters Policy Rule<br>© Add<br>10 Accumulation Code Accumulation Name Operation<br>10124 L01 National call © Delete<br>Page Record 6 TotalRecord: 1 TotalPage: 1 First Previous Next Last<br>© Back                                                                                                    |                         |                                                                                                    |                                                                  |                        |                                                                  |                                           |      |
| Policy Type Billing Policy   Event Type Call To Normal Numb Description test © Submit   Back Figure-2 Setting Parameters Policy Rule O Add ID Accumulation Code Accumulation Name Operation 10124 L01 National call   Page Record: 5   TotalRecord: 1 TotalPage: 1 CurrentPage: 1 First Previous Next Last I Back                                                                                                    |                         | * Policy Name                                                                                                    | Voice 200Mins                                                    |                        | * Round Mode Floo                                                | or 💌                                      |      |
| Description test<br>Submit Back<br>Figure-2 Setting Parameters<br>Basic Information Setting Parameters Policy Rule<br>Add<br>D Accumulation Code Accumulation Name Operation<br>10124 L01 National call @ Delete<br>Page Record 5 TotalRecord: 1 TotalPage: 1 First Previous Next Last<br>Back                                                                                                    |                         | * Policy Type                                                                                                    | Billing Policy                                                   |                        | * Event Type Call                                                | To Normal Numb                            |      |
| Submit                                                                                                    |                         |                                                                                                    | Dining Folicy                                                    |                        |                                                                  |                                           |      |
| Basic Information Setting Parameters Policy Rule   C Add   ID Accumulation Code Accumulation Name Operation   10124 L01 National call Delete   Page Record: 5 TotalRecord: 1 TotalPage: 1 First   Previous Next Last                                                                                                    |                         | Description                                                                                                    | test                                                             | 0                      |                                                                  |                                           |      |
| Add     ID Accumulation Code Accumulation Name Operation     10124 L01 National call     Page Record: 5 TotalRecord: 1 TotalPage: 1 CurrentPage: 1 First Previous Next Last     Back                                                                                                    | Fi                      | Description                                                                                                    | test                                                             | Submit                 | © Back                                                           |                                           |      |
| ID     Accumulation Code     Accumulation Name     Operation       10124     L01     National call                                                                                                    | Fi                      | Description                                                                                                    | test<br>meters<br>Setting Parameters                             | © Submit               | © Back                                                           |                                           |      |
| ID     Accumulation Code     Accumulation Name     Operation       10124     L01     National call     Image: Delete       Page Record:     5     TotalRecord: 1     TotalPage: 1     First     Previous     Next     Last                                                                                                    | Fi                      | Description                                                                                                    | test<br><u>meters</u><br>Setting Parameters                      | © Submit               | G Back                                                           |                                           |      |
| 10124     L01     National call     Delete       Page Record:     5     TotalRecord:     1     TotalPage:     1     First     Previous     Next     Last                                                                                                    | Fi                      | Description                                                                                                    | test<br>meters<br>Setting Parameters                             | Submit Policy Rule     | © Back                                                           |                                           |      |
| Page Record: 5 TotalRecord: 1 TotalPage: 1 CurrentPage: 1 First Previous Next Last                                                                                                    | Fi                      | Description<br>igure-2 Setting Para<br>Basic Information<br>Add<br>ID                                                                                                    | test<br>meters<br>Setting Parameters<br>Accumulation Code        | Submit Policy Rule     | • Back                                                           | Operation                                 |      |
| Page Record: 5 TotalRecord: 1 TotalRage: 1 CurrentPage: 1 First Previous Next Last                                                                                                    | Fi                      | Description Description Basic Information Description Description | test<br>meters<br>Setting Parameters<br>Accumulation Code<br>L01 | © Submit               | Back umulation Name National call                                | Operation                                 |      |
| © Back                                                                                                    | Fi                      | Description Description Basic Information Description Description | test<br>meters<br>Setting Parameters<br>Accumulation Code<br>L01 | © Submit               | Back umulation Name National call                                | Operation<br>© Delete                     |      |
|                                                                                                    | Fi                      | Description<br>Description<br>Basic Information<br>O Add<br>ID<br>10124<br>Page Record: 5                                                                                                    | test<br>meters<br>Setting Parameters<br>Accumulation Code<br>L01 | Submit                 | Back  umulation Name  National call  age: 1 CurrentPage: 1 First | Operation<br>Delete<br>Previous Next Last |      |
|                                                                                                    | Fi                      | Description<br>Description<br>igure-2 Setting Para<br>Basic Information<br>Add<br>ID<br>10124<br>Page Record: 5                                                                                                    | test<br>meters<br>Setting Parameters<br>Accumulation Code<br>L01 | Submit                 | Back  Umulation Name  National call  age: 1 CurrentPage: 1 First | Operation<br>Delete<br>Previous Next Last |      |
|                                                                                                    | Fi                      | Description<br>Description<br>Basic Information<br>Add<br>ID<br>10124<br>Page Record: 5<br>igure-3 Policy Rule                                                                                                    | test<br>setting Parameters<br>Accumulation Code<br>L01           | Submit                 | ♥ Back umulation Name National call age: 1 CurrentPage: 1 First  | Operation<br>Delete<br>Previous Next Last |      |
|                                                                                                    | Fi                      | Description<br>Description<br>igure-2 Setting Para<br>Basic Information<br>Add<br>ID<br>10124<br>Page Record: 5<br>igure-3 Policy Rule                                                                                                    | test<br>Setting Parameters<br>Accumulation Code<br>L01           | Submit                 | Back  Umulation Name  National call  age: 1 CurrentPage: 1 First | Operation<br>Delete<br>Previous Next Last |      |
|                                                                                                    | <u>F</u> i              | Description<br>Description<br>igure-2 Setting Para<br>Basic Information<br>Add<br>ID<br>10124<br>Page Record: 5<br>igure-3 Policy Rule                                                                                                    | test  test  Accumulation Code L01                                | Submit                 | Back umulation Name National call age: 1 CurrentPage: 1 First    | Operation<br>Delete<br>Previous Next Last |      |
|                                                                                                    | Fi                      | Description<br>Description<br>Basic Information<br>Add<br>ID<br>10124<br>Page Record 5<br>igure-3 Policy Rule                                                                                                    | test<br>Setting Parameters<br>Accumulation Code<br>L01           | Submit                 | Back  umulation Name National call  age: 1 CurrentPage: 1 First  | Operation  Delete  Previous Next Last     |      |
|                                                                                                    | <u>Fi</u>               | Description<br>Description<br>Basic Information<br>Add<br>ID<br>10124<br>Page Record: 5<br>igure-3 Policy Rule                                                                                                    | test<br>meters<br>Setting Parameters<br>Accumulation Code<br>L01 | Submit                 | Back umulation Name National call age: 1 CurrentPage: 1 First    | Operation<br>Delete<br>Previous Next Last |      |
|                                                                                                    | Fi                      | Description<br>Description<br>Basic Information<br>Add<br>ID<br>10124<br>Page Record: 5<br>igure-3 Policy Rule                                                                                                    | test  test  Accumulation Code L01                                | Submit                 | Back umulation Name National call age: 1 CurrentPage: 1 First    | Operation<br>Delete<br>Previous Next Last |      |

| Sotting Parameter     Policy Rule     Trainsbook     Sotting Parameter     Policy Rule     Total Policy For 200 Free National SMS     State Time     Sotting Parameter     Policy Type     Sotting Parameter     Policy Type     Sotting Parameter     Policy Type     Sotting Parameter     Policy Type     Sotting Parameter     Policy Type     Sotting Parameter     Policy Type     Sotting Parameter     Policy Type     Sotting Parameter     Policy Type     Sotting Parameter     Policy Type     Sotting Parameter     Policy Type     Sotting Parameter     Policy Type     Sotting Parameter     Policy Type     Sotting Parameter     Policy Type        Policy Type                                                                   <                                                                                                    |                |
|----------------------------------------------------------------------------------------------------|----------------|
| Basic Information Setting Parameter     Point Point     Point     Point <th></th>                                                                                                    |                |
| Batic Information       Betting Parameters       Polog Nule         Image: Communication Code       Image: Communication Code       Image: Communication Code         Image: Communication Code       Communication Code       Communication Code         Image: Control       Image: Control       Image: Control         Image: Control       Image: Control       Image: Control         Image: Control       Image: Control       Image: Control         Image: Control       Image: Control       Image: Control         Image: Control       Image: Control       Image: Control         Image: Control       Image: Control       Image: Control         Image: Control       Image: Control       Image: Control         Image: Control       Image: Control       Image: Control         Image: Control       Image: Control       Image: Control         Image: Control       Image: Control       Image: Control         Image: Control       Image: Control       Image: Control       Image: Control         Image: Control       Image: Control       Image: Control       Image: Control       Image: Control         Image: Control       Image: Control       Image: Control       Image: Control       Image: Control       Image: Control       Image: Contro       Image: Contro       <                                                                                                    | www.iplook.co  |
| Basic Information       Setting Parameters       Dicky Rule         Accumulation       Interface       Interface       Interface         Forme       1200       Satic Time       Interface       Interface         Pricing Policy For 200 Free National SMS       Figure-1 Basic Information       Interface       Interface       <                                                                                                    |                |
| Basic Information Setting Parameters Policy Rule     Accumulation Untriffeet     Fricing Policy For 200 Free National SMSs     Figure-1 Basic Information     Basic Information     Setting Parameters        Policy Name     100 SMS Free        * Policy Name     100 SMS Free        * Policy Name     100 SMS Free        * Policy Name        * Policy Name        * Policy Name                   * Policy Name                                                                                                    |                |
| Image: Section Section                                |                |
| Accumulation       Network       Network </td <td></td>                                                                                                    |                |
| Intermediation     Intermediation     Intermediation <td></td>                                                                                                    |                |
| Image: Section provides     Image: Section provides                                                                                                    |                |
| Image: Comparison of the comparison of the comparison o           |                |
| Accumulation Witt (Sec)   From- 0   0 1200     (Price Policy For 200 Free National SMS   Figure - 1 Basic Information   Basic Information   Setting Parameters   Policy Name   10   SMS Free   * Policy Type   Billing Policy   * Policy Type   Billing Policy   * Bolicy Type   Billing Policy   * Bolicy Type   Billing Policy   * Basic Information   (Submit)   * Basic   (Submit)   * Basic   (Submit) (Submit) (Submit) (Submit) (Submit) (Submit) (Submit) (Submit) (Submit) (Submit) (Submit) (Submit) (Submit) (Submit) (Submit) (Submit) (Submit) (Submit) (Submit) (Submit) (Submit) (Submit) (Submit) (                                                                                                    | •              |
| Committed of Nettonal Call Unit (Sec) 00000 240000 Pricing Policy For 200 Free National SMS Figure-1 Basic Information   Basic Information Seting Parameters   Policy Name 100 SMS Free   * Policy Name 100 SMS Free   * Policy Type Billing Policy   * Policy Type Billing Policy   Billing Policy * Econt Type   Stormal Numt Ostor   Description 100 SMS Free   * Policy Type Billing Policy   * Billing Policy * Econt Type   Billing Policy * Econt Type   Basic Information Setting Parameters   Policy Rule Other Policy                                                                                                    | Operation      |
| Fine Tot   0 1200    Pricing Policy For 200 Free National SMS    Figure-1 Basic Information     Basic Information   Setting Parameters   Policy Rule     * Policy Name   100 SMS Free   * Policy Type   Billing Policy   * Event Type   SMS To Normal Nume   Description   100 SMS Free   * Submit   Basic   Basic Information   Setting Parameters   Policy Rule     O Add     101   Accumulation Code   Accumulation Name                                                                                                    |                |
| • 1200   • Pricing Policy For 200 Free National SMS   Figure-1 Basic Information     Basic Information     • Policy Rule     • Policy Name     • Policy Name     • Policy Name     • Policy Name     • Policy Name     • Policy Name     • Policy Name     • Policy Name     • Policy Name     • Policy Type     • Billing Policy      • Event Type   • Submit   • Back     • Figure-2 Setting Parameters     • Description     • Submit     • Back     • Otded     • Otded     • Otded     • Otded     • Otded     • Otded     • Otded     • Otded     • Otded     • Otded     • Otded     • Otded     • Otded     • Otded     • Otded     • Otded                                                                                                    |                |
| Pricing Policy For 200 Free National SMS   Figure-1 Basic Information     Basic Information     Velicy Name     100 SMS Free   *Round Mode   Velicy Type     Billing Policy   *Round Mode   Velicy Type     Billing Policy   *Round Mode   Velicy Type     Billing Policy   *Round Mode   Velicy Type     Billing Policy   *Round Mode   Velicy Type   Billing Policy   Velicy Type   Suboriti   Basic Information   Setting Parameters   Policy Rule   Oticy Rule   Dia   Accumulation Code   Accumulation Code   Accumulation Code   Accumulation Code   Accumulation Code   Accumulation Code   Accumulation Code   Accumulation Code                                                                                                    |                |
|                                                                                                    |                |
| <ul> <li>Pricing Policy For 200 Free National SMS</li> <li>Figure-1 Basic Information         <ul> <li>Besic Information</li> <li>Setting Parameters</li> <li>Policy Rule</li> </ul> </li> <li>Add Policy         <ul> <li>Policy Name</li> <li>100 SMS Free</li> <li>Round Mode</li> <li>Ceiling</li> <li>Policy Type</li> <li>Billing Policy</li> <li>Event Type</li> <li>SMS To Normal Num</li> <li>Description</li> <li>100 SMS Free</li> <li>Submit</li> <li>Back</li> </ul> </li> <li>Figure-2 Setting Parameters</li> <li>Policy Rule</li> </ul> <li>Description</li> <li>Setting Parameters</li> <li>Policy Rule</li> <li>Add</li> <li>Accumulation Code</li> <ul> <li>Accumulation Code</li> <li>Accumulation Name</li> <li>Diligi</li> <li>Li2</li> <li>National sms</li> </ul>                                                                                                    |                |
| <ul> <li>Pricing Policy For 200 Free National SMS</li> <li>Figure-1 Basic Information</li> <li>Basic Information</li> <li>Setting Parameters</li> <li>Policy Rule</li> <li>Add Policy</li> <li>* Policy Name</li> <li>100 SMS Free</li> <li>* Policy Type</li> <li>Billing Policy</li> <li>* Event Type</li> <li>SMS To Normal Numi</li> <li>Description</li> <li>100 SMS Free</li> <li>* Policy Type</li> <li>Basic Information</li> <li>Subtrilt</li> <li>Back</li> </ul> Figure-2 Setting Parameters           Policy Rule           O           Accumulation Code         Accumulation Name           10139         L02         National sms                                                                                                    |                |
| Figure-1 Basic Information   Basic Information   Setting Parameters   Policy Name   100 SMS Free   *Policy Type   Billing Policy   *Event Type   SMS To Normal Num   Description   100 SMS Free   Subunit   Basic   Information   Setting Parameters   Policy Rule     Add     Information   Setting Parameters   Policy Rule     Information     Setting Parameters   Policy Rule     Information     Setting Parameters     Policy Rule     Information     Setting Parameters     Policy Rule     Information     Setting Parameters     Policy Rule     Information     Setting Parameters     Policy Rule     Information     Setting Parameters     Policy Rule     Information     Setting Parameters     Policy Rule     Information     Setting Parameters     Policy Rule     Information     Information     Information     Information     Information     Information                                                                                                    |                |
| Basic Information Setting Parameters Policy Rule     Add Policy     * Policy Name 100 SMS Free   * Round Mode     * Policy Type   Billing Policy   * Policy Type   Billing Policy   * Policy Type   Billing Policy   * Event Type   SMS To Normal Numt   Description   100 SMS Free   * Submit   * Back     Figure-2 Setting Parameters   Basic Information   Setting Parameters   Policy Rule     * Add     10   Accumulation Code   Accumulation Name   103   L02   National sms                                                                                                    |                |
| Basic Information Setting Parameters Policy Rule  Add Policy  Policy Name 100 SMS Free Policy Type Billing Policy Policy Type Billing Policy  Event Type SMS To Normal Numt Description 100 SMS Free  Submit Basic Description Setting Parameters Policy Rule  Add D Accumulation Code Accumulation Name D Setting Parameters D Setting Parameters Policy Rule  D Setting Parameters Policy Rule  D Setting Parameters Policy Rule  D Setting Parameters Policy Rule  D Setting Parameters Policy Rule  D Setting Parameters Policy Rule  D Setting Parameters Policy Rule  D Setting Parameters Policy Rule  D Setting Parameters Policy Rule D Setting Parameters Policy Rule D Setting Parameters Policy Rule D Setting Parameters Policy Rule D Setting Parameters Policy Rule D Setting Parameters Policy Rule D Setting Parameters Policy Rule D Setting Parameters Policy Rule D Setting Parameters Policy Rule Policy Rule Policy |                |
| Add Policy         * Policy Name       100 SMS Free         * Policy Type       Billing Policy         * Policy Type       Billing Policy         Description       100 SMS Free         Submit       © Back         Figure-2 Setting Parameters       Policy Rule         Ø Add       10         Mode       Accumulation Code       Accumulation Name       0         10139       L02       National sms       1                                                                                                    |                |
| Add Policy     * Policy Name     * Policy Type     * Policy Type     * Policy Rule     • Add     10139   L02     * Policy Rule     * Policy Rule     • Policy Rule     • Policy Rule     • Policy Rule     • Policy Rule     • Policy Rule     • Policy Rule     • Policy Rule     • Policy Rule     • Policy Rule     • Policy Rule     • Policy Rule     • Policy Rule     • Pol                                                                                                    |                |
| * Policy Name 100 SMS Free   * Policy Type Billing Policy   * Event Type SMS To Normal Numt   Description 100 SMS Free   Ø Submit Back   Figure-2 Setting Parameters   Policy Rule     Ø Add   ID Accumulation Code   10139 L02     National sms                                                                                                    |                |
| * Policy Name   * Policy Type Billing Policy   * Policy Type Billing Policy   * Event Type SMS To Normal Numt   Description 100 SMS Free   Ø Submit Back   Figure-2 Setting Parameters   Basic Information Setting Parameters   Policy Rule     Ø Add     10 Accumulation Code   10139 L02     National sms                                                                                                    |                |
| Policy Type Billing Policy   Description 100 SMS Free   O Submit Back   Figure-2 Setting Parameters   Basic Information Setting Parameters   Policy Rule     O Add     ID   Accumulation Code   10139   L02     National sms                                                                                                    |                |
| Policy Type Billing Policy   Description 100 SMS Free   O Submit Back   Figure-2 Setting Parameters   Basic Information Setting Parameters   Policy Rule     O Add     10 Accumulation Code   10139 L02     National sms                                                                                                    |                |
| Description 100 SMS Free   Submit Back   Figure-2 Setting Parameters   Basic Information Setting Parameters   Policy Rule     Add     10 Accumulation Code   10139 L02     National sms                                                                                                    |                |
| Submit Back   Figure-2 Setting Parameters   Basic Information Setting Parameters     Policy Rule     O Add     10 Accumulation Code     Add     10 Accumulation Code     Accumulation Name     10139     L02     National sms                                                                                                    |                |
| Submit   Submit   Back   Figure-2 Setting Parameters   Basic Information   Setting Parameters   Policy Rule     Add     10   Accumulation Code   10129   L02     National sms                                                                                                    |                |
| Submit Back   Figure-2 Setting Parameters   Basic Information Setting Parameters   Policy Rule   Add     ID Accumulation Code   10139 L02     National sms                                                                                                    |                |
| Submit Back   Figure-2 Setting Parameters   Basic Information Setting Parameters   Policy Rule   Add     ID Accumulation Code   10139 L02     National sms                                                                                                    |                |
| Submit       Back         Figure-2 Setting Parameters       Policy Rule         Basic Information       Setting Parameters       Policy Rule         Add       ID       Accumulation Code       Accumulation Name       O         10139       L02       National sms       Interval sms       Interval sms                                                                                                    |                |
| Figure-2 Setting Parameters       Basic Information       Setting Parameters     Policy Rule       Add       ID     Accumulation Code     Accumulation Name     C       10139     L02     National sms     10                                                                                                    |                |
| Figure-2 Setting Parameters         Policy Rule         O Add       Add         ID       Accumulation Code       Accumulation Name       O         10139       L02       National sms       Mational sms       Mational sms                                                                                                    |                |
| Figure-2 Setting Parameters         Basic Information       Setting Parameters       Policy Rule                                                                                                    |                |
| Basic Information     Setting Parameters     Policy Rule       Add       ID     Accumulation Code     Accumulation Name     O       10139     L02     National sms     Mational sms                                                                                                    |                |
| Add     ID Accumulation Code Accumulation Name C     10139 L02 National sms                                                                                                    |                |
| Add      ID Accumulation Code Accumulation Name C      10139 L02 National sms                                                                                                    |                |
| ID Accumulation Code Accumulation Name Control National sms                                                                                                    |                |
| ID     Accumulation Code     Accumulation Name     O       10139     L02     National sms     Accumulation Name     Accumulation Name                                                                                                    |                |
| 10139 L02 National sms                                                                                                    | Operation      |
| 10139 L02 National sms                                                                                                    |                |
|                                                                                                    | 🖻 Delete       |
| Page Record: cTotalDecord: 1 TotalDecord: 1 OurrentPage: 1 Direct Dravid                                                                                                    | Next Lact      |
| Fage Record. 5                                                                                                    | IND INCAL LOST |
| Figure 3 Policy Pule                                                                                                    |                |
|                                                                                                    |                |
|                                                                                                    |                |
|                                                                                                    |                |

IPLOOK Technologies Co., Limited

| Basic Information Sett | ing Parameters | Policy Rule  |                            |          |           |
|------------------------|----------------|--------------|----------------------------|----------|-----------|
|                        |                |              |                            |          |           |
|                        |                |              |                            |          |           |
|                        |                |              |                            |          |           |
|                        |                |              |                            |          |           |
|                        |                |              | Time Mode Measure Unit Tim | nes      | 0 😫       |
|                        |                | 0.           | Start Time                 | End Time | Operation |
| Accumulation           | National sms   | Unit:(Times) | 00.00.00                   | 24.00.00 | 00        |
|                        | To≤            | Operation    | 240.002                    | 100      |           |
| From>=                 | 105            |              |                            |          |           |

### • Pricing Policy For 1GB Free Data

### Figure-1 Basic Information

| Basic Information | Setting Parameters | Policy Rule                 |
|-------------------|--------------------|-----------------------------|
| dd Policy         |                    | .1                          |
| * Policy Name     | Data-1GB           | * Round Mode Floor          |
| * Policy Type     | Billing Policy     | * Event Type Data Service 💌 |
| Description       | R                  |                             |
|                   |                    | Submit G Back               |

### Figure-2 Setting Parameters

| Add           |                   |                                                  |                    |    |
|---------------|-------------------|--------------------------------------------------|--------------------|----|
| ID            | Accumulation Code | Accumulation Name                                | Operation          |    |
| 10123         | L05               | Data Service                                     | 🗇 Delete           |    |
| age Record: 5 |                   | TotalRecord: 1 TotalPage: 1 CurrentPage: 1 First | Previous Next Last | GO |

IPLOOK Technologies Co., Limited

|        |                                                              |                        | 1/-                               |                             |              |      |
|--------|--------------------------------------------------------------|------------------------|-----------------------------------|-----------------------------|--------------|------|
|        |                                                              | ///                    |                                   |                             |              |      |
|        |                                                              | _///                   |                                   |                             | oldi.www     | ok.c |
|        |                                                              | ////                   |                                   |                             | × × ····.    |      |
|        | _                                                            |                        |                                   |                             |              |      |
|        | Basic Information Setting Parameters                         | Policy Rule            |                                   |                             |              |      |
|        |                                                              |                        |                                   |                             |              |      |
|        |                                                              |                        |                                   |                             |              |      |
|        |                                                              |                        |                                   |                             |              |      |
|        |                                                              |                        |                                   |                             |              |      |
|        |                                                              |                        |                                   |                             |              |      |
|        |                                                              |                        | Time Mede Messure Unit            | Elux                        | 0            |      |
|        |                                                              |                        | Time mode measure onit            | iux                         | 5            |      |
|        | Accumulation Data Service Unit (N                            |                        | Start Time                        | End Time                    | Operation    |      |
|        | Accumulation                                                 |                        | 00:00:00                          | 24:00:00                    |              |      |
|        | From>= To< C                                                 | Operation              |                                   |                             |              |      |
|        | 0 20                                                         |                        |                                   |                             |              |      |
|        |                                                              |                        |                                   |                             |              |      |
|        |                                                              |                        |                                   |                             |              |      |
|        |                                                              |                        |                                   |                             |              |      |
|        |                                                              |                        |                                   |                             |              |      |
| Step 4 | Configure the Package Detail.                                |                        |                                   |                             |              |      |
|        |                                                              |                        |                                   |                             |              |      |
|        | Package Basic Information Pricing Policy Package Re          | elation Package Detail | One-Time Charge Cust              | omer Group Seller Permi     | ssion        |      |
|        |                                                              |                        |                                   |                             |              |      |
|        | Package Detail                                               |                        |                                   |                             |              |      |
|        |                                                              |                        |                                   |                             |              |      |
|        | S/N Details Name                                             | Details Type           |                                   | Details Quantity            |              |      |
|        | 30148486 Mobile                                              | Plan                   |                                   | 1                           |              |      |
| Step 5 | Configure the One-Time Charge.                               |                        |                                   |                             |              |      |
|        | Package Basic Information Pricing Policy Package Relation    | Package Detail         | One-Time Charge Customer Group    | Seller Permission           |              |      |
|        | One-Time Charge                                              |                        |                                   |                             |              |      |
|        | One-Time Charge                                              |                        |                                   |                             |              |      |
|        | • Add                                                        |                        |                                   |                             |              |      |
|        | One-Time Fee Name                                            | Charge Type            |                                   | Price(\$)                   | Operation    |      |
|        | Voice Bundle Fee                                             | One-Time Charge        |                                   | 28                          | Gr Edit      |      |
|        | Para Rassel in -                                             |                        | TotalDacard & TatalDacard O       | niBana 1 First Braining M   | avt Last Co  |      |
|        | Page Record 10                                               |                        | Iotalikecord: 1 IotalPage: 1 Curr | enurage: 1 First Previous N | GO GO        |      |
|        |                                                              |                        |                                   |                             |              |      |
| Step 6 | Configure the Customer Group Perm                            | nission                |                                   |                             |              |      |
| _      | Designed Series Designed Designed Designed Designed Designed | Deckers Datell         | The Others (                      | Outline Description         |              |      |
|        | Package basic mornation Pricing Policy Package Relation      | Fackage Detail         | Customer Group                    | Seller Permission           |              |      |
|        | Customer Group                                               |                        |                                   |                             |              |      |
|        |                                                              |                        |                                   |                             |              | . 1  |
|        | Group ID Group Name                                          |                        | Created Date                      | Operator                    |              |      |
|        | 1128     Local Prepaid Mobile                                |                        | 04-11-2020                        | SuperAdmin                  |              |      |
|        | ☑ 1129 Tourist Prepaid Mobile                                |                        | 04-11-2020                        | SuperAdmin                  |              |      |
|        | Page Record: 10                                              |                        | TotalRecord: 2 TotalPage: 1 Cur   | rentPage: 1 First Previous  | Vext Last GO |      |
|        | . ugo ricond. 10                                             |                        | Totarraye, I Cur                  | Fievious                    |              |      |
|        |                                                              |                        |                                   |                             |              |      |
| Step 7 | Configure the Seller Permission                              |                        |                                   |                             |              |      |
|        |                                                              |                        |                                   |                             |              |      |
|        |                                                              |                        |                                   |                             |              |      |
|        |                                                              |                        |                                   |                             |              |      |
|        |                                                              |                        |                                   |                             |              |      |
|        |                                                              |                        |                                   |                             |              |      |
|        |                                                              |                        |                                   |                             |              |      |
|        |                                                              |                        | 4                                 |                             |              |      |

IPLOOK Technologies Co., Limited

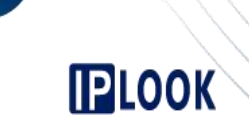

| ackage Basic Information | Pricing Policy | Package Relation | Package Detail | One-Time Charge | Customer Group | Seller Permission |
|--------------------------|----------------|------------------|----------------|-----------------|----------------|-------------------|
| er Permission            |                |                  |                |                 |                |                   |
| Role ID                  |                | Role Name        |                | Created Date    |                | Operator          |
| ☑ 1300                   |                | Test Role        |                | 31-08-2021      |                | SuperAdmin        |
| 1299                     |                | Finance          |                | 29-01-2021      |                | SuperAdmin        |
| 1296                     |                | AdminRole        |                | 06-11-2020      |                | SuperAdmin        |
| 1295                     |                | CSRRole          |                | 05-11-2020      |                | SuperAdmin        |
| 1004                     |                | SuperRole        |                | 19-06-2015      |                | SuperAdmin        |
| <b>177</b> 1             |                | SuperRole1       |                | 20-05-2015      |                | SuperAdmin        |

**Step 8** Change the package status from draft to published. Only a package in the Published state can be directly used by a subscriber in Customer-On-Boarding.

IPLOOK Technologies Co., Limited

Suite 1101, On Hong Commercial Building, 145 Hennessy Road, Wanchai Hong Kong

www.iplook.com

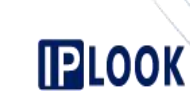

### www.iplook.com

# Resource

### 3.1 Configuring Basic Data

### 3.1.1 Warehouse Information

Warehouse information is used to manage Inventory. Before saving inventory into the warehouse, you must configure Warehouse information.

### Scenario

Assume that you want to configure information about Warehouse Norfolk Internal..

### Procedure

|                                                                          | Warehouse Tree                                    |
|--------------------------------------------------------------------------|---------------------------------------------------|
|                                                                          | Turkey Central Warehouse                          |
| <b>Step 1</b> On the <b>Resource</b> > <b>Warehouse Info</b> page, click | Add Warehouse                                     |
| <b>Step 2</b> Set the warehouse information as following figur           | ıre.                                              |
| Add Warehouse                                                            |                                                   |
| Superior Node Turkey Dispatch * Warehouse Name Role Name • SuperRole     | ch-WH<br>le1 • SuperRole • Test Role              |
| Step 3 Click Submit                                                      | ⊘ Submit                                          |
| Consulty speeling configurations of Inventory velocity                   | ted to the Customer on bearding process should be |

Generally speaking, configurations of Inventory related to the Customer-on-boarding process should be done by the system developing team. Because all the service configurations is related to program coding according to the basic requirement from Telecom Operator.

IPLOOK Technologies Co., Limited

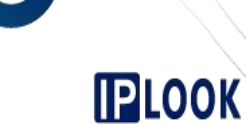

AL.

### Scenario

Assume that you want to configure information about ICCID Inventory.

### Procedure

- Step 1 On the Resource > Inventory Info page, click + Add
- Step 2 Set the Inventory information as following figure and click Submit

| * Inventory Name  |              |   | * Inventory Code      |   |
|-------------------|--------------|---|-----------------------|---|
| Recycle Type      | No Recycling | • | * Inventory Price(\$) | 0 |
| * Inventory Sale  | All          | • | * Inventory Rent(\$)  | 0 |
| Inventory Feature |              |   |                       |   |
| Manufacturer      |              |   |                       |   |
| Description       |              |   |                       |   |
|                   |              |   |                       |   |
|                   |              |   |                       |   |

Step 3 Click Modify Attribute 1 to Set the ICCID Attribute

| nventory ID  | Inventory Name | Inventory Sale | Inventory Price(\$)    | Inventory Rent(\$)         | Inventory Type  | Operation |
|--------------|----------------|----------------|------------------------|----------------------------|-----------------|-----------|
| 041          | IMSI           | All            | 0                      | 0                          | IMSI            | Action -  |
| Page Record: | 5 💌            |                | TotalRecord: 1 TotalPa | ge: 1 CurrentPage: 1 First | Previous Next I | Las CEdit |

Step 4 Configure the Inventory attribute and click Submit

| onfigure Invent | ory Attribute    |                  |             |           |                   |                |
|-----------------|------------------|------------------|-------------|-----------|-------------------|----------------|
| * Attribute ID  | * Attribute Code | * Attribute Name | * Mandatory | * Dynamic | * Attribute Value | Operation      |
| 1400            | 0001             | КІ               |             |           |                   | <b>.</b>       |
| 1401            | 0003             | OPC              |             |           |                   | <b><b></b></b> |

IPLOOK Technologies Co., Limited

# 

### 3.2 Stock/Transfer Mgnt

### 3.2.1 Stock Management

Stock Management refers to a process of receiving inventories and saving them to the warehouse.

### **Inventory Stocking Transaction Status**

Inventory stocking transaction status includes Draft, Pending, Returned, Approved and Received. When certain conditions are met, the status of a Inventory stocking transaction status can change from one to another. The following figure shows the Inventory stocking transaction status transmission.

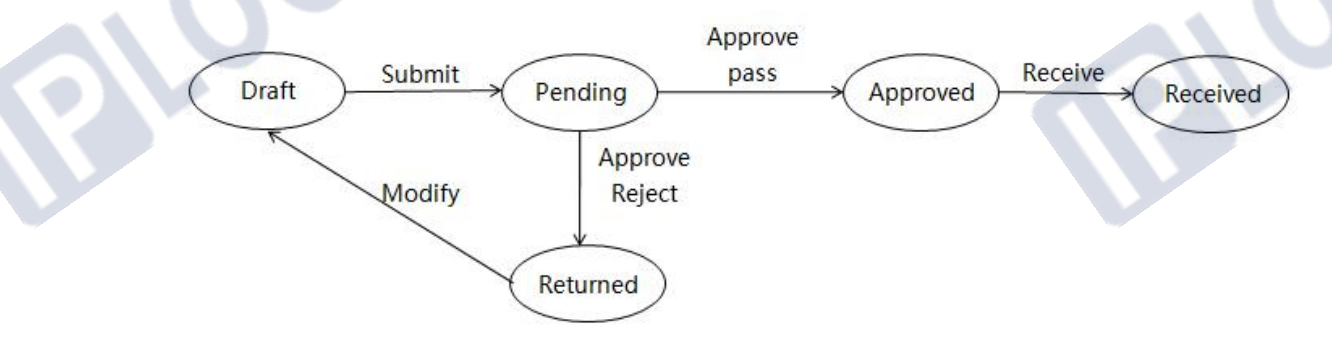

The inventory stocking transaction is finished Only when the inventory stocking transaction status in the **Received** state.

The following table shows the operations in each different status.

| Status   | Operation | Description                                                                                                    |
|----------|-----------|----------------------------------------------------------------------------------------------------|
|          | Modify    |                                                                                                    |
| Draft    | Submit    |                                                                                                    |
|          | Delete    |                                                                                                    |
| Pending  | Approve   |                                                                                                    |
| D. 4     | Modify    |                                                                                                    |
| Keturned | Delete    |                                                                                                    |
| Approved | Receive   |                                                                                                    |
| Appioved | Delete    |                                                                                                    |
| Received |           | The inventory stocking<br>transaction is finished Only<br>when the inventory stocking<br>transaction status in the<br><b>Received</b> state. |

### Scenario

Assume that you want to stock a batch of ICCID inventories to Norfolk Center Warehouse.

### Prerequisites

- ICCID Inventory Basic Information has been set On the **Resource** > **Inventory Info** page.
- Norfolk Center Warehouse has been created in CRM system.

#### IPLOOK Technologies Co., Limited

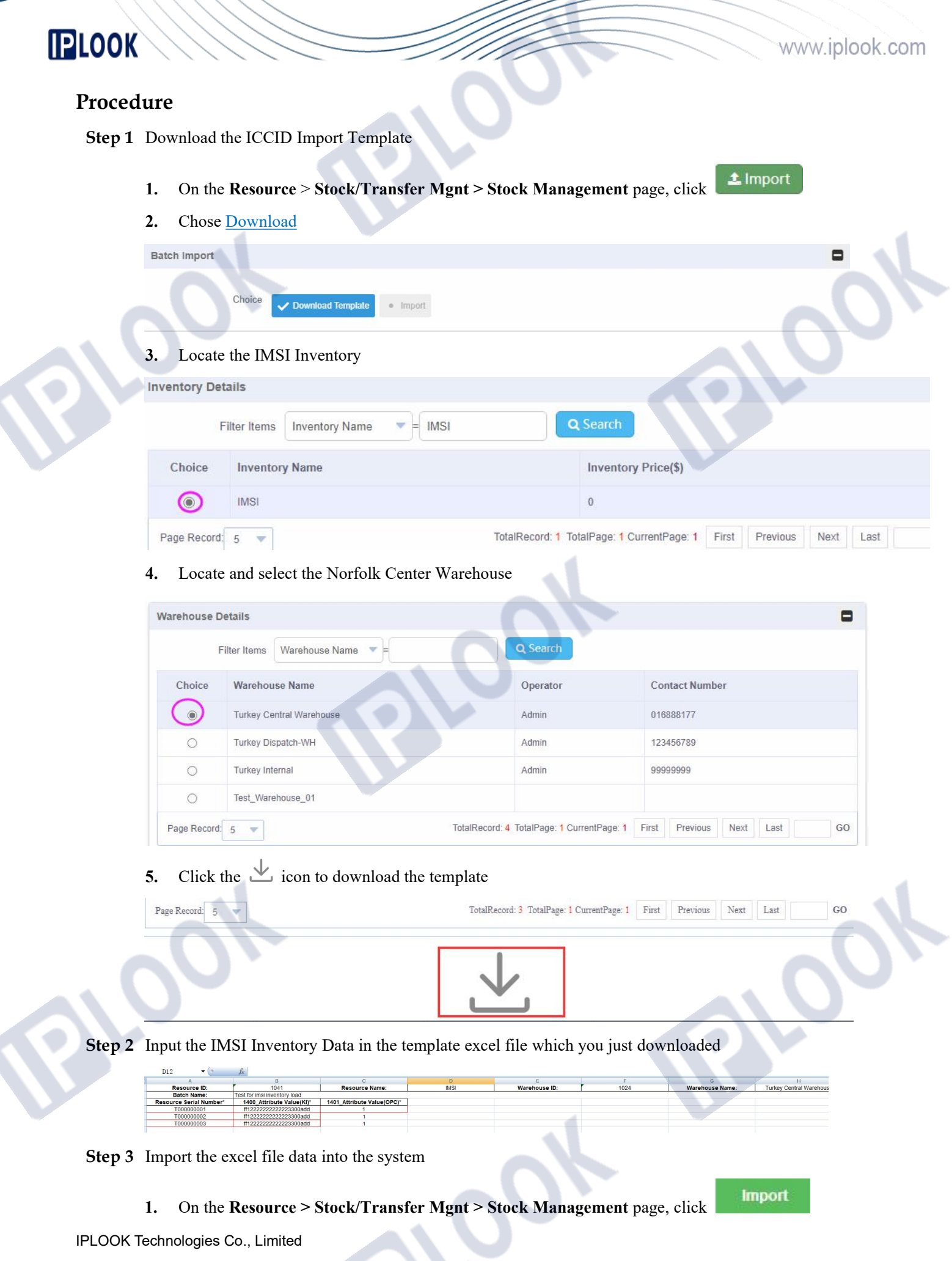

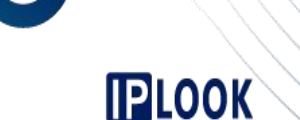

2. Chose Import, then click File to locate the file, then click Submit

| Batch Import |         |          |          |  |  |
|--------------|---------|----------|----------|--|--|
|              | Choose: | Download | ✓ Import |  |  |
| atch Import  |         |          |          |  |  |

Step 4 Change the Inventory stocking transaction status from draft to received.

| First | ly <u>Subm</u>                                 | <u>it</u>      |                          |                             |                   |          |          |                      |
|-------|------------------------------------------------|----------------|--------------------------|-----------------------------|-------------------|----------|----------|----------------------|
| S/N   | Create Time                                    | Inventory Name | Warehouse                | Batch Number                | Batch Name        | CSR      | Status   | Operation            |
| 1     | 29-07-2020                                     | ICCID          | Norfolk Center Warehouse | <u>8202007291345181445</u>  | ICCID-20200729001 | bosstest | Draft    | Modify Submit Delete |
| Seco  | ondly Ap                                       | prove          |                          |                             |                   |          |          |                      |
| S/N   | Create Time                                    | Inventory Name | Warehouse                | Batch Number                | Batch Name        | CSR.     | Status   | Operation            |
| 1     | 29-07-2020                                     | ICCID          | Norfolk Center Warehouse | <u>8202007291345181445</u>  | ICCID-20200729001 | bosstest | Pending  | Approve              |
| Thir  | d <u>Receiv</u>                                | <u>e</u>       |                          |                             |                   |          |          |                      |
| S/N   | Create Time                                    | Inventory Name | Warehouse                | Batch Number                | Batch Name        | CSR.     | Status   | Operation            |
| 1     | 29-07-2020                                     | ICCID          | Norfolk Center Warehouse | <u>\$202007291345181445</u> | ICCID-20200729001 | bosstest | Approved | Receive Delete       |
| Afte  | After receive operation the status is received |                |                          |                             |                   |          |          |                      |
| S/N   | Create Time                                    | Inventory Name | Warehouse                | Batch Number                | Batch Name        | CSR.     | Status   | Operation            |
| 1     | 29-07-2020                                     | ICCID          | Norfolk Center Warehouse | <u>8202007291345181445</u>  | ICCID-20200729001 | bosstest | Received |                      |

The inventory stocking transaction is finished Only when the inventory stocking transaction status in the **Received** state.

### 3.2.2 Transfer Management

You can transfer inventories from one warehouse to another one.

### **Inventory Transferring Transaction Status**

Inventory transferring transaction status includes Draft, Pending, Returned, Approved and Received. When certain conditions are met, the status of a Inventory transferring transaction status can change from one to another. The following figure shows the Inventory transferring transaction status transmission.

IPLOOK Technologies Co., Limited

Suite 1101, On Hong Commercial Building, 145 Hennessy Road, Wanchai Hong Kong

www.iplook.com

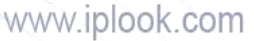

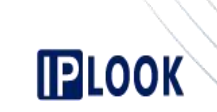

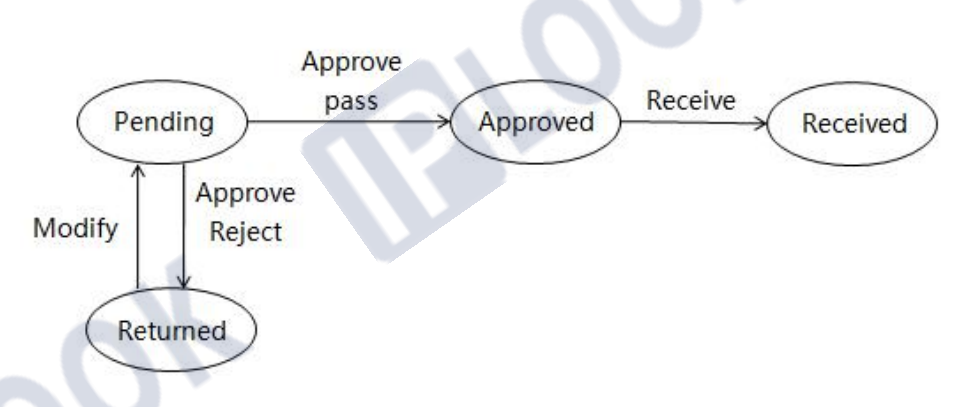

The inventory transferring transaction is finished Only when the inventory transferring transaction status in the **Received** state.

The following table shows the operations in each different status.

| Status   | Operation | Description                                                                                                    |
|----------|-----------|----------------------------------------------------------------------------------------------------|
| Pending  | Approve   |                                                                                                    |
| Paturnad | Modify    |                                                                                                    |
| Retuined | Delete    |                                                                                                    |
| Ammorrad | Receive   |                                                                                                    |
| Approved | Delete    |                                                                                                    |
| Received |           | The inventory transferring<br>transaction is finished Only<br>when the inventory<br>transferring transaction<br>status in the <b>Received</b><br>state. |

### Scenario

Assume that you want to transfer ICCID inventories from the **Norfolk Center Warehouse** to the **Norfolk Dispatch-WH** warehouse.

### Prerequisites

- ICCID Inventory Basic Information has been set On the **Resource** > **Inventory Info** page.
- Norfolk Center Warehouse and Norfolk Dispatch-WH warehouse have been created in CRM system.
- ICCID Inventories have been stocked into the Norfolk Center Warehouse, and the ICCID Inventories haven't been used. The batch number is S202007291345181445 and the batch name is ICCID-20200729001

### Procedure

Step 1 On the Resource > Stock/Transfer Mgnt > Transfer Management page, click + Add

Step 2 Set Out Warehouse and In Warehouse as shown in following figure.

IPLOOK Technologies Co., Limited

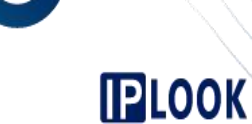

| Allocate         |                          |  |                 |                     |   |
|------------------|--------------------------|--|-----------------|---------------------|---|
| * Out Warehouse: | Norfolk Center Warehouse |  | * In Warehouse: | Norfolk Dispatch-WH | Ξ |
| Remarks:         | Transfer Inverntory      |  |                 |                     |   |
|                  |                          |  |                 |                     | 1 |

Step 3 You can use the batch number or batch name to locate and select the Batch Information

| Inventory Name: | Ir           | iventory Code: |                |                |       |         |
|-----------------|--------------|----------------|----------------|----------------|-------|---------|
| Batch Number:   |              | Batch Range:   |                |                |       |         |
| Batch Name ICC  |              |                |                |                |       |         |
| Daten Hante 100 | Q Query      |                |                |                |       |         |
| Choose          | Batch Number | Batch Name     | Inventory Name | Inventory Code | Total | Availab |

Step 4 Select the inventories which you want to transfer

| Inventory Info      |                      |                |                |                   |
|---------------------|----------------------|----------------|----------------|-------------------|
| Query Terms: Invent | ory Number Value:    | Q Query        | 4              |                   |
| Choose              | Batch Number         | Inventory Name | Inventory Code | Inventory Number  |
|                     | \$202007282317365257 | ICCID          | IS0002         | 20200728001       |
|                     | \$202007282317365257 | ICCID          | IS0002         | 20200728002       |
|                     | \$202007282317365257 | ICCID          | IS0002         | 20200728003       |
|                     | \$202007282317365257 | ICCID          | IS0002         | 20200728004       |
|                     | \$202007282317365257 | ICCID          | IS0002         | 20200728006       |
|                     | \$202007282317365257 | ICCID          | IS0002         | 20200728007       |
|                     | \$202007282317365257 | ICCID          | IS0002         | 20200728008       |
|                     | \$202007282317365257 | ICCID          | IS0002         | 20200728009       |
|                     | \$202007282317365257 | ICCID          | IS0002         | 20200728010       |
|                     | \$202007282333173417 | ICCID          | IS0002         | ICCID202007281001 |

Step 5 Confirm the inventory detail information which you want transfer and Click Submit

| Batch Number         | Batch Name     | Inventory Name | Inventory Number | Price | Operation |
|----------------------|----------------|----------------|------------------|-------|-----------|
| 8202007282317365257  | ICCID-20200728 | ICCID          | 20200728001      | 0     | Delete    |
| \$202007282317365257 | ICCID-20200728 | ICCID          | 20200728002      | 0     | Delete    |
| \$202007282317365257 | ICCID-20200728 | ICCID          | 20200728003      | 0     | Delete    |
| S202007282317365257  | ICCID-20200728 | ICCID          | 20200728004      | 0     | Delete    |
| \$202007282317365257 | ICCID-20200728 | ICCID          | 20200728006      | 0     | Delete    |

Step 6 Change the Inventory transferring transaction status from pending to received.

| Created Time        | Out Warehouse            | In Warehouse        | Batch Number        | Batch Name     | Transferring No.    | CSR      | Status  | Operation |
|---------------------|--------------------------|---------------------|---------------------|----------------|---------------------|----------|---------|-----------|
| 29-07-2020 13:55:19 | Norfolk Center Warehouse | Norfolk Dispatch-WH | S202007282317365257 | ICCID-20200728 | T202007291355192706 | bosstest | Pending | Approval  |

IPLOOK Technologies Co., Limited

Suite 1101, On Hong Commercial Building, 145 Hennessy Road, Wanchai Hong Kong

www.iplook.com

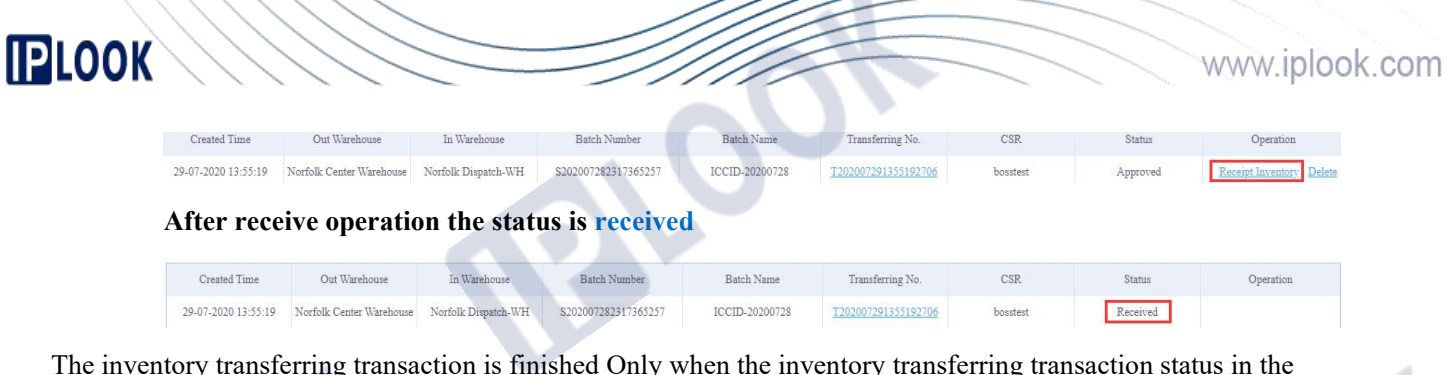

The inventory transferring transaction is finished Only when the inventory transferring transaction status in the **Received** state.

### 3.3 Inventory Query Management

### 3.3.1 Inventory View

Inventory View is used to check current inventory resources in a warehouse.

It shows **Inventory Name**, **Warehouse**, **Inventory Type**, **Inventory Quantity**, **Alarm Value** of a inventory resource.

| inventory vie |                |                          |                |                    |             |                  |
|---------------|----------------|--------------------------|----------------|--------------------|-------------|------------------|
| Inventory     | Name:          | Warehouse                | Q Query        |                    |             |                  |
| Number        | Inventory Name | Warehouse                | Inventory Type | Inventory Quantity | Alarm Value | Operation        |
| 1             | Krone Pair     | Norfolk Center Warehouse | Krone Pair     | 10                 | 10          | Adjustment Alarm |
| 2             | Phone          | Norfolk Center Warehouse | Phone          | 10                 | 10          | Adjustment Alarm |
| 3             | Cicuit Number  | Norfolk Internal         | Cicuit Number  | 2                  |             | Adjustment Alarm |
| 4             | Cicuit Number  | Norfolk Center Warehouse | Cicuit Number  | 11                 | 10          | Adjustment Alarm |
| 5             | Cicuit Number  | Norfolk Dispatch-WH      | Cicuit Number  | 4                  | 10          | Adjustment Alarm |
| б             | MSISDN         | Norfolk Internal         | MSISDN         | 4                  | 10          | Adjustment Alarm |
| 7             | ADSL           | Norfolk Dispatch-WH      | ADSL           | 1                  |             | Adjustment Alarm |
| 8             | MSISDN         | Norfolk Dispatch-WH      | MSISDN         | 1                  | 10          | Adjustment Alarm |
| 9             | ICCID          | Norfolk Dispatch-WH      | ICCID          | 9                  | 33333       | Adjustment Alarm |
| 10            | MSISDN         | Norfolk Center Warehouse | MSISDN         | 26                 | 10          | Adjustment Alarm |

Parameters in this Page:

| Parameter             | Description                                                                                                    |
|-----------------------|----------------------------------------------------------------------------------------------------|
| Inventory Name        |                                                                                                    |
| Warehouse             |                                                                                                    |
| Inventory Type        |                                                                                                    |
| Inventory<br>Quantity | Inventory Quantity is the Available<br>Quantity. The Inventory Quantity value<br>will turn red, if the Available Quantity is<br>not more than alarm value |
| Alarm Value           |                                                                                                    |

### 3.3.2 Inventory Status

Inventory Status is used to check status of each inventory resource .

Only the inventory status in the In Stock state can be directly used by a subscriber in Customer-On-Boarding.

IPLOOK Technologies Co., Limited

www.iplook.com

| Inventory S | tatus               |                |                          |                      |                |                  |                  |                      |
|-------------|---------------------|----------------|--------------------------|----------------------|----------------|------------------|------------------|----------------------|
|             | Inventory Name:     |                | Inventory Number.        |                      |                |                  |                  |                      |
|             | Batch Number:       |                | Batch Name:              |                      |                |                  |                  |                      |
|             | Warehouse:          | =              | Inventory Status:        | -                    | IMS/KI         | Value:           | Q, Que           | ery                  |
| Number      | In-Warehouse Time   | Inventory Name | Warehouse                | Batch Number         | Batch Name     | Inventory Number | Inventory Status | Operation            |
| 1           | 29-07-2020 14:16:36 | PSTN           | Norfolk Center Warehouse | S202007291416274877  | pstn_number_01 | 672323109        | In Stock         | Adjust Status        |
| 2           | 29-07-2020 14:16:36 | PSTN           | Norfolk Center Warehouse | \$202007291416274877 | pstn_number_01 | 672323108        | In Stock         | Adjust Status        |
| 3           | 29-07-2020 14:16:36 | PSTN           | Norfolk Center Warehouse | \$202007291416274877 | pstn_number_01 | 672323107        | In Stock         | Adjust Status        |
| 4           | 29-07-2020 14:16:36 | PSTN           | Norfolk Center Warehouse | S202007291416274877  | pstn_number_01 | 672323106        | In Stock         | Adjust Status        |
| 5           | 29-07-2020 14:16:36 | PSTN           | Norfolk Center Warehouse | S202007291416274877  | pstn_number_01 | 672323105        | In Stock         | Adjust Status        |
| 6           | 29-07-2020 14:16:36 | PSTN           | Norfolk Center Warehouse | S202007291416274877  | pstn_number_01 | 672323104        | In Stock         | Adjust Status        |
| 7           | 29-07-2020 14:16:36 | PSTN           | Norfolk Center Warehouse | \$202007291416274877 | pstn_number_01 | 672323103        | In Stock         | <u>Adjust Status</u> |
| 8           | 29-07-2020 14:16:36 | PSTN           | Norfolk Center Warehouse | \$202007291416274877 | pstn_number_01 | 672323102        | In Stock         | Adjust Status        |
| 9           | 29-07-2020 14:16:36 | PSTN           | Norfolk Center Warehouse | S202007291416274877  | pstn_number_01 | 672323101        | In Stock         | <u>Adjust Status</u> |

#### Parameters in this Page:

| Parameter         | Description                                                                                                    |
|-------------------|----------------------------------------------------------------------------------------------------|
| In-Warehouse Time | The time to save the inventory resource into the warehouse.                                                                                                    |
| Inventory Name    |                                                                                                    |
| Warehouse         |                                                                                                    |
| Batch Number      |                                                                                                    |
| Batch Name        |                                                                                                    |
| Inventory Number  |                                                                                                    |
| Inventory Status  | <ul> <li>The options are as follows:</li> <li>Main Service</li> <li>In Stock - Available Status. Only the inventory status in the In Stock state can be directly used by a subscriber in Customer-On-Boarding process.</li> <li>Occupied - the Inventory resource status is occupied when CSR doing customer-on-boarding the Inventory resource has been secreted and the customer-on-boarding hasn't been finished.</li> <li>Sold</li> <li>Damage</li> <li>Lost</li> </ul> |

### 3.3.3 Inventory Status Overview

Inventory Status Overview is used to check current inventory in a warehouse.

It shows Total quantity, In Stock quantity, Occupied quantity, Sold quantity, Damage quantity, and Lost quantity of a inventory.

IPLOOK Technologies Co., Limited

Suite 1101, On Hong Commercial Building, 145 Hennessy Road, Wanchai Hong Kong

00'

## 

### www.iplook.com

| 13e                      | Inventory | Batch Number         |                | Batch Name |          |          | Q Query |        |      |
|--------------------------|-----------|----------------------|----------------|------------|----------|----------|---------|--------|------|
| Warehouse                | Inventory | Batch Number         | Batch Name     | Total      | In Stock | Occupied | Sold    | Damage | Lost |
| Norfolk Center Warehouse | MSISDN    |                      |                | 58         | 8        | 0        | 50      | 0      | 0    |
| Norfolk Center Warehouse | MSISDN    | \$202006111333294754 |                | 8          | 2        | 0        | 6       | 0      | 0    |
| Norfolk Center Warehouse | MSISDN    | \$202006151129026282 |                | 4          | 3        | 0        | 1       | 0      | 0    |
| Norfolk Center Warehouse | MSISDN    | \$202006220033411751 | t1             | 3          | 3        | 0        | 0       | 0      | 0    |
| Norfolk Center Warehouse | MSISDN    | S202007151258527441  | Test           | 1          | 1        | 0        | 0       | 0      | 0    |
| Norfolk Center Warehouse | MSISDN    | \$202007291125061016 | 672351001-10   | 10         | 9        | 0        | 1       | 0      | 0    |
| Norfolk Center Warehouse | ICCID     |                      |                | 70         | 9        | 0        | 59      | 1      | 1    |
| Norfolk Center Warehouse | ICCID     | \$202006111333294754 |                | 5          | 2        | 0        | 3       | 0      | 0    |
| Norfolk Center Warehouse | ICCID     | \$202007151304128180 | test           | 1          | 1        | 0        | 0       | 0      | 0    |
| Norfolk Center Warehouse | ICCID     | S202007282317365257  | ICCID-20200728 | 5          | 4        | 0        | 1       | 0      | 0    |

00

IPLOOK Technologies Co., Limited

Suite 1101, On Hong Commercial Building, 145 Hennessy Road, Wanchai Hong Kong

JOK

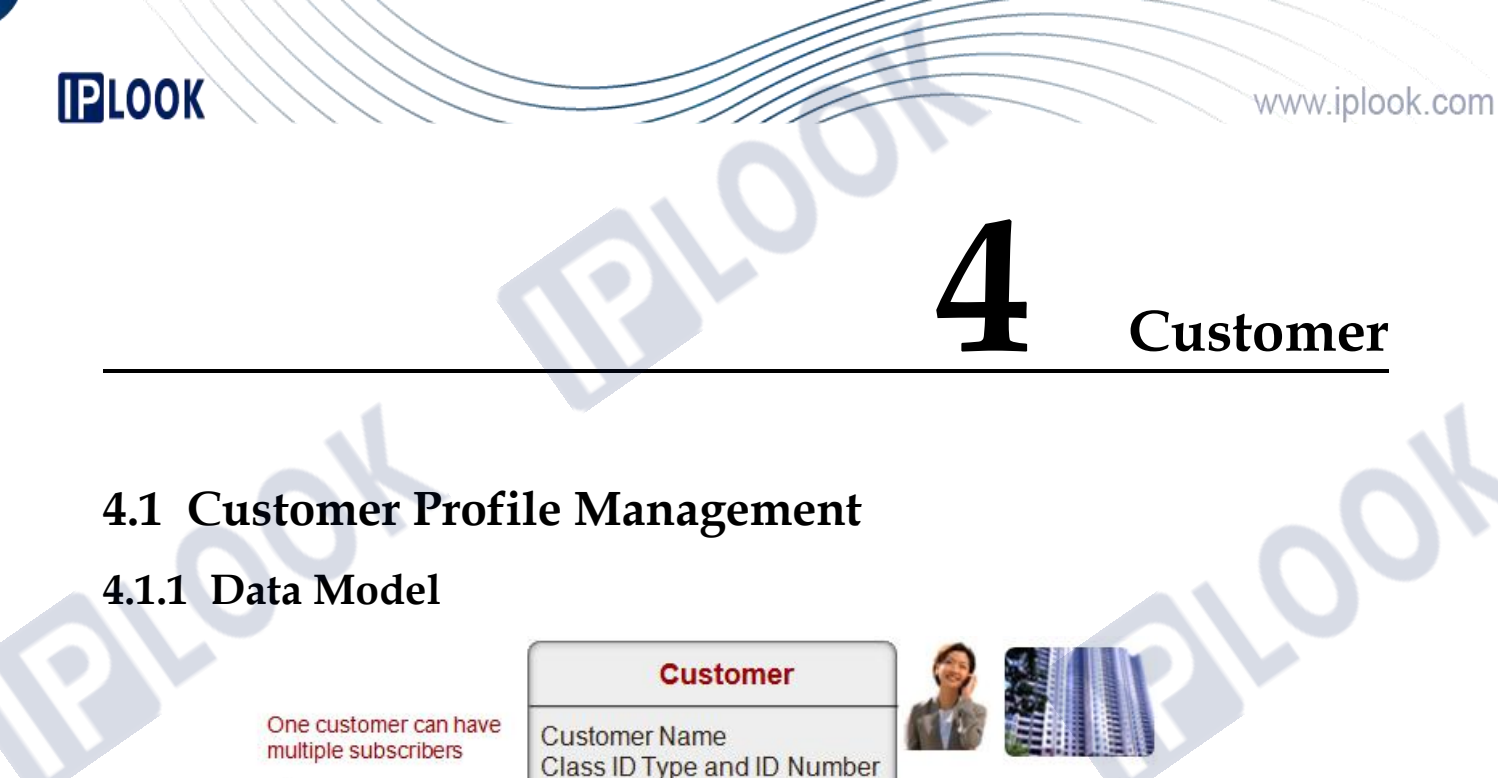

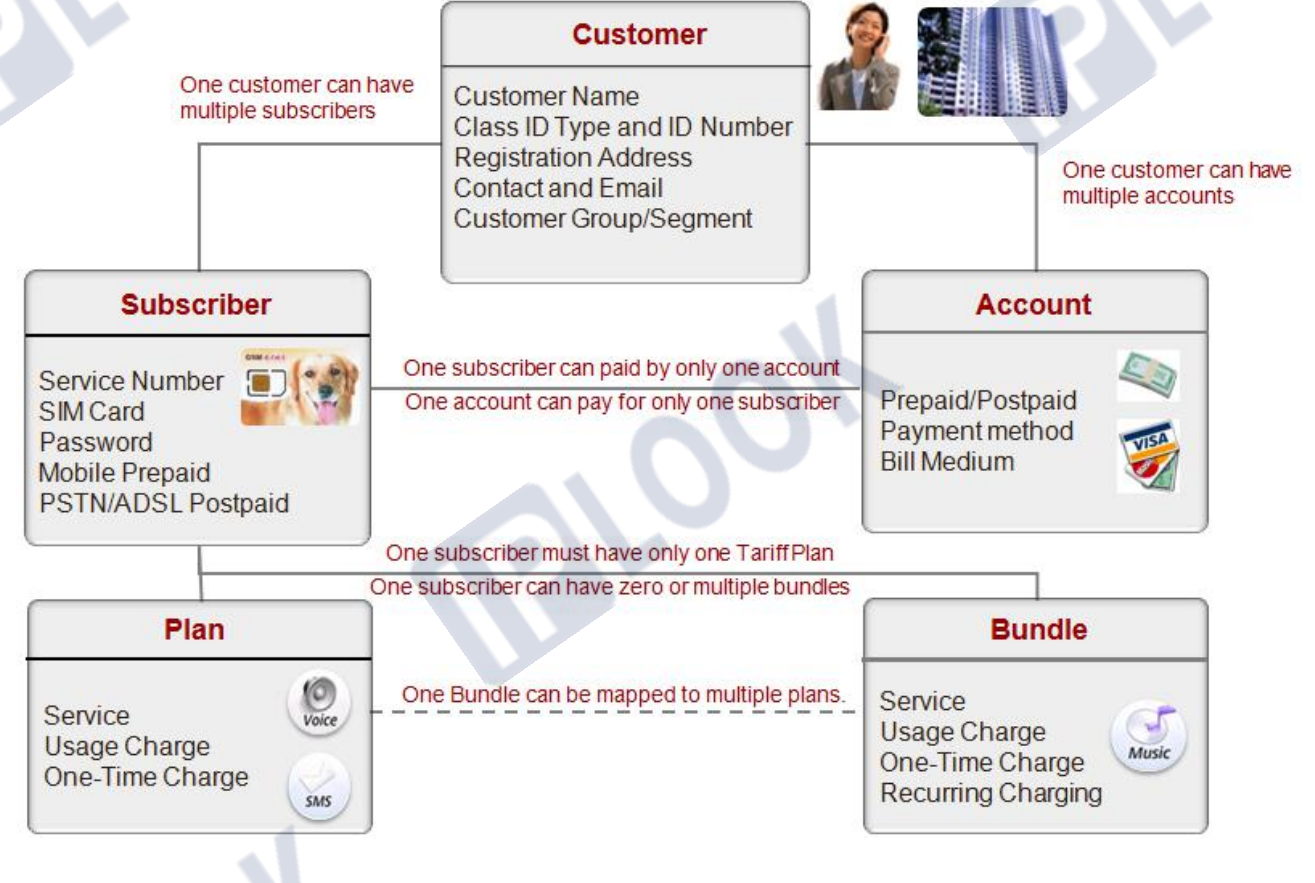

### Customer

Customer can be a real person or a organization.

### subscriber

Subscriber can be one telecom service bought by a customer.

### Account

Account is a balance account.

IPLOOK Technologies Co., Limited

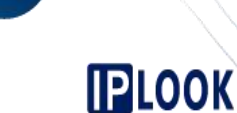

### Relationships

One customer can have multiple subscribers.

One customer can have multiple accounts.

One subscriber can paid by only one account.

One account can pay for only one subscriber.

One subscriber must have only one Tariff Plan.

One subscriber can have zero or multiple bundles.

One Bundle can be mapped to multiple plans.

### 4.1.2 Prepaid Customer On-boarding

Prepaid Customer On-boarding is mainly to create a new subscriber with mobile service, in CRM GUI. And system will do Auto-Provisioning from CRM to related nodes of core network.

### Scenario

Assume that you want to create a new subscriber with mobile service as following figure

| Customer Group | Normal              |
|----------------|---------------------|
| Plan           | Local Mobile Plan   |
| MISDN          | 672350160           |
| IMSI           | 8969001070000803924 |

### Prerequisites

#### • Plan

The Local Mobile Plan, the package detail of which should be mobile service, has been created and the plan status must be **published**.

The Local Mobile Plan should be prepaid plan.

The Local Mobile Plan has been set the permission to be sold to Normal customer group.

The Local Mobile Plan has been set the permission to be sold by the CSR who is going to create a new subscriber.

• MSISDN

The MSISDN of 672350160 has been stocked into the warehouse and the CSR has the permission to operate the related warehouse.

The status of the MSISDN of 672350160 should be In stock.

ICCID

The ICCID of 8969001070000803924 has been stocked into the warehouse and the CSR has the permission to operate the related warehouse.

The status of the ICCID of 8969001070000803924 should be In stock.

IPLOOK Technologies Co., Limited

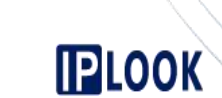

### Procedure

- Step 1 On the Customer > Customer Profile Management > Customer On-boarding page, click
- Step 2 Set the customer, account and credit card information. Field mark with red star mark is mandatory field, they can't be null value.

|                  |                                                                                                    |                                                                                                    |                                                                  |                                     | · · · · · · · · · · · · · · · · · · ·                                                                                                    |
|------------------|----------------------------------------------------------------------------------------------------|----------------------------------------------------------------------------------------------------|------------------------------------------------------------------|-------------------------------------|----------------------------------------------------------------------------------------------------|
|                  | Customer Choice                                                                                                    | Vew Customer • Pro                                                                                                    | re-Existing Customers                                            |                                     |                                                                                                    |
|                  | Customer Information                                                                                                    |                                                                                                    |                                                                  |                                     | -                                                                                                    |
|                  | * Title                                                                                                    | ✓ Mr • Mrs • N                                                                                                    | Ms • Master • Miss • Dr                                          | <ul> <li>Unknown*</li> </ul>        |                                                                                                    |
|                  | * First Name                                                                                                    | Middle Ir                                                                                                    | initial * Last Name                                              |                                     |                                                                                                    |
|                  | Date of Birth                                                                                                    |                                                                                                    | 3                                                                | * Residency Status                  | Turkey                                                                                                    |
|                  | Country                                                                                                    | Norfolk Island                                                                                                    |                                                                  | Town/City                           |                                                                                                    |
|                  | P.O.Box                                                                                                    |                                                                                                    |                                                                  | Email                               |                                                                                                    |
|                  | ID Type                                                                                                    | Drivers Licence                                                                                                    | -                                                                | Contact Phone                       |                                                                                                    |
|                  | * Customer Group                                                                                                    | Please Select                                                                                                    |                                                                  | ID File Upload                      | C Attach                                                                                                    |
|                  | Street Address                                                                                                    |                                                                                                    |                                                                  |                                     |                                                                                                    |
|                  |                                                                                                    |                                                                                                    |                                                                  |                                     | Whit Mindows                                                                                                    |
|                  | Account Information                                                                                                    | 1 and                                                                                                    |                                                                  |                                     |                                                                                                    |
|                  | × Account Man                                                                                                    |                                                                                                    |                                                                  |                                     |                                                                                                    |
|                  | Account Nan                                                                                                    | e: Iom                                                                                                    |                                                                  |                                     |                                                                                                    |
|                  | * Payment Typ<br>* Bill Mediu                                                                                                    | e: Iom<br>e: Prepaid<br>n: Email                                                                                          |                                                                  |                                     | <ul> <li>Service Type: Mobile</li> <li>Email: tom@gamil.com</li> </ul>                                                                                                    |
| Step 3<br>Step 4 | * Payment Tyy<br>* Bill Mediu<br>Click "Next" to co<br>Select plan, MSIS                                                                                                    | e: Prepaid<br>m: Email<br>DN and IMS                                                                                      | ess.                                                             |                                     | * Service Type: Mobile<br>* Email: tom@gamil.com                                                                                                    |
| Step 3<br>Step 4 | * Payment Tyy<br>* Bill Mediu<br>Click "Next" to co<br>Select plan, MSIS<br>Locate and select                                                                                                    | e: Prepaid<br>m: Email<br>DN and IMS<br>plan                                                                              | ess.                                                             |                                     | <ul> <li>Service Type: Mobile</li> <li>Email: tom@gamil.com</li> </ul>                                                                                                    |
| Step 3<br>Step 4 | * Payment Typ<br>* Bill Mediu<br>Click "Next" to ce<br>Select plan, MSIS<br>Locate and select                                                                                                    | e: Prepaid<br>m: Email<br>DN and IMS<br>plan                                                                              | ess.                                                             |                                     | * Service Type: Mobile<br>* Email: tom@gamil.com                                                                                                    |
| Step 3<br>Step 4 | * Payment Tyy<br>* Bill Mediu<br>Click "Next" to co<br>Select plan, MSIS<br>Locate and select<br>Select package                                                                                                    | e Prepaid<br>m Email<br>DN and IMS<br>plan                                                                                | ess.<br>SI<br>Query                                              |                                     | * Service Type: Mobile<br>* Email: tom@gamil.com                                                                                                    |
| Step 3<br>Step 4 | * Payment Typ<br>* Bill Mediu<br>Click "Next" to co<br>Select plan, MSIS<br>Locate and select                                                                                                    | e: Prepaid<br>m: Email<br>pontinue proce<br>DN and IMS<br>plan<br>Plan Q<br>me Package Type Payme                         | ess.<br>SI<br>Query<br>ent Type                                  |                                     | Service Type: Mobile     The mail: tom@gamil.com                                                                                                    |
| Step 3<br>Step 4 | * Payment Tyq<br>* Bill Mediu<br>Click "Next" to co<br>Select plan, MSIS<br>Locate and select<br>Select package<br>Package Name: Local Mobile<br>Select Package Name: Local Mobile<br>Select Package Local Mobile       | Plan Plan Plan Plan Plan Plan Plan Plan                                                                                   | ess.<br>SI<br>ent Type<br>epaid Fixed Call \$0.55/Min 1          | Jobile Call\$ 0.55/Min IDD (AUS&NZ) | Service Type: Mobile     Email: tom@gamil.com      Description      S0 90/Min IDD (The Others) \$1.15/Min Local SMS \$0.14/Time International SMS \$0.40 Time                                                    |
| Step 3<br>Step 4 | * Payment Typ<br>* Bill Mediu<br>Click "Next" to co<br>Select plan, MSIS<br>Locate and select                                                                                                    | e Iom<br>e Prepaid<br>m Email<br>ontinue proce<br>DN and IMS<br>c plan<br>Plan Q G<br>ame Package Type Payme<br>Plan Prep | ess.<br>SI<br>Query<br>ent Type<br>epaid Fixed Call \$0.55/Min 1 | Jobile Call\$ 0.55/Min IDD (AUS&NZ) | Service Type: Mobile     Bescription     Soyou Min IDD (The Others) \$1.15/Min Local SMS \$0.14/Time International SMS \$0.40/Time TotalRecord: 1 TotalPage: 1 First Previous Next Last                          |
| Step 3<br>Step 4 | * Payment Typ<br>* Bill Mediu<br>Click "Next" to co<br>Select plan, MSIS<br>Locate and select<br>Select plan: Local Mobil<br>Select Package Neme: Local Mobil<br>Select Package Neme: Local Mobil<br>Select Service nut | e: Iom<br>e: Prepaid<br>m: Email<br>DN and IMS<br>c plan<br>Plan Q<br>Plan Plan Pre<br>mber                               | ess.<br>SI<br>epaid Fixed Call \$0.557Mm 2                       | Aobile CallS 0.55/Min IDD (AUS& NZ) | Service Type: Mobile     Benail: tom@gamil.com      Description  S0.90.Min IDD (The Others) \$1.15/Min Local SMS \$0.14/Time International SMS \$0.40 Time  TotalRecord: 1 TotalPage: 1 First Previous Next Last |

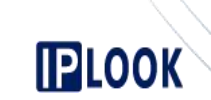

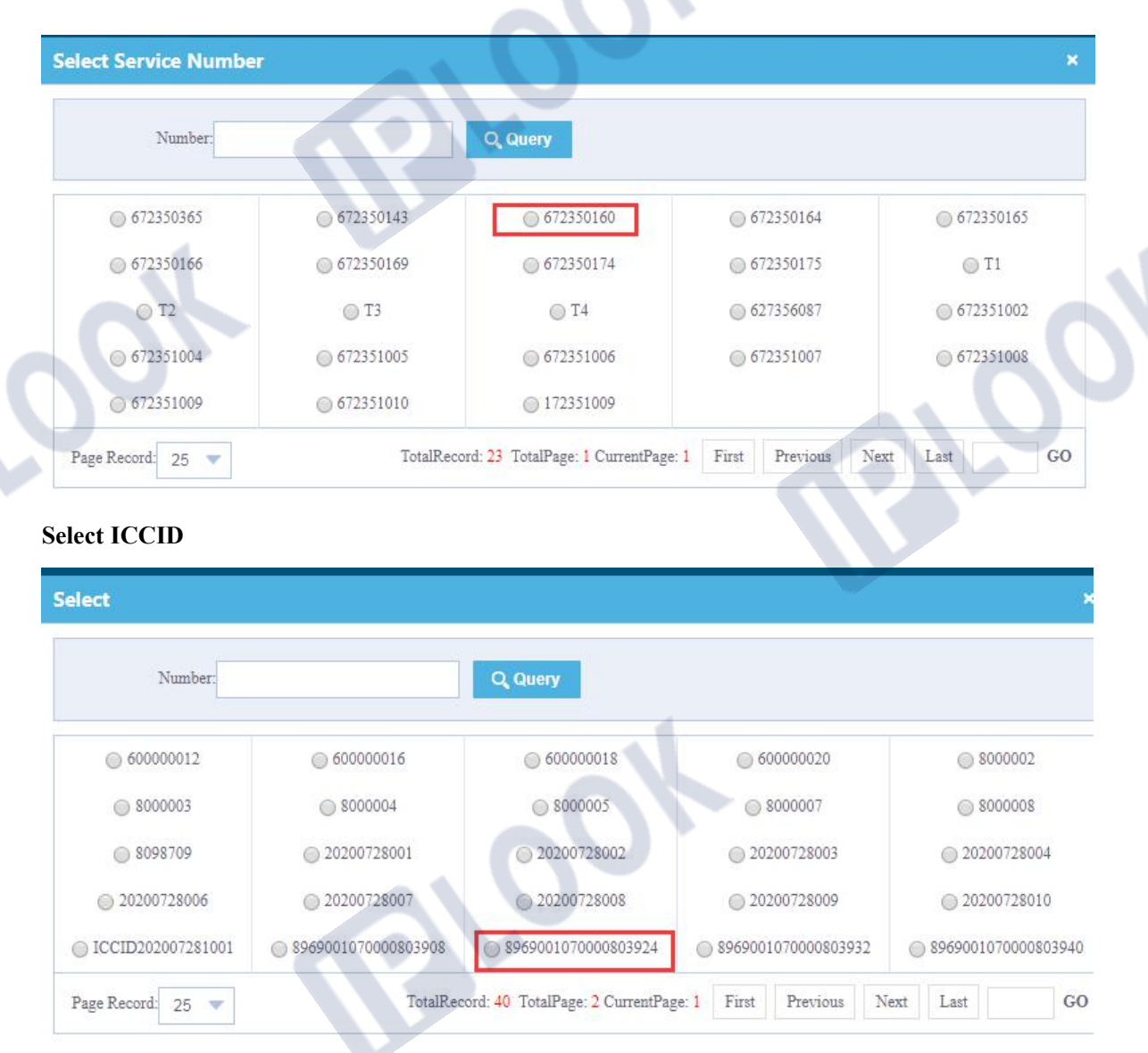

#### Confirm the plan, service number and IMSI information

| Choice                                   | Package Name              | Package Type                      | Payment Type                        |               | Description  | 1       |
|------------------------------------------|---------------------------|-----------------------------------|-------------------------------------|---------------|--------------|---------|
| ۲                                        | Local Mobile Plan         | Plan                              | Prepaid                             |               | Basic Packag | je      |
| Page Record: 5                           | -                         |                                   | TotalRecord: 1 TotalPage: 1 Current | Page: 1 First | Previous     | Next La |
| ackage Detail                            |                           |                                   |                                     |               |              |         |
|                                          |                           |                                   |                                     |               |              |         |
| Mohile                                   |                           |                                   |                                     |               |              |         |
| Mobile                                   |                           |                                   |                                     |               | <b>S</b>     |         |
| Mobile                                   |                           |                                   |                                     | $\mathbf{X}$  |              |         |
| Mobile                                   | * MSISDN                  | Choice                            |                                     | V             | 0            |         |
| Mobile<br>Installation                   | * MSISDN                  | Choice                            | R                                   |               | 9            |         |
| Mobile<br>Installation<br>Service Attrib | * MSISDN<br>ute<br>* IMSI | Choice<br>Choice * Service Type M | obile                               |               | 9.           |         |

IPLOOK Technologies Co., Limited

Suite 1101, On Hong Commercial Building, 145 Hennessy Road, Wanchai Hong Kong

www.iplook.com

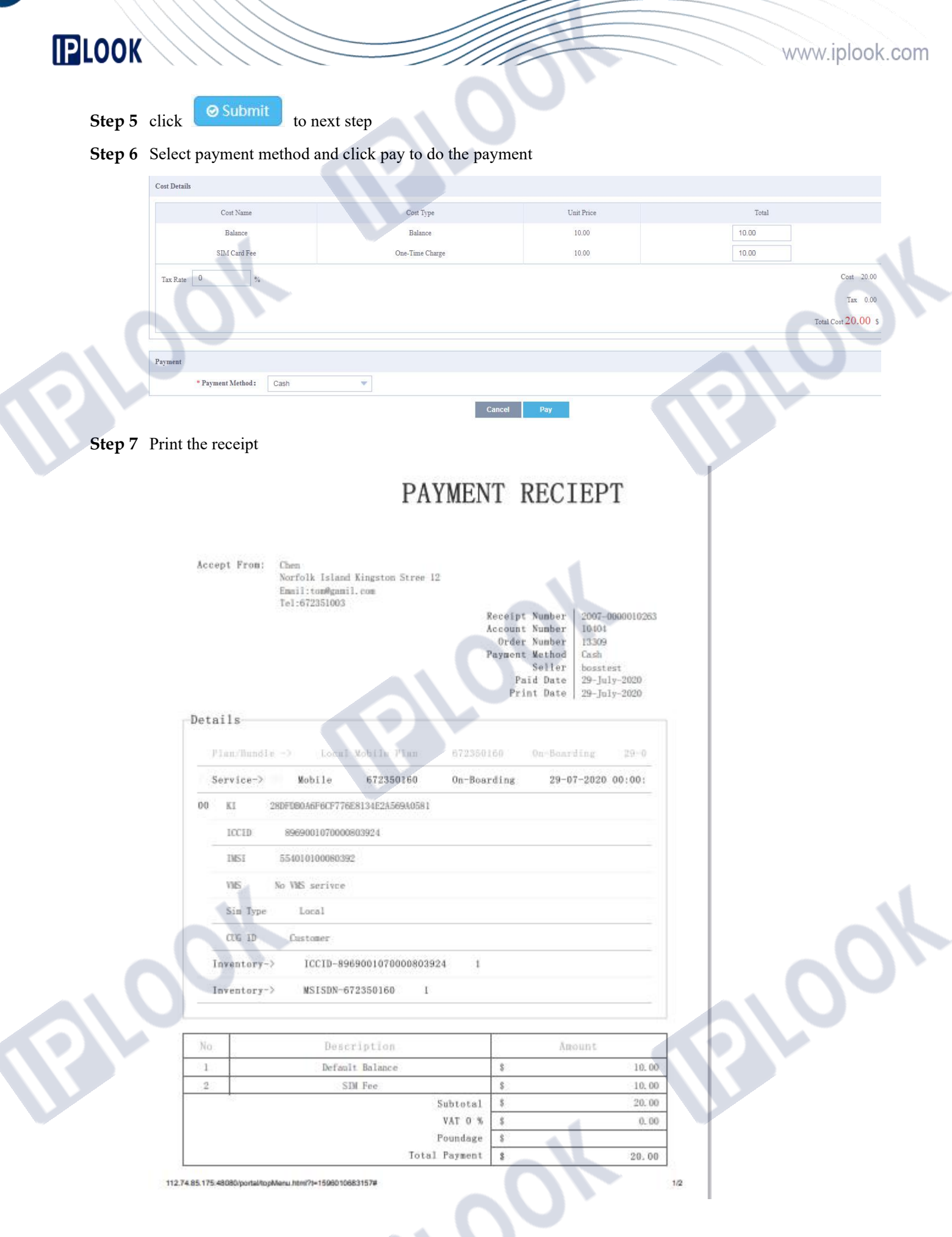

IPLOOK Technologies Co., Limited

# 

### 4.1.3 Buy Bundle

### Scenario

Assume that you want buy bundle for a subscriber with service number 672350160. The following figure shows the subscribe basic information.

| <b>Customer Group</b> | Normal       |
|-----------------------|--------------|
| Dlan                  | Local Mobile |
| riali                 | Plan         |
| Service Number        | 672350160    |

The name of the bundle which the subscribe want to buy is Local Mobile Bundle A.

### Prerequisites

• Bundle

The Local Mobile Bundle A has been created and the status must be published.

The Local Mobile Bundle A should have been mapped to the Local Mobile Plan

The Local Mobile Bundle A has been set the permission to be sold to Normal customer group.

The Local Mobile Bundle A has been set the permission to be sold by the CSR who is going to create a new subscriber.

### Procedure

- Step 1 go to Customer > Customer Profile Management > Buy Bundle page.
- Step 2 You can use Service Number, Customer Name, Account ID or Customer ID to filter, locate and select the subscriber and account

|                                            |               |             | Query                          |                                               |                  |
|--------------------------------------------|---------------|-------------|--------------------------------|-----------------------------------------------|------------------|
| Select                                     | Customer Name | Nationality | ID Number                      | Email Address                                 | Contact I        |
| ۲                                          | Chen          | Resident    | 35003331                       | tom@gamil.com                                 | 672351           |
|                                            |               |             |                                |                                               |                  |
| ige Record: 5                              |               |             | Tot                            | alRecord: 1 TotalPage: 1 CurrentPage: 1 First | Previous Next La |
| ege Record: 5                              | Account Name: |             | Tot                            | alRecord: 1 TotalPage: 1 CurrentPage: 1 First | Previous Next La |
| ge Record 5 v t Account Account ID: Select | Account ID    |             | Tot<br>Q Query<br>Account Name | alRecord: 1 TotalPage: 1 CurrentPage: 1 First | Previous Next La |

Step 3 Select Bundle

|          | ////                              |                              |                 |              |                          |                               |                                       |            |
|----------|-----------------------------------|------------------------------|-----------------|--------------|--------------------------|-------------------------------|---------------------------------------|------------|
|          | ( / / / )                         |                              |                 |              |                          |                               |                                       |            |
| LOOK     | $\langle \rangle \rangle \langle$ |                              |                 | ////         |                          |                               | www.inl                               | ook        |
| LOOK     |                                   |                              |                 |              |                          |                               | www.ipi                               | 000.0      |
|          | Select nackage                    |                              |                 |              |                          |                               |                                       |            |
|          | Select package                    |                              |                 |              |                          |                               |                                       |            |
|          | Package Name:                     |                              | Q Query         |              |                          |                               |                                       |            |
|          |                                   |                              |                 |              |                          | 2.55                          |                                       |            |
|          | Select                            | Package Name                 | Package Type    | Payment Type | Tatal Bring in AS 40 hu  | Description                   | Data 200 Mahila Mina 200 Lasal Sh     | 10         |
|          | 0                                 | Local Mobile Bundle C        | Bundles         | Prepaid      | Total Price is A\$ 100 b | undle validity is 30 days 20D | 3 Data, 500 Mobile Mins, 500 Local Si | MS         |
|          | 0                                 | Local Mobile Add-on 2GB Data | Bundles         | Prepaid      | Data                     | 1 Add-on 2 offer 2 GB Data f  | or A\$ 20 with 30 Days                |            |
|          | 0                                 | Local Mobile Add-on 4GB Data | Bundles         | Prepaid      | Data                     | a Add-on 4 offer 4 GB Data 1  | for A\$ 50with 30 Days                |            |
|          | 0                                 | Local Mobile Add-on 8GB Data | Bundles         | Prepaid      | Data                     | a Add-on 8 offer 8 GB Data i  | for A\$80 with 30 Days                |            |
|          |                                   | 1                            |                 |              |                          |                               | 1-11-11-1                             |            |
| Stop 1   | click Sub                         | mit to next sten             |                 |              |                          |                               |                                       |            |
| nep 4    |                                   | to next step                 |                 |              |                          |                               |                                       |            |
| tep 5    | Select paym                       | ent method and cl            | lick pay to do  | the paymen   | t                        |                               |                                       |            |
|          | Buy Bundle                        |                              |                 |              |                          |                               |                                       |            |
|          | Cost Details                      |                              |                 |              |                          |                               |                                       |            |
|          | Cost Na                           | ime                          | Cost Type       |              | Unit Price               |                               | Total                                 |            |
|          | Bundle !                          | Fee                          | One-Time Charge |              | 40.00                    |                               | 40.00                                 |            |
|          | Tax Rate 0                        | %                            |                 |              |                          |                               |                                       | C          |
|          |                                   |                              |                 |              |                          |                               |                                       |            |
|          |                                   |                              |                 |              |                          |                               |                                       | Total Cost |
|          |                                   |                              |                 |              |                          |                               |                                       |            |
|          |                                   |                              |                 |              |                          |                               |                                       |            |
|          |                                   |                              |                 |              |                          |                               |                                       |            |
|          |                                   |                              |                 |              |                          |                               |                                       |            |
|          |                                   |                              |                 |              |                          |                               |                                       |            |
|          |                                   |                              |                 |              |                          |                               |                                       |            |
|          |                                   |                              |                 |              |                          |                               |                                       |            |
|          |                                   |                              |                 |              |                          |                               |                                       |            |
|          |                                   |                              |                 |              |                          |                               |                                       |            |
|          |                                   |                              |                 |              |                          |                               |                                       |            |
|          |                                   |                              |                 |              |                          |                               |                                       |            |
|          |                                   |                              |                 |              |                          |                               |                                       |            |
|          |                                   |                              |                 |              |                          |                               |                                       |            |
|          |                                   |                              |                 |              |                          |                               |                                       |            |
|          |                                   |                              |                 |              |                          |                               |                                       |            |
|          |                                   |                              |                 |              |                          |                               |                                       |            |
|          |                                   |                              |                 |              | 4                        |                               |                                       |            |
|          |                                   |                              |                 |              | .1                       |                               |                                       |            |
|          |                                   |                              |                 |              | X                        |                               |                                       |            |
|          |                                   |                              |                 |              | X                        |                               |                                       |            |
|          |                                   |                              |                 |              | HC                       |                               |                                       |            |
| IPLOOK T | echnologies (                     | Co., Limited                 |                 |              | H                        |                               |                                       |            |

| <b>PLOOK</b> | 92020        | CRM                                                                                                    |                                                                                                    |                                                                                                   | ww.iplook.com |
|--------------|--------------|----------------------------------------------------------------------------------------------------|----------------------------------------------------------------------------------------------------|---------------------------------------------------------------------------------------------------|---------------|
|              |              | PAYMEN                                                                                                    | T REC                                                                                                    | EPT                                                                                               |               |
|              |              |                                                                                                    |                                                                                                    |                                                                                                   |               |
|              | Accept Fro   | m: Chen<br>Norfolk Island Kingston Stree 12<br>Email:tos@gamil.com<br>Tel:672351003           nofle =>         Local Mobile Hundle A         67 | Receipt Number<br>Account Number<br>Order Number<br>Payment Wethod<br>Seller<br>Paid Date<br>Print Date<br>2350160 On- | 2007-0000010264<br>10404<br>13327<br>Cash<br>bosstest<br>29-July-2020<br>29-July-2020<br>Boarding | 00%           |
|              |              | 020.00+00+00                                                                                                    | 5                                                                                                    |                                                                                                   |               |
|              | No           | Description                                                                                                    | An                                                                                                    | ount                                                                                              |               |
|              | 1            | Package Fee                                                                                                    | 8                                                                                                    | 40.00                                                                                             |               |
|              |              | VAT 0 %                                                                                                    | \$                                                                                                    | 0.00                                                                                              |               |
|              |              | Poundage                                                                                                    | \$                                                                                                    | 4                                                                                                 |               |
|              |              | Total Payment                                                                                                    | \$                                                                                                    | 40.00                                                                                             |               |
|              | Customer Sig | naturei                                                                                                    | Cashier Sig                                                                                                    | mature:                                                                                           |               |

### 4.1.4 Manage Customers

This module is mainly to view Customer Information or modify customer information.

### 4.1.4.2 View Customer Information

### Scenario

Assume that you want to vie a new customer Information. The customer basic Information as below.

| Customer Name  | Chen      |
|----------------|-----------|
| Service Number | 672350160 |

### Procedure

#### Step 1 Go Customer > Customer Profile Management > Manage Customers page

**Step 2** Use customer name or service number to locate the customer that you want to view, and click the <u>customer name</u>, which has a link to customer's profile, in the query result list.

IPLOOK Technologies Co., Limited

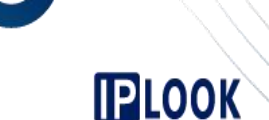

|            | 1 1  | 1.1.1   |
|------------|------|---------|
| //////I    | ning | / com   |
| / VV VV .1 | 0001 | N.CUIII |
|            |      |         |

| Manage Customers         |               |                |          |                          |                        |                 |           |
|--------------------------|---------------|----------------|----------|--------------------------|------------------------|-----------------|-----------|
| Customer Name:           | Chen          | Service Number | Paymen   | t Type:                  | V Query                |                 |           |
| <u>Advanced Search</u> ≈ |               |                |          |                          |                        |                 |           |
| Customer ID              | Customer Name | Contact Number | Region   | Created Time             | Seller                 | Status          | Operation |
| 20199                    | Chen          | 672351003      | Kingston | 29-07-2020               | bosstest               | Normal          | Modify    |
| Page Record: 10 -        |               |                |          | TotalRecord: 1 TotalPage | 1 CurrentPage: 1 First | t Previous Next | Last      |

Step 3 View that customer information including 3 taps, which are **Basic Information**, package Information and Payment Information.

#### 1. Basic Information

Custom

- Basic Information contains Customer Information, Account Information and Credit Card Information.
- ID File can be download in Customer's basic Information, and you just need to click the ID File link.

#### **Figure-1** Customer basic information

| First Name:     | Chen                 | Last Name:    | Tom  | Birthday:       | 02-07-1997     | Ē |
|-----------------|----------------------|---------------|------|-----------------|----------------|---|
| Nationality:    | Resident             |               |      | Country:        | Norfolk Island | = |
| Town:           | Kingston             |               |      |                 |                |   |
| Gender:         | Male                 | •             |      | Email:          | tom@gamil.com  |   |
| ID Type:        | Driving License      | •             |      | ID Number:      | 35003331       |   |
| Contact Number: | 672351003            |               |      | Fax:            | 672351003      |   |
| Zip Code:       | 35013243             |               |      |                 |                |   |
| ID File:        | <u>Fom file.docx</u> |               |      | Customer Group: | Normal         |   |
| Address         | Norfolk Island       | (ingston Stre | e 12 |                 |                |   |
| Address.        |                      |               |      |                 |                |   |

#### **Figure-2** Account information

Account Information

| Account ID | Account Name | Service Nbr | Payment Type | Base Package      | Balance(\$) | Expiry Time         | Email         | Created Time |
|------------|--------------|-------------|--------------|-------------------|-------------|---------------------|---------------|--------------|
| 10404      | Tom          | 672350160   | Prepaid      | Local Mobile Plan | 10.00       | 28-08-2020 17:45:09 | tom@gamil.com | 29-07-2020   |

#### 2. Package Information

I think it's better to rename the **Package Information** to **Subscriber Information**, because everything under this tap is base on a subscriber.

Package is owned by subscriber, so we need to select one subscriber before we view the package information, and then all the packages under this subscriber, service attributes (like IMISI,OPC and etc.), inventory information and payment information will be shown up.

#### Figure-1 Select a subscriber

IPLOOK Technologies Co., Limited

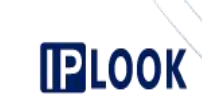

| rvice Number: | Created Date | : <b>I</b>     | C Query       | l. |
|---------------|--------------|----------------|---------------|----|
| Choose        | Service Name | Service Number | Service Statu | 15 |
|               | Mobile       | 672350160      | Normal        |    |

### **Figure-2** Package list of the subscriber

**Figure-3** Free Benefits of a Package

| Package Name:  | Q Quer                       | y I          |            |                     |                     |                     |        |          |
|----------------|------------------------------|--------------|------------|---------------------|---------------------|---------------------|--------|----------|
| ickage Inst ID | Package Inst Name            | Package Type | Account ID | Effective Time      | Expiry Time         | Created Time        | Status | Operatio |
| 1599           | Local Mobile Plan            | Plan         | 10404      | 29-07-2020 00:00:00 | 31-07-2020 23:59:59 | 29-07-2020 17:45:09 | Valid  | View     |
| 1634           | Local Mobile Bundle A        | Bundles      | 10404      | 29-07-2020 00:00:00 | 28-08-2020 20:10:45 | 29-07-2020 20:10:39 | Valid  | View     |
| 1604           | Local Mobile Add-on 2GB Data | Bundles      | 10404      | 29-07-2020 17:45:15 | 28-08-2020 17:45:15 | 29-07-2020 17:45:15 | Valid  | View     |

To each package record, we can click **View**, which is in the last column of the package record, to view the **Free Benefits** of the package.

| Free Benefits |                   |              |             |              |
|---------------|-------------------|--------------|-------------|--------------|
| Free Benefits |                   |              |             |              |
| Free Benefits | Account Type Name | Total        | Used        | Left         |
| Times         | Free National SMS | 200sms       | Osms        | 200sms       |
| Duration/Min  | Free Mobile Mins  | 3HH:20MM:0SS | 0HH:0MM:0SS | 3HH:20MM:0SS |
| Ehm           | Use Free Data     | 2GB:0MB:0KB  | 0KB         | 2GB:0MB:0KB  |

#### Figure-4 Service Attributes of the subscriber

**<u>Figure-5</u>** Inventory Information of the subscriber

IPLOOK Technologies Co., Limited

Service Attribute Information

Suite 1101, On Hong Commercial Building, 145 Hennessy Road, Wanchai Hong Kong

www.iplook.com

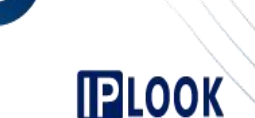

www.iplook.com

| Inventory Name:                                              |                | Inventory Serial Number. | Q, Que                                       | ny       |                                    |                 |          |
|--------------------------------------------------------------|----------------|--------------------------|----------------------------------------------|----------|------------------------------------|-----------------|----------|
| Inventory Type                                               | Inventory Name | Inventory Serial Number  | Inventory Quantity                           | Operator | Warehouse                          | Creat           | ted Date |
| ICCID                                                        | ICCID          | 8969001070000803924      | 1                                            | bosstest | Norfolk Center Warehou             | use 29-0        | 07-2020  |
| MSISDN                                                       | MSISDN         | 672350160                | 1                                            | bosstest | Norfolk Center Warehou             | use 29-0        | 07-2020  |
| <mark>gure-6</mark> Payı                                     | nent Informa   | tion of the subscrib     | er                                           |          |                                    |                 |          |
| <b>gure-6 Payr</b><br>ent Information<br>Pay Time:           | nent Informa   | tion of the subscrib     | er<br>Q Query                                |          |                                    | 0               |          |
| cure-6 Pays<br>ent Information<br>Pay Time<br>Operation Type | nent Informa   | tion of the subscrib     | Q Query<br>Service Number                    |          | Create Time                        | CSR             |          |
| ent Information Pay Time Operation Type Business             | nent Informa   | tion of the subscribe    | er<br>Q Query<br>Service Number<br>672350160 |          | Create Time<br>29-07-2020 20:09:41 | CSR<br>bosstest |          |

TotalRecord: 2 TotalPage: 1 CurrentPage: 1 Firs

#### 3. Payment Information

Page Record: 10 🔻

Payment Information shows all the payment of the customer. One customer can have multiple subscribers. Customer's Payment Information contains all the subscribers' Payment Information.

| Manage Customers         |                                     |                |                     |          |            |
|--------------------------|-------------------------------------|----------------|---------------------|----------|------------|
| Basic Information Packs  | age Information Payment Information |                |                     |          |            |
| Service Numbe<br>Pay Tim | r                                   | e              | Q, Query            |          |            |
| Operation Type           | Operation Name                      | Service Number | Create Time         | CSR      | Amount(\$) |
| Business                 | Local Mobile Bundle A               | 672350160      | 29-07-2020 20:09:41 | bosstest | 40.00      |
| Business                 | Local Mobile Plan                   | 672350160      | 29-07-2020 17:38:33 | bosstest | 20.00      |

### 4.1.4.3 Modify Customer Information

You can modify the customer Information including **Basic Information**, Account Information and Credit Card Information in CRM system.

### Scenario

Assume that you want to Modify a new customer Information. The customer basic Information as below.

| Customer Name  | Chen      |
|----------------|-----------|
| Service Number | 672350160 |

### Procedure

#### Step 1 Go Customer > Customer Profile Management > Manage Customers page

Step 2 Use customer name or service number to filter and locate the customer that you want to view, and click <u>Modify</u> which is in the last column of the record.

IPLOOK Technologies Co., Limited

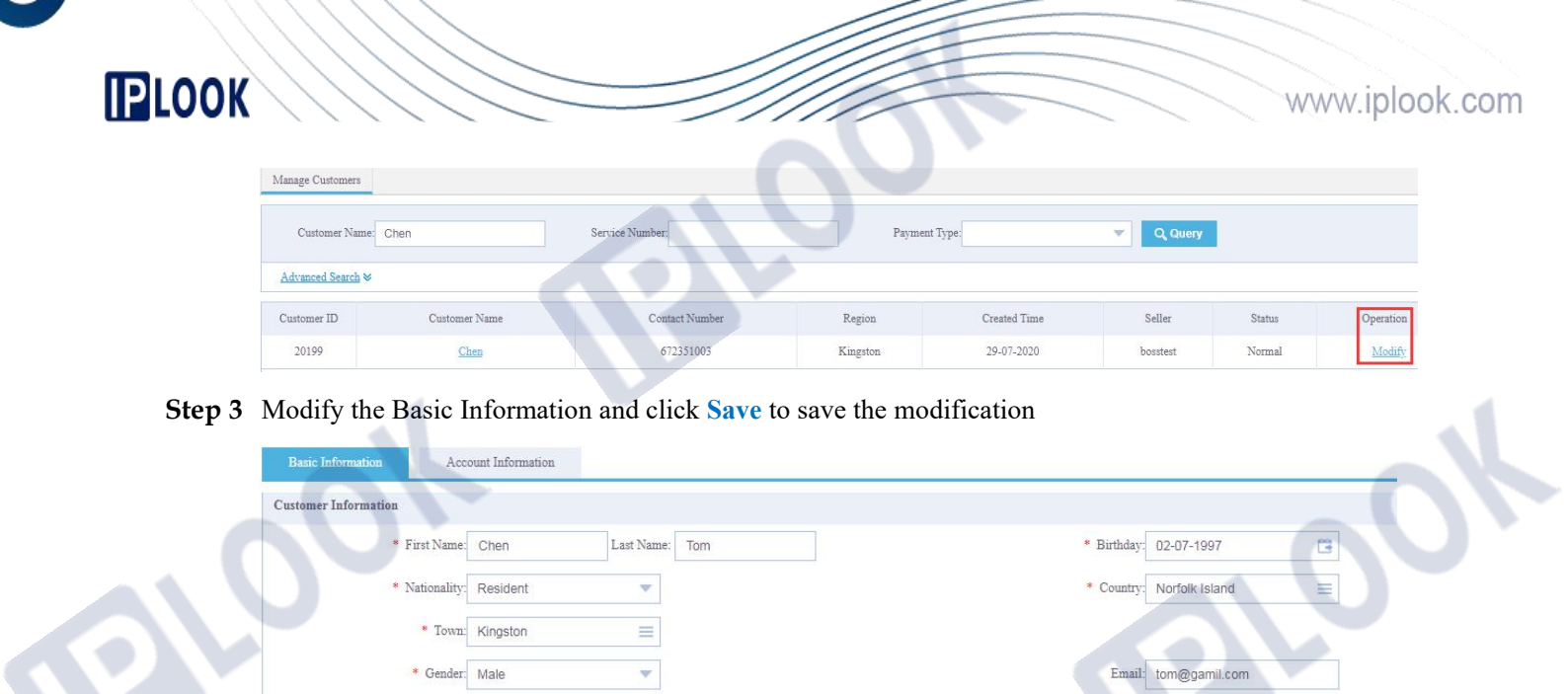

Step 4 Modify the Account Information and click Save to save the modification

Norfolk Island Kingston Stree 12

| Sasic Information Acco                                                                                          | unt Information |                 |               |
|----------------------------------------------------------------------------------------------------|-----------------|-----------------|---------------|
| count Information                                                                                               |                 |                 |               |
| * Account Name:                                                                                                 | Tom             |                 |               |
| * Payment Type:                                                                                                 | Prepaid         | * Service Type: | Mobile        |
| In the second second second second second second second second second second second second second second second | Email           | * Email:        | tom@gamil.com |

\* ID Number: 35003331

\* Customer Group: Normal

Fax: 672351003

Ŧ

### 4.2 Customer Subscription Mgmt

\* ID Type: Driving License

\* Contact Number: 672351003

Addres

Zip Code: 35013243 ID File: Tom file.docx

### 4.2.1 Subscription Information

Subscription Information is about the profile view of a subscriber.

Firstly you should go Customer > Customer Subscription Mgmt > Subscription Information page.

Secondly you can use Service Number, Customer Name, Account ID or Customer ID to filter, locate and select the subscriber you want to view, and click the **View** in the last column of the record.

IPLOOK Technologies Co., Limited

| ubscriber Inform | ation           |        |        |  |  |
|------------------|-----------------|--------|--------|--|--|
| Filter Items     | MSISDN = 186123 | 345605 | Search |  |  |

### 4.2.1.1 Basic Information

Basic information shows the subscriber's basic information and service attributes.

| Basic Info Package Info      | Payment Info | Cdr List                                            |                          |            |
|------------------------------|--------------|-----------------------------------------------------|--------------------------|------------|
| Customer Name                | OPC T 06     | Contact Phone                                       |                          |            |
| MSISDN                       | 18612345606  | Status                                              | Active/Used              |            |
| Balance                      | \$ 10.00     | Expiry Date                                         | 21-01-2022 19:46:33      |            |
| ervice Attribute Information |              |                                                     |                          |            |
| Service Type Mobile          | OPC 1 Ki 1   | 234567890abcdef111111111111111111111111111111111111 | SelfCare Password 514579 | Speed gold |
| ventory Information          |              |                                                     |                          |            |
| nventory Sale                | li           | iventory Number                                     | Inventory Price(\$)      | 物于 Windows |

### 4.2.1.2 Package Information

| undle Information |                              |              |                 |                                    |                     |                |
|-------------------|------------------------------|--------------|-----------------|------------------------------------|---------------------|----------------|
| Choice            | Package Name                 | Package Type | Package Inst ID | Effective Date                     | Expiry Date         | Package Fee(\$ |
| 0                 | Local Mobile Plan            | Plan         | 1599            | 29-07-2020 17:4 <mark>5</mark> :15 | 31-07-2020 23:59:59 | 0              |
| ۲                 | Local Mobile Add-on 2GB Data | Bundles      | 1604            | 29-07-2020 17:45:15                | 28-08-2020 17:45:15 | 0              |
| 0                 | Local Mobile Bundle A        | Bundles      | 1634            | 29-07-2020 20:10:45                | 28-08-2020 20:10:45 | 0              |

when you click one record, it will show the Free benefits of the package.

| ee Benefits       |                   |                           |                        |                       |
|-------------------|-------------------|---------------------------|------------------------|-----------------------|
| Free Benefits     | Account Type Name | Total                     | Used                   | Left                  |
| Flux              | Use Free Data     | 2GB:0MB:0KB               | 0KB                    | 2GB:0MB:0KB           |
| Page Record: 5    |                   | TotalRecord: 1 TotalPage: | 1 CurrentPage: 1 First | Previous Next Last GO |
|                   |                   |                           |                        |                       |
|                   |                   |                           |                        |                       |
| LOOK Technologies | s Co., Limited    |                           |                        |                       |

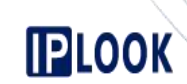

www.iplook.com

### 4.2.1.3 Payment Information

| nfo Package Info   | e Payment Info | Status Management Provisioning Status Vi | ew Cdr List           |                      |          |            |
|--------------------|----------------|------------------------------------------|-----------------------|----------------------|----------|------------|
| Info               |                |                                          |                       |                      |          | 2          |
| Payment Time       | Service Number | Operation Type                           | Operation Description | Charge Type          | Cashier  | Amount(\$) |
| 9-07-2020 20:09:41 | 672350160      | Local Mobile Bundle A-672350160          | Package Fee           | Buy Bundle           | bosstest | 40.00      |
| 9-07-2020 17:38:33 | 672350160      | Local Mobile Plan-672350160              | Default Balance       | Customer ON-boarding | bosstest | 10.00      |
| 9-07-2020 17:38:33 | 672350160      | Local Mobile Plan-672350160              | SIM Fee               | Customer ON-boarding | bosstest | 10.00      |

### 4.2.1.4 Cdr List

Cdr list contains Data Cdr, Voice Cdr, SMS Cdr, Transfer Cdr and Rent Cdr.

| <u>ire-1</u> Parame     | ters In Da     | te Cdr       |                      |                   |                  |                    |              |            |
|-------------------------|----------------|--------------|----------------------|-------------------|------------------|--------------------|--------------|------------|
| a Cdr Voice Cdr         | SMS Cdr        | Transfer Cdr | Rent Cdr             |                   |                  |                    |              |            |
| List                    |                |              |                      |                   |                  |                    |              | 2          |
| Date: 01-07-2020        | 0 📬            | - 30-07-2020 | C Q Que              | ery               |                  |                    |              |            |
| Service Number          | Start Time     | End Time     | Duration(HH:M        | M:SS)             | Data Usage(GM:BM | :KM)               | Package Name | Charge(\$) |
|                         |                |              |                      | No record         |                  |                    |              |            |
| ta Cdr Voice Cdr        | SMS Cdr        | Transfer Cdr | Rent Cdr             |                   |                  |                    |              | ç          |
| Date: 01-07-2020        | B              | - 30-07-2020 | C Q Que              | ery               |                  |                    |              |            |
| Service Number(Calling) | Service Number | r(Called) Ci | all Type Charge Type | e IMSI Start Time | End Time         | Duration(HH:MM:SS) | Package Name | Amount(\$) |
|                         |                |              |                      | No record         |                  |                    |              |            |
| gure-3 Parame           | ters In SM     | IS Cdr       |                      |                   |                  |                    |              |            |
|                         |                |              |                      |                   |                  |                    |              |            |
| Data Cdr Voice Cdr      | SMS Cdr        | Transfer Cdr | Rent Cdr             |                   |                  |                    |              |            |
|                         |                |              |                      |                   |                  |                    |              |            |

| Date: 01-07-2020        | - 30-07-2020           | ra 0.0    | luery       |      |            |          |              |           |
|-------------------------|------------------------|-----------|-------------|------|------------|----------|--------------|-----------|
|                         |                        |           |             |      |            |          |              |           |
| Service Number(Calling) | Service Number(Called) | Call Type | Charge Type | IMSI | Start Time | End Time | Package Name | Amount(\$ |
|                         |                        |           | No record   |      |            |          |              |           |

#### **Figure-4** Parameters In Transfer Cdr

IPLOOK Technologies Co., Limited

| Data Cui Voice Cui Sivis Cui Haisita Cui                                                                                                    | Rent Cdr            |                                |                                 |              |
|----------------------------------------------------------------------------------------------------|---------------------|--------------------------------|---------------------------------|--------------|
| ransfer Info                                                                                                    |                     |                                |                                 | 2            |
| Date 01-07-2020                                                                                                    | C Query             |                                |                                 |              |
| Transfer Number(Out)                                                                                                    | Transfer Number(In) | Transfer Type                  | Transfer Time                   | Amount(\$)   |
|                                                                                                    |                     |                                |                                 |              |
| Page Record 6                                                                                                    | No record           | i<br>TotalRecord: 0 TotalPage: | 0 CurrentPage: 1 First Previous | Next Last GO |
| Page Record 5                                                                                                    | No record           | i<br>TotalRecord: 0 TotalPage: | 0 CurrentPage: 1 First Previous | Next Last GO |
| Page Record 5                                                                                                    | No record           | i<br>TotalRecord: 0 TotalPage: | 0 CurrentPage: 1 First Previous | Next Last GO |
| Page Record 5                                                                                                    | No record           | i<br>TotalRecord: 0 TotalPage: | 0 CurrentPage: 1 First Previous | Next Last GO |
| Page Record 5  Page Record 5  Page R | Rent Cár            | i<br>TotalRecord: 0 TotalPage: | 0 CurrentPage: 1 First Previous | Next Last GO |

### 4.2.2 Sim Replacement

If a customer want to use the old MISDN number when his SIM is broken or lost, the customer can replace his SIM.

### Scenario

Assume that a customer want to replace a new SIM. Customer's basic information is as following figure.

| Customer Name | Chen                |
|---------------|---------------------|
| MISDN         | 672350160           |
| New ICCID     | 8969001070000803924 |

### Prerequisites

• ICCID

The New ICCID has been stocked into the warehouse and the CSR has the permission to operate the related warehouse.

The status of the New ICCID should be In stock.

### Procedure

- Step 1 Go Customer > Customer Subscription Mgmt > Sim Replacement page
- **Step 2** Use Service Number, Customer Name, Account ID or Customer ID to filter, locate and select the subscriber.
- Step 3 Click the <u>SIM Card Change</u> in the last column of the record.
- Step 4 Input new ICCID, click Use to Confirm if the new ICCID is available, and Click Submit to continue next step

#### IPLOOK Technologies Co., Limited

|                                                                       | <i>SIIII</i>                        |                                        | www.ipl                     |
|-----------------------------------------------------------------------|-------------------------------------|----------------------------------------|-----------------------------|
|                                                                       | //////                              |                                        | - muniki                    |
| Customer Info                                                         |                                     |                                        |                             |
|                                                                       |                                     |                                        |                             |
| Query Type: Service Number                                            | Value: 672350                       | 160 Q Query                            |                             |
|                                                                       |                                     |                                        |                             |
| No. Customer Name                                                     | Service Name Service Number         | Status Created Time                    | e Operatio                  |
| 1 Chen                                                                | Mobile 6/2300160                    | Normal 29-07-2020                      | SIM Card Ci                 |
| Page Record 5                                                         |                                     | TotalRecord: 1 TotalPage: 1 CurrentPag | e: 1 First Previous Next La |
| STM Card Change Information                                           |                                     |                                        |                             |
| 01410000-8060001070000803024                                          | * New ICCID 8050                    | 001070000803957                        |                             |
| 0id ICCID. 8709001070000803924                                        |                                     | 030                                    |                             |
|                                                                       | Submit Cancel                       |                                        |                             |
|                                                                       |                                     |                                        |                             |
| Step 5 Select payment method ar                                       | nd click pay to do the payment of S | IM Replacement Fee                     |                             |
| Cost Details                                                          |                                     |                                        |                             |
| Cost Name                                                             | Cost Type                           | Unit Price                             | Total                       |
| Sim Replacement Fee 5\$                                               | One-Time Charge                     | 5.00                                   | 5.00                        |
| Tax Rate 0 %                                                          |                                     |                                        | Cost 5.                     |
|                                                                       |                                     |                                        | Tax 0.                      |
|                                                                       |                                     |                                        | Total Cost 5.00             |
|                                                                       |                                     |                                        |                             |
| Payment                                                               |                                     |                                        |                             |
|                                                                       |                                     |                                        |                             |
|                                                                       |                                     |                                        |                             |
|                                                                       |                                     |                                        |                             |
|                                                                       |                                     |                                        |                             |
|                                                                       |                                     |                                        |                             |
|                                                                       |                                     |                                        |                             |
|                                                                       |                                     |                                        |                             |
| 001                                                                   |                                     |                                        |                             |
| 001                                                                   |                                     |                                        |                             |
|                                                                       |                                     |                                        |                             |
|                                                                       |                                     |                                        |                             |
|                                                                       |                                     |                                        |                             |
|                                                                       |                                     |                                        |                             |
|                                                                       |                                     |                                        |                             |
|                                                                       |                                     |                                        |                             |
|                                                                       |                                     |                                        |                             |
|                                                                       |                                     |                                        |                             |
| PLOOK Technologies Co., Limited                                       |                                     |                                        |                             |
| PLOOK Technologies Co., Limited<br>Suite 1101, On Hong Commercial Bui | lding, 145 Hennessy Road, Wanchai   | Hong Kong                              |                             |
| PLOOK Technologies Co., Limited<br>Suite 1101, On Hong Commercial Bui | lding, 145 Hennessy Road, Wanchai   | Hong Kong                              | Page 52 of 6                |
| PLOOK Technologies Co., Limited<br>Suite 1101, On Hong Commercial Bui | lding, 145 Hennessy Road, Wanchai   | Hong Kong                              | Page 52 of 6                |
| PLOOK Technologies Co., Limited<br>Suite 1101, On Hong Commercial Bui | lding, 145 Hennessy Road, Wanchai   | Hong Kong                              | Page 52 of 6                |

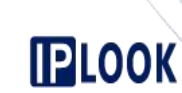

www.iplook.com

### PAYMENT RECIEPT

Accept From: Che Nor

Norfolk Island Kingston Stree 12 Email:ton@gamil.com Tel:672351003

| Receipt Number | 2007-0000010272 |
|----------------|-----------------|
| Account Number | 10404           |
| Order Number   | 13341           |
| Payment Method |                 |
| Seller         | bosstest        |
| Paid Date      | 30-July-2020    |
| Print Date     | 30-July-2020    |
|                |                 |
|                |                 |
|                |                 |

Details-

|    | Service-> | Mobile             | 672350160      | SIM Card  | Replacement     | 30-07-2      |
|----|-----------|--------------------|----------------|-----------|-----------------|--------------|
| 20 | 00860.00  | 28DFDB0A6F6CF776E8 | 134E2A569A0581 | To        | 53890DA798267A9 | CE98FDA44019 |
|    |           |                    | 2213 233       | 000000000 |                 |              |

TCCID 8969001070000803924 To 8969001070000803957

IMSI 554010100080392 To 554010100080395

| No        | Description         | Ar | ount  |
|-----------|---------------------|----|-------|
| 1         | Sim Replacement Fee | \$ | 5, 00 |
| · · · · · | Subtotal            | S  | 5.00  |
|           | VAT 0 %             | \$ | 0.00  |
|           | Poundage            | \$ |       |
|           | Total Payment       | \$ | 5.00  |

Customer Signature:

Cashier Signature:

IPLOOK Technologies Co., Limited

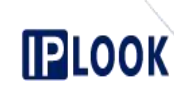

# Receivables

### 5.1 Prepaid Top-Up

### 5.1.1 Top-Up

You can make a Top-Up for an account in cash or by credit card, debit card, check, or PR.

### Scenario

You want to make a Top-Up of \$30 in cash for a prepaid subscriber at 672350160

### Procedure

#### Step 1 Go Prepaid Top-Up > Top-Up page

Step 2 Use Service Number, Customer Name, Account ID or Customer ID to filter, locate and select the subscriber or account for Top-Up

| uery Type: | Service Number | ▼ 6723501   | 60         | Q Que      | ery          |                |                |        |              |
|------------|----------------|-------------|------------|------------|--------------|----------------|----------------|--------|--------------|
| Select     | Customer Name  | Customer ID | Account ID | Service ID | Service Name | Service Number | Customer Group | Status | Created Time |
|            |                |             |            |            |              | (7722501/0     | 27. 1          |        |              |

Step 3 Set Top-Up Amount, Taxes Rate, Payment Method and Remark

| Balance(\$):         | 10.00                                    |                                         |
|----------------------|------------------------------------------|-----------------------------------------|
| * Top-Up Amount(\$): | • 5.00\$ • 10.00\$ • 20.00\$ 🗸 30.00\$ • | 50.00\$ • 70.00\$ • 100.00\$ • 150.00\$ |
| Discount Amount(\$): | 0                                        |                                         |
| Taxes(\$):           | 0% 💌 0                                   |                                         |
| * Payment Method:    | Cash                                     |                                         |
| Total Amount(\$):    | 30.00                                    |                                         |
| Remark:              | Top up \$30                              |                                         |
|                      |                                          | Payment                                 |

### Parameters in this Page:

LOOK

| Parameter       | Description                                                                                                    |
|-----------------|----------------------------------------------------------------------------------------------------|
| Top-Up Amount   | The discount amount is depended on the Top-Up Amount.<br>The configurations of Top-Up Amount and Discount Amount are                                                                                                    |
| Discount Amount | setting on the Business Config > Package Management > Recharge Configuration page.                                                                                                    |
| Taxes           | The options of tax rate are as follows:<br>• 0%<br>• 5%<br>• 10%                                                                                                    |
| Payment Method  | <ul> <li>The options are as follows:</li> <li>Cash</li> <li>Credit Card<br/>You need to input Credit Card Number, when you chose<br/>Credit card.</li> <li>Debit Card<br/>You need to input Debit Card Number, when you chose Debit<br/>card.</li> <li>Check<br/>You need to input Check Number, when you chose Check.</li> <li>PR</li> </ul> |
| Remark          | Description of the Top-up                                                                                                    |

- Step 4 Confirm Top-Up Information and Click Payment
- Step 5 Print the receipt

IPLOOK Technologies Co., Limited

|                                       |                                                                                                    |                                                                                  |                                 | www.iploo | k.com |
|---------------------------------------|----------------------------------------------------------------------------------------------------|----------------------------------------------------------------------------------|---------------------------------|-----------|-------|
|                                       | PAYMENT REC                                                                                                    | IEP                                                                              | Г                               |           |       |
| Accept From: Che<br>Nor<br>Ema<br>Tel | n<br>folk Island Kingston Stree 12<br>il:tom@gamil.com<br>:672351003<br>Receipt Number<br>Account Number<br>Service Number<br>Paymont Nothod<br>Seller<br>Paid Date<br>Print Date | 2007-00000<br>10404<br>672350160<br>Cash<br>bosstest<br>30-07-2020<br>30-07-2020 | 0000194<br>15:49:52<br>15:49:54 |           | K     |
| No                                    | Description                                                                                                    | And                                                                              | ount                            |           |       |
| 1                                     | Deposit for Unbilled Charges                                                                                                    | 5                                                                                | 30                              |           |       |
|                                       | Subtotal                                                                                                    | \$                                                                               | 30                              |           |       |
|                                       | VAT                                                                                                    | 8                                                                                | 0                               |           |       |
|                                       | Poundage<br>Totol Poundate                                                                                                    | \$                                                                               | 0                               |           |       |
| Remark:Top up \$30                    | TOTAL TAPAGA                                                                                                    |                                                                                  | 20                              |           |       |

### 5.1.2 Top-Up Reversal

Top-Up reversal is used to reverse customer's Top-Up and refund customer.

### Procedure

- Step 1 Go Prepaid Top-Up > Top-Up Reversal page
- **Step 2** Use Receipt No., Service Number, Customer Name, Account ID, Customer ID or Payment Time to filter, locate and select the Top-Up record.
- Step 3 Confirm the Payments Information and click Submit to reverse the Top-Up

| Up Reversal               |            |                 | -              |                     |                  |                             |          |              |                |             |
|---------------------------|------------|-----------------|----------------|---------------------|------------------|-----------------------------|----------|--------------|----------------|-------------|
| Ref No.:                  |            |                 |                |                     |                  |                             |          |              |                |             |
| Type: Service Number      | •          | Value: 67235016 | 0              |                     |                  |                             |          |              |                |             |
| Payment Time:             | 1          | to:             | B              | Q, Query            |                  |                             |          |              |                |             |
| Customer Name Customer ID | Account ID | Service Number  | Operation Type | Payment Time        | Top-Up Amount(\$ | ) Discount Amount(          | S)       | Paid Amount( | (\$) Invoice I | D Operation |
| Chen 20199                | 10404      | 672350160       | Cash           | 30-07-2020 15:49:52 | 30.00            | 0                           |          | 30.00        | 194            | bosstest    |
| ecord: 5                  |            |                 |                |                     | TotalRecord: 1   | FotalPage: 1 CurrentPage: 1 | First    | Previous     | Next Last      | GO          |
| nts Information           |            |                 |                |                     |                  |                             |          |              |                |             |
| Top-Up Amount(\$) 30.00   |            |                 |                |                     | Payment Method:  | Cash                        |          |              |                |             |
| Discount Amount(\$): 0    | -          |                 |                |                     | Paid Amount(\$)  | 30.00                       | =        |              |                |             |
| Payment Time: 30-07-202   | 0 15:49:52 |                 |                |                     | Operation Type:  | Cash                        | <b>v</b> |              |                |             |
|                           |            |                 |                |                     |                  |                             |          |              |                |             |

### 5.1.3 Top-Up Records

IP

Top-Up records is used to view Top-Up records and reprint the receipt of relate Top-Up.

We can use Receipt No., Service Number, Customer Name, Account ID, Customer ID or Payment Time to filter and locate the Top-Up records, which you want to view.

| Top-Up Records    |                |             |            |                |                     | _              |                    |                            |                 |                  |               |
|-------------------|----------------|-------------|------------|----------------|---------------------|----------------|--------------------|----------------------------|-----------------|------------------|---------------|
| Ref No.:          |                |             |            |                |                     |                |                    |                            |                 |                  |               |
| Type:             | Service Number | v           | V          | ilue:          |                     |                |                    |                            |                 |                  |               |
| Payment Time:     |                | •           |            | to:            | E                   | Q, Query       |                    |                            |                 |                  |               |
| Invoice ID        | Customer Name  | Customer ID | Account Id | Service Number | Top-Up Time         | Payment Method | Top-Up Amount(\$)  | Discount Amount(\$)        | Paid Amount(\$) | Staff Name       | Operation     |
| 2007-000000000194 | Chen           | 20199       | 10404      | 672350160      | 30-07-2020 15:49:52 | Cash           | 30.00              | 0                          | 30.00           | bosstest         | Print Invoice |
| 2007-00000000184  | Penney         | 20063       | 10112      | 672356666      | 29-07-2020 09:37:44 | Visa           | 10.00              | 0                          | 10.09           | By Customer Self | Print Invoice |
| 2007-000000000180 | Penney         | 20063       | 10112      | 672356666      | 28-07-2020 16:39:37 | Visa           | 5.00               | 0                          | 5.04            | By Customer Self | Print Invoice |
| 2007-000000000179 | rqiang         | 20160       | 10315      | 672356002      | 28-07-2020 09:38:03 | Cash           | 20.00              | 0                          | 20.00           | SuperAdmin       | Print Invoice |
| 2007-00000000178  | rqiang         | 20160       | 10315      | 672356002      | 28-07-2020 09:37:34 | Cash           | 70.00              | 0                          | 70.00           | SuperAdmin       | Print Invoice |
| Page Record: 5    | -              |             |            |                |                     |                | TotalRecord: 98 To | talPage: 20 CurrentPage: 1 | First Previou   | s Next Last      | GO            |

For each Top-Up record, we can click <u>Print Invoice</u>, which is in the last column of the record, to reprint the receipt of relate Top-Up.

### 5.2 Payment Records Mgmt

### 5.2.1 My Payment Records

### Context

My Payment Records is used by CSR to check how many payments that the CSR has not submitted the related cash to the financial department.

**My payment records** contains all the payments including the Top-Up records, Customer-On-Boarding Payment, Buy-Bundle Payment, SIM Replacement Payment and etc.

IPLOOK Technologies Co., Limited

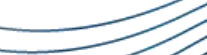

CSR, logging into the CRM system, can only see his own payment records on **Receivables > Payment Records Mgmt > My payment records** page.

Before CSR submits the related cash to the finance department, CSR should close the payment records, print out the **CLOSING BATCH RECEIPT** and check his hand's cash is same as what the **RECEIPT** shows.

#### Scenario

PLOOK

CRS wants to close the all the payment records, which the CSR has not given the related cash to the financial department.

### Procedure

Step 1 Go Receivables > Payment Records Mgmt > My payment records page click Query

Step 2 Select the payment records you want to close and click Batch Close

|       | Type: List by del | ails  Q Query       | 1. Query     |          |                              |      |            |
|-------|-------------------|---------------------|--------------|----------|------------------------------|------|------------|
| . Sel | ect               |                     |              |          |                              |      | Ex         |
|       | Staff Name        | Deal Time           | Operation    | Customer | Product Name                 | Unit | Amount(\$) |
|       | bosstest          | 30-07-2020 19:34:10 | Cash Payment | Chen     | Collect Payment              | 1    | 10.00      |
|       | bosstest          | 30-07-2020 19:32:58 | NewOpen Fee  | Chen     | Local Mobile Add-on 8GB Data | 1    | 80.00      |
|       |                   |                     |              |          |                              |      |            |

#### Step 3 Print the Closing Batch Receipt

7/30/2020

### CLOSING BATCH RECEIPT

|       |          |                         |                  | ĸ       | eccipt Number: 2<br>Staff Name: b<br>Staff ID: 1<br>Closing Time: 3 | 02007<br>osste<br>725<br>0-07- | -0000<br>st<br>2020 | 19:42:08 |
|-------|----------|-------------------------|------------------|---------|---------------------------------------------------------------------|--------------------------------|---------------------|----------|
| Staff | Staff Na | Dest with               | Operatio         | Custome | The second second                                                   | - 1                            | Uni                 | Amount   |
| 10    | aa       | Deal lime               | n                | T.      | .Lodner SHR6                                                        |                                | τ                   | (\$)     |
| 1725  | bosstest | 30-07-2020 19:3<br>4:10 | Cash Payme<br>nt | Chen    | Collect Payment                                                     | 8                              | 1                   | 10.00    |
| 1725  | bosstest | 30-07-2020 19:3<br>2:58 | NewOpen Fe       | Chen    | Local Mobile Add-on<br>Data                                         | 868                            | 1                   | 80,00    |
|       | S        | × ×                     |                  | 9. B    |                                                                     | 2                              | 2                   | 90.00    |

Staff Signature:

Finace Signature:

Step 4 Check if CSR's hand-hold cash is same as what the Closing Batch Receipt shows

Step 5 Sign on the Closing Batch Receipt and submit both cash and receipt to the financial department

IPLOOK Technologies Co., Limited

### 5.2.2 My Closed Payment Records

### Context

My Closed Payment Records is used by CSR to check how many payments that he has given the related cash to the financial department.

CSR, logging into the CRM system, can only see his own closed payment records on Receivables > Payment Records Mgmt > My Closed payment records page.

### Scenario

CRS wants to view his closed payment records, which the CSR has submitted the related cash to the financial department.

### Procedure

Step 1 Go Receivables > Payment Records Mgmt > My Closed payment records page.

Step 2 Use Closing Batch Receipt No. or Batch closing Operation time to filter closed payment records.

| ng Number:             |               |                      |              |            |                     |              |
|------------------------|---------------|----------------------|--------------|------------|---------------------|--------------|
| Start Date: 01-07-2020 |               | End Date: 30-07-2020 | Q            | Query      |                     |              |
|                        |               |                      |              |            |                     |              |
| Closing Number         | Staff Account | Staff Name           | Transactions | Amount(\$) | Operating Time      | Operation    |
| 202007-00000023        | bosstest      | bosstest             | 2            | 90.00      | 30-07-2020 19:42:08 | Print Detail |
| 202007-00000022        | bosstest      | bosstest             | 30           | 694.04     | 30-07-2020 17:10:09 | Print Detail |
|                        |               |                      |              | NUMBER OF  |                     | 100001000000 |

Step 3 Click the Export to export the search result to excel file

### 5.2.3 All Open Payment Records

### Context

All Open Payment Records is used by financial department personal to check how many payments that financial department has not collected the related cash from CSR.

### Scenario

Financial department personal wants to view all open payment records.

### Procedure

Step 1 Go Receivables > Payment Records Mgmt > All Open payment records page.

Step 2 Use Staff Id, Staff Name and Time to filter open payment records.

IPLOOK Technologies Co., Limited

|                    |                          |                     |                  |          |                              |      | ~ •C *     |
|--------------------|--------------------------|---------------------|------------------|----------|------------------------------|------|------------|
| .ll Open Pavme     | ent Records              |                     |                  |          |                              |      |            |
|                    |                          |                     |                  |          |                              |      |            |
| St                 | aff ID:                  | Staff N             | ame              |          |                              |      |            |
| Star               | Date: 30-07-2020         | End                 | Date: 30-07-2020 | Q, Query |                              |      |            |
|                    |                          |                     |                  |          |                              |      | Export     |
|                    | Staff Name               | Deal Time           | Operation        | Customer | Product Name                 | Unit | Amount(\$) |
| Staff ID           |                          | 30.07.2020.16-58-35 | NewOpen Fee      | PSTN02   | Local Mobile Add-on 2GB Data | 1    | 20.67      |
| Staff ID           | SuperAdmin               | 50-07-2020 10.58.55 |                  |          |                              |      |            |
| Staff ID<br>1<br>1 | SuperAdmin<br>SuperAdmin | 30-07-2020 16:58:35 | NewOpen Fee      | PSTN02   | Local Mobile Plan            | 1    | 20.67      |

Step 3 Click the Export to export the search result to excel file

### 5.2.4 All Closed Payment Records

### Context

All Closed Payment Records is used by financial department personal to check how many payments that financial department has collected the related cash from CSR.

### Scenario

Financial department personal wants to view all closed payment records.

### Procedure

Step 1 Go Receivables > Payment Records Mgmt > All Closed payment records page.

Step 2 Use Closing Batch Receipt, Staff Id, Staff Name and Time to filter closed payment records.

| sing Number:           |               | Staff Account:       |              | Staff Name: |                     |              |
|------------------------|---------------|----------------------|--------------|-------------|---------------------|--------------|
| Start Date: 30-07-2020 |               | End Date: 30-07-2020 | QQ           | luery       |                     |              |
|                        |               |                      |              |             |                     | Б            |
| Closing Number         | Staff Account | Staff Name           | Transactions | Amount(\$)  | Operating Time      | Operation    |
| 202007-00000023        | bosstest      | bosstest             | 2            | 90.00       | 30-07-2020 19:42:08 | Print Detail |
| 202007-00000022        | bosstest      | bosstest             | 30           | 694.04      | 30-07-2020 17:10:09 | Print Detail |
| 202007 00000021        | horstert      | horesteet            | 1            | 30.00       | 30.07.2020 16:53-37 | Print Datail |

Step 3 Click the Export to export the search result to excel file

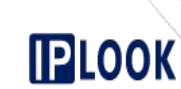

# Ticketing

### 6.1 About Ticketing

Once Customer reports an issue, CSR can create a ticket in the CRM.

When ticket is created initially, it will be assigned to CSR Dept and to the guy who created this ticket.

Once Its assigned, corresponding engineer should see this ticket and receive SMS & email notifications.

The progress and update on the ticket should be continued via "CRM Ticketing portal" on the corresponding ticket till the closure of the ticket.

Once problem is fixed; we should send an email/SMS that the issue is fixed to the Customer.

### 6.2 Create Ticket

### Procedure

Step 1 Go Ticketing > Ticketing Management > Ticketing page and click Add.

Step 2 Set the ticket information as shown in following figure

| The second second second second second second second second second second second second second second second s |                     |             |             |            |           |  |
|----------------------------------------------------------------------------------------------------|---------------------|-------------|-------------|------------|-----------|--|
| Creating Ticketing                                                                                             |                     |             |             |            |           |  |
| * Customer Name:                                                                                               | Rojhon zhang        | + Select    | * Cust      | stomer Id: | 20061     |  |
| * Account Id:                                                                                                  | 10107               |             | * Service   | Number:    | 672359999 |  |
| * Department:                                                                                                  | Norfolk telecom 🔍   |             | * E         | Engineer:  | dhilip1   |  |
| * Type:                                                                                                    | Problem 💌           |             | *           | Severity:  | Critical  |  |
| * Priority:                                                                                                    | Urgent 👻            |             | * 0         | Category:  | HLR       |  |
| Attachment:                                                                                                    |                     | Upload      |             |            |           |  |
| * Description:                                                                                                 | Can't Call          |             |             |            |           |  |
| Step 3 Click Save                                                                                              |                     |             | Save Return |            | 6         |  |
| 5.3 Ticketi                                                                                                    | ng Status           |             | 1           |            |           |  |
| The following Figure                                                                                           | shows ticket status | transition. |             |            |           |  |
| PLOOK Technologies                                                                                             | Co., Limited        |             |             |            |           |  |

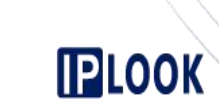

### Forward

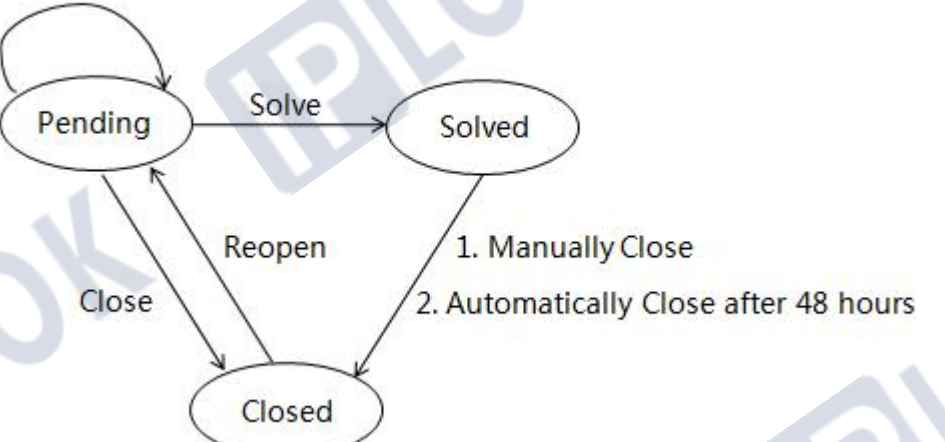

### Pending

The initial status of a ticketing is pending after creation.

Engineer can close pending ticket, when Engineer check there is nothing wrong with ticket .

Engineer can change the pending ticket to solved state, when Engineer solve the pending ticket .

Engineer can forward the pending ticket to another Engineer, when he can't solve the pending ticket .

#### Solved

Once problem of the ticket is solved, the system will send an email/SMS that the issue is fixed to the Customer. Engineer can close the solved ticket when the customer give feedback to him saying the problem is really fixed.

The solved ticket will be closed automatically after 48 hours since it has been solved.

#### Closed

If the ticket is closed but customer call a CSR report the problem happens again, the CSR can reopen the closed ticket to pending ticket.

IPLOOK Technologies Co., Limited

# 

www.iplook.com

| 6.4 | Ticketing | Flow | Inform | aion |
|-----|-----------|------|--------|------|
|-----|-----------|------|--------|------|

| 1.18-06-2020 17:2  | :50 $\Rightarrow$ [Norfolk telecom : bosstest] $\Rightarrow$ Submit - | > [Norfolk telecom: dhilip1].     |    |   |
|--------------------|-----------------------------------------------------------------------|-----------------------------------|----|---|
| 1                  | Vescription:                                                          |                                   |    |   |
| 2.18-06-2020 17:23 | :29 -> [Norfolk telecom: bosstest] -> Close.                          |                                   |    |   |
| 0                  | test                                                                  |                                   |    |   |
| 3.18-06-2020 17:2  | :48 -> [Norfolk telecom: bosstest] -> Reopen -                        | > [Norfolk telecom: agent_yang].  |    |   |
| 1                  | test<br>Mescription:                                                  |                                   |    |   |
| 4.18-06-2020 17:3  | :55 -> [Norfolk telecom: bosstest] -> Forward                         | → [Norfolk telecom: master_dealer | d. |   |
| 1                  | forward<br>lescription:                                               |                                   | 1  | 2 |
| 5.18-06-2020 17:3  | :16 $\sim$ [Norfolk telecom : bosstest] $>$ Solve.                    |                                   |    |   |
| 1                  | solve                                                                 | <i>``0'</i>                       |    |   |
| 6.28-06-2020 20:0  | :01 -> Close after 48 hours                                           |                                   |    |   |

IPLOOK Technologies Co., Limited

Suite 1101, On Hong Commercial Building, 145 Hennessy Road, Wanchai Hong Kong

4

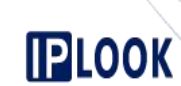

### System

### 7.1 Privilege

### 7.1.1 Privilege Data Model

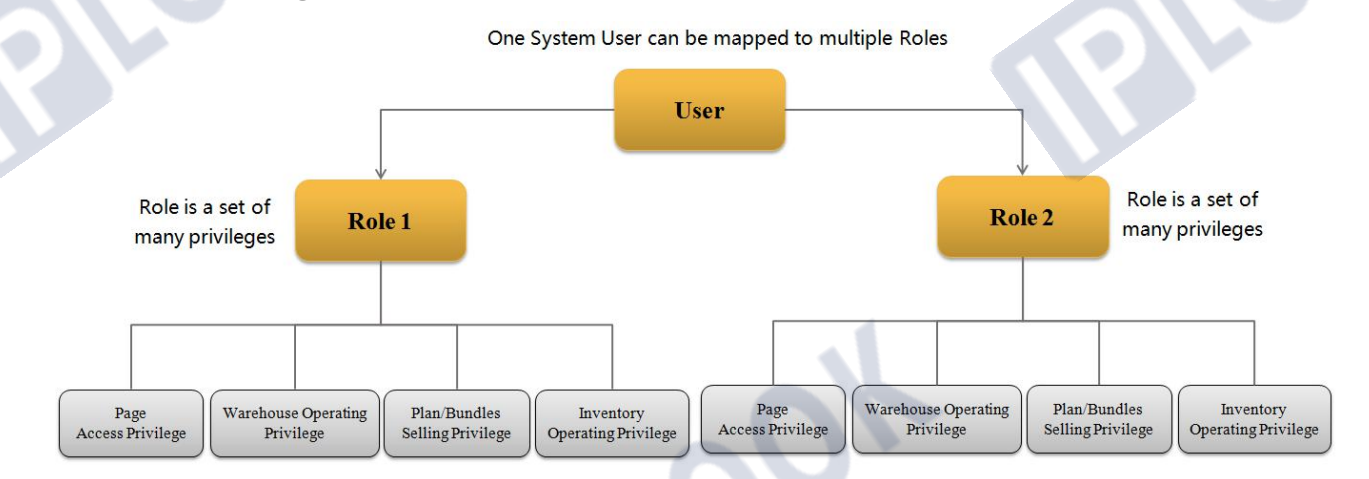

### Privilege

The CRM privilege contains Page Accessing Privilege, Warehouse Operating Privilege, Plan/Bundles Selling Privilege and Inventory Operating Privilege.

### Role

Role is a set of many privileges, and a role can has one or multiple privileges and a privilege can be granted to one or multiple roles.

### User

One CRM system User can be mapped to multiple roles.

### 

We can grant or revoke privileges to a role but we can't directly grant or revoke privilege to a user.

If tow users are mapped to same roles, then they have the same privileges.

IPLOOK Technologies Co., Limited

# 

### 7.1.2 Create a Role

### Procedure

- Step 1 Go System > Privilege > User Privilege Management page and click Add.
- Step 2 Set Role basic Information and click Save

| Role Information     |                     |     |  |
|----------------------|---------------------|-----|--|
| Add Role Information |                     |     |  |
| * Role Name:         | Finance             |     |  |
| Remarks:             | The role for finace |     |  |
|                      | Save Re             | tum |  |

**Step 3** Grant or Revoke CRM Pages accessing Privilege to the Role.

There is a CRM pages tree and you just need to mark the  $\boxed{\square}$  sign on the related page, which means you grant the page accessing privilege to the Role. If you remove the  $\boxed{\square}$  sign from the page, then you will revoke the page accessing privilege from the role.

You must click the **Submit** after you mark or remove the sign, then the granting or revoking operation will works.

| Role Name-Finance<br>Ansign Privilege: 13 Items Delete Privilege: 0 Items |
|---------------------------------------------------------------------------|
| Role Name-Finance Ansign Privilege: 13 Items Delete Privilege: 0 Items    |
| Assign Privilege: 13 Items Delete Privilege: 0 Items                      |
|                                                                           |
| ner 🔺                                                                     |
| stomer Subscription Mgmt                                                  |
| Subscription Information                                                  |
| Sim Replacement                                                           |
| Plan Change                                                               |
| Value Added Services Change                                               |
| Subscribers Deletion History                                              |
| paid CDRs Inquiry                                                         |
| Si                                                                        |

Step 4 Grant Warehouse Operating Privilege to the Role,

The warehouse privilege contains Warehouse Management Privilege and Warehouse Approval Privilege.

You just need to mark the  $\boxed{}$  sign on the related record then you will grant the related privilege to the role. If you remove the  $\boxed{}$  sign from the records, then you will revoke the related privilege from the role.

You must click the ADD after you mark or remove the sign, then the granting or revoking operation will works.

#### IPLOOK Technologies Co., Limited

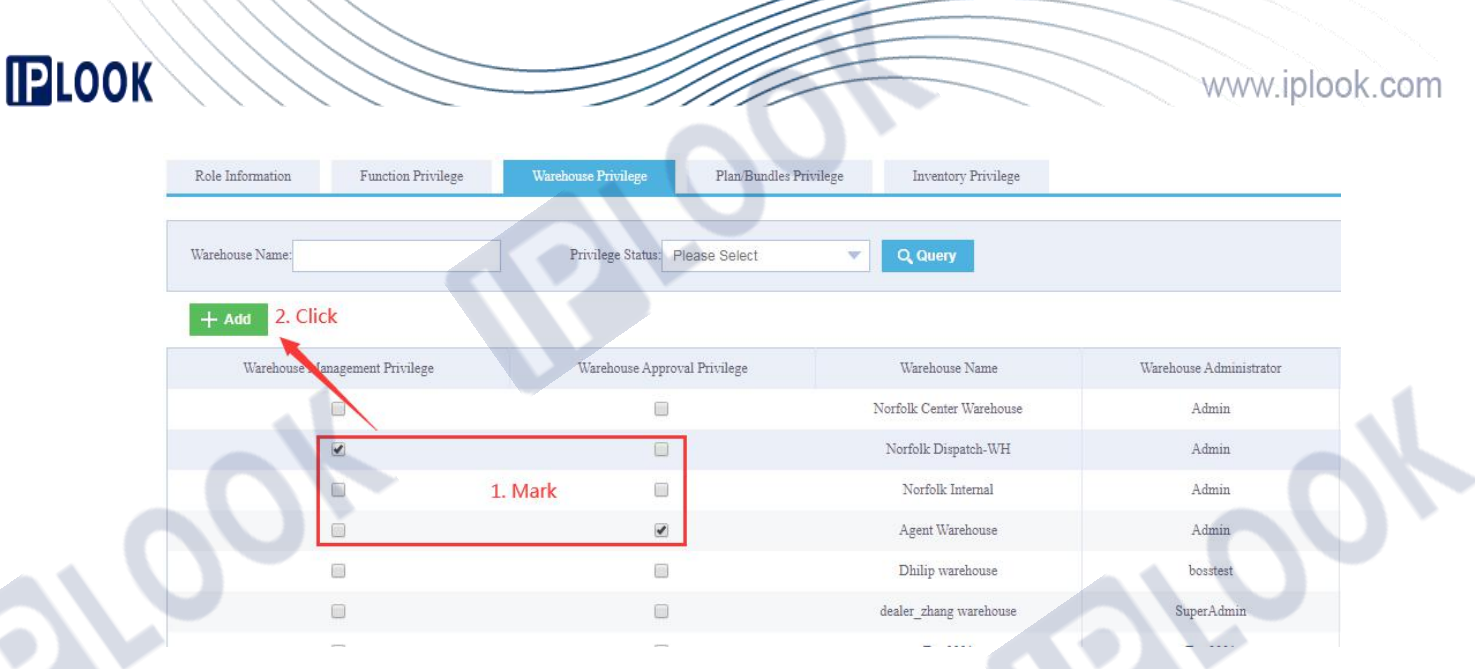

#### Step 5 Grant Plan/Bundle Selling Privilege to the Role

You just need to mark the  $\boxed{\textcircled{}}$  sign on the related record then you will grant the related Plan/Bundle Selling privilege to the role. If you remove the  $\boxed{\textcircled{}}$  sign from the records, then you will revoke the related Plan/Bundle Selling privilege from the role.

You must click the ADD after you mark or remove the sign, then the granting or revoking operation will works.

| User Privilege Manage | ment               |                              |                                    |              |                |             |
|-----------------------|--------------------|------------------------------|------------------------------------|--------------|----------------|-------------|
| Role Information      | Function Privilege | Warehouse Privilege Plan/Bur | dles Privilege Inventory Privilege |              |                |             |
|                       |                    |                              |                                    |              |                |             |
| Package Name:         |                    | Package Code:                |                                    |              |                |             |
| Package Type:         | Please Select 🔹    | Privilege Status: Please S   | elect C Q Query                    |              |                |             |
|                       |                    |                              |                                    |              |                |             |
| + Add 2.0             | LIICK              |                              |                                    |              |                |             |
| Select P              | ackage Code        | Package                      | Name                               | Package Type | Effective Time | Expiry Time |
|                       | 54                 | CUG-0.                       | I-PKG                              |              | 25-05-2020     | 29-05-2021  |
|                       | 55                 | CUG-01                       | -PKG                               |              | 25-05-2020     | 30-06-2021  |
| 1. Mark               | 109                | Visitor Mc                   | bile Plan                          |              | 01-07-2020     | 01-07-2999  |
| 0                     | 110                | Tourist Mo                   | bile SIM                           |              | 01-07-2020     | 01-07-2999  |
|                       | 111                | Tourist Mobile Ad            | ld-On 2GB Data                     |              | 01-07-2020     | 01-07-2999  |
|                       | 114                | Tourist Mobile Add-On 25     | IDD Mins (AUS & NZ)                |              | 01-07-2020     | 01-07-2999  |

Step 6 Grant CRM Inventory Operating Privilege to the Role.

The Inventory privilege contains Stock Management Privilege, Stock Query Privilege and Stock Sales Privilege.

You just need to mark the  $\boxed{}$  sign on the related record then you will grant the related privilege to the role. If you remove the  $\boxed{}$  sign from the records, then you will revoke the related privilege from the role.

You must click the ADD after you mark or remove the  $\boxed{}$  sign, then the granting or revoking operation will works.

IPLOOK Technologies Co., Limited

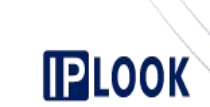

| le Information Function Privilège | Warehouse Privilege   | Plan/Bundles Privilege | entory Privilege    |                 |                |                     |
|-----------------------------------|-----------------------|------------------------|---------------------|-----------------|----------------|---------------------|
|                                   | -                     |                        |                     |                 |                |                     |
|                                   |                       |                        |                     |                 |                |                     |
| Inventory Name:                   | Inventory Code:       |                        |                     |                 |                |                     |
| Immetanin Blasse Select           | - Drivilara Statuar D | Nagaa Calast           | O Ouerr             |                 |                |                     |
| Please Select                     | Privilege Status.     | rease select           | C query             |                 |                |                     |
| a click                           |                       |                        |                     |                 |                |                     |
| Add 2. CIICK                      |                       |                        |                     |                 |                |                     |
| Stock Management Privilege        | Stock Query Privilege | Stock Sales Privilege  | Inventory Name      | Inventory Price | Inventory Code | Inventory Type      |
|                                   |                       |                        | MSISDN              | 0               | IS0001         | MSISDN              |
|                                   |                       |                        | ICCID               | 0               | IS0002         | ICCID               |
|                                   | 1 Mark                |                        | ADSL                | 0               | IS0003         | ADSL                |
|                                   | 1. Mark               |                        | PSTN                | 0               | IS0004         | PSTN                |
|                                   |                       |                        |                     |                 |                |                     |
|                                   |                       |                        | Phone               | 10000           |                | Phone               |
|                                   |                       |                        | Phone<br>Krone Pair | 10000<br>0      |                | Phone<br>Krone Pair |

### 7.1.3 Create a CRM System User

### Procedure

**Step 1** Go **System > Privilege > User Management** page and click **Add**.

Step 2 Set User basic Information and click Add

| * Staff Name:   | Tom Chen          | * Staff Type:   | Staff           |
|-----------------|-------------------|-----------------|-----------------|
| * Tel:          | 6730011           | * ID Number:    | 122333          |
| * User Account: | Tom001            | * Email:        | tom@gmail.com   |
| Address:        | test address      | * Organization: | Norfolk telecom |
| Desc            | Test creat a user |                 |                 |

Step 3 Map the role privileges to the User

You just need to mark the  $\boxed{\textcircled{}}$  sign on the related record then you will grant the related privilege to the role. If you remove the  $\boxed{\textcircled{}}$  sign from the records, then you will revoke the related privilege from the role.

You must click the Save after you mark or remove the  $\boxed{}$  sign, then the granting or revoking operation will works.

IPLOOK Technologies Co., Limited

Suite 1101, On Hong Commercial Building, 145 Hennessy Road, Wanchai Hong Kong

www.iplook.com

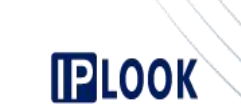

www.iplook.com

| 3aric Information Role Privalege |                 |                               |            |                |             |  |  |
|----------------------------------|-----------------|-------------------------------|------------|----------------|-------------|--|--|
| Role Co                          | ode:            | Privilege Status: Please Sele | ct 💌 Q Que | ry -           |             |  |  |
| . Click                          |                 |                               |            |                |             |  |  |
| Operation Privilege              | Issue Privilege | Role Name                     | Role Code  | Effective Time | Expiry Time |  |  |
|                                  |                 | sale staff                    | RC10002    | 19-06-2015     | 19-06-2015  |  |  |
|                                  |                 | SuperRole                     | RC10003    | 19-06-2015     | 19-06-2015  |  |  |
|                                  |                 | CSR                           | RC10005    | 09-04-2020     | 09-04-2020  |  |  |
| 1 Mark                           |                 | ag <u>ent_vip</u>             | RC10006    | 21-04-2020     | 21-04-2020  |  |  |
|                                  |                 | test_role                     | RC10011    | 27-05-2020     | 27-05-2020  |  |  |
|                                  |                 | Agent                         | RC10012    | 02-06-2020     | 02-06-2020  |  |  |
|                                  |                 | agent_role_test_09            | RC10017    | 09-06-2020     | 09-06-2020  |  |  |
|                                  |                 | dealer_zhang                  | RC10018    | 09-06-2020     | 09-06-2020  |  |  |
|                                  |                 | Finance                       | RC10027    | 31-07-2020     | 31-07-2020  |  |  |

00

IPLOOK Technologies Co., Limited

Suite 1101, On Hong Commercial Building, 145 Hennessy Road, Wanchai Hong Kong

JOK